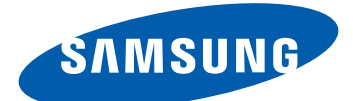

## **GT-S5300** Cep Telefonu Kullanım Kılavuzu

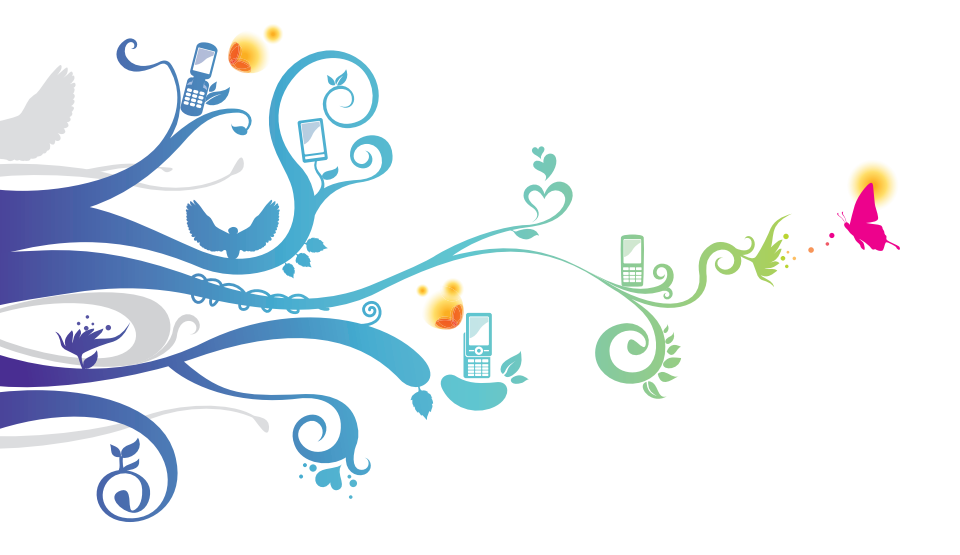

| Bu ürün 2,0 W/kg'lık milli SAR sınırlarını<br>karşılamaktadır. Belirli maksimum SAR<br>değerleri bu kılavuzun Özgül Soğurma<br>Oranı (SAR) sertifikası bilgileri bölümünde<br>bulunabilir.<br>Ürünü taşırken veya vücudunuza<br>giydiğinizde, kılıf gibi onaylı bir<br>aksesuar kullanın ya da RF maruz kalma<br>gereksinimlere karşı uyum sağlamak için<br>vücudunuzla aranızda 1,5 cm mesafe<br>bırakın. Bir telefon araması yapmadığınızda<br>dabi ürünün aktarma yapabileceğinizi |
|----------------------------------------------------------------------------------------------------|
| dahi ürünün aktarma yapabileceğinizi<br>aklınızda bulundurun.                                                                                                    |
|                                                                                                    |

## Bu kılavuzu kullanma

Samsung cep telefonunu seçtiğiniz için teşekkür ederiz. Bu cihaz size, Samsung'un istisnai teknolojisini ve yüksek standartlarını esas alan yüksek kaliteli mobil iletişim ve eğlence platformu sunar.

Bu kılavuz, özel olarak cihazınızın işlevleri ve özellikleri konusunda size yol göstermek için tasarlanmıştır.

## Önce beni oku

- Cihazınızı kullanmadan önce, tüm kılavuzu ve tüm güvenlik talimatlarını okuyarak güvenilir bir şekilde doğru kullandığınızdan emin olun.
- Bu kılavuzdaki açıklamalar, cihazınızın varsayılan ayarlarını esas almaktadır.
- Bu kılavuzda kullanılan resimleri ve ekran görüntüleri gerçek üründen farklı olabilir.

- Bu kılavuzdaki içerikler, üründen veya servis sağlayıcılar ya da taşıyıcılar tarafından sunulan yazılımdan farklı olabilir ve önceden bildirilmeksizin değişiklik gösterebilir. Kılavuzun en son sürümü için Samsung web sitesine (*www.samsung.com*) gidiniz.
- Kullanılabilir özellikler ve ek hizmetler cihaza, yazılıma veya servis sağlayıcıya göre değişebilir.
- Bu kılavuzun biçimlendirilmesi ve teslimi, Android işletim sistemlerine dayalıdır ve kullanıcının işletim sistemine bağlı olarak değişebilir.
- Bu cihazdaki uygulamalar dengi bilgisayar uygulamalarından farklı çalışabilir ve bilgisayar sürümünde yer alan tüm işlevleri içermeyebilir.
- Uygulamalar ve işlevleri bölgeye ya da donanım özelliklerine göre değişebilir. Samsung, üçüncü taraf uygulamalarından kaynaklanan performans sorunlarından sorumlu tutulamaz.
- Samsung, düzenlenen kayıt ayarlarının veya değiştirilen işletim sistemi yazılımının sebep olduğu performans sorunlarından ya da uyumsuzluklardan sorumlu değildir. İşletim sisteminin özelleştirilmeye çalışılması cihazınızın veya uygulamalarınızın düzgün çalışmamasına sebep olabilir.
- Samsun'un web sitesine (*www.samsung.com*) erişerek mobil cihazınızın yazılımını yükseltebilirsiniz.
- Bu cihazda bulunan Yazılım, ses, duvar kağıtları ve resimler, Samsung ile ilgili sahiplerinin arasındaki sınırlı kullanım lisansının kapsamındadır. Bu malzemelerin ticari veya diğer amaçlarla alınması ve kullanımı, telif hakkı kanunlarının ihlali anlamına gelmektedir. Samsung, kullanıcıların buna benzer telif hakkı ihlalinden sorumlu tutulamaz.
- Mesajlaşma, yükleme ve indirme, oto senkronizasyon veya konum hizmetlerinin kullanılması gibi veri hizmetleri için ek masraflar da ödemeniz gerekebilir. Ek ücret ödememek için, uygun bir veri ödeme planı seçiniz. Ayrıntılı bilgi için servis sağlayıcınıza başvurun.
- Lütfen bu kılavuzu daha sonra başvurmak üzere saklayın.

Bu kılavuzu kullanma 3

## **Talimat simgeleri**

Başlamadan önce, bu kılavuzda kullanılan simgeleri tanıyın:

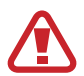

**Uyarı**—sizin veya başkalarının yaralanmasına neden olabilecek durumlar

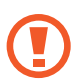

**Dikkat**—cihazınızın veya ekipmanınızın zarar görmesine neden olabilecek durumlar

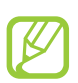

Not-notlar, kullanım ipuçları veya ek bilgiler

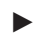

**Bakın**—ilgili bilgi içeren sayfalar; örneğin: ► sf. 12 ("12. sayfaya bakınız" anlamına gelir)

 Ardından gelen—bir adımı tamamlamak için seçmeniz gereken seçeneklerin listesi, örneğin: Uygulama listesinde Ayarlar → Telefon hakkında seçeneğini belirleyin (Ayarlar, ardından Telefon hakkında kısmını gösterir)

## Telif hakkı

Telif hakkı © 2012 Samsung Electronics

Bu el kitabı, uluslararası telif hakkı kanunlarıyla korunmaktadır. Bu el kitabının hiçbir kısmı, Samsung Electronics'in önceden yazılı izni olmaksızın, fotokopisinin çekilmesi, kaydedilmesi veya herhangi bir bilgi depolama ve alma sisteminde saklanması da dahil olmak üzere, elektronik veya mekanik olarak, hiçbir şekilde veya hiçbir yolla yeniden üretilemez, dağıtılamaz, tercüme edilemez veya aktarılamaz.

## Ticari markalar

- SAMSUNG ve SAMSUNG logosu, Samsung Electronics'in tescilli ticari markalarıdır.
- Android logosu, Google Search<sup>™</sup>, Google Maps<sup>™</sup>, Google Mail<sup>™</sup>, YouTube<sup>™</sup>, Android Market<sup>™</sup>, Google Latitude<sup>™</sup> ve Google Talk<sup>™</sup> Google, Inc firmasının ticari markalarıdır.
- **SISO** ve **SISO** SRS Labs, Inc. tescilli markasıdır. CS Kulaklık ve WOW HD teknolojileri SRS Labs, Inc. lisansı altındadır.
- Bluetooth<sup>®</sup>, dünya genelinde Bluetooth SIG, Inc. firmasının tescilli markasıdır.
- Oracle ve Java, Oracle ve/veya iştiraklerinin tescilli markasıdır. Diğer isimler kendi sahiplerinin ticari markaları olabilir.
- Wi-Fi<sup>®</sup>, Wi-Fi Protected Setup<sup>™</sup>, Wi-Fi CERTIFIED<sup>™</sup> ve Wi-Fi logosu Wi-Fi Alliance'ın tescilli ticari markalarıdır.
- Diğer tüm ticari markaların ve telif haklarının mülkiyeti ilgili sahiplerine aittir.

# €€0168①

## İçerik

| Montaj                                               | .10 |
|------------------------------------------------------|-----|
| Paketi açma                                          | 10  |
| Cihaz düzeni                                         | 11  |
| Tuslar                                               | 12  |
| SIM veya USIM kartını ve pili takma                  | 13  |
| Pili şarj etme                                       | 14  |
| Hafıza kartı takma (isteğe bağlı)                    | 17  |
| El kayışı takma (isteğe bağlı)                       | 20  |
| Başlarken                                            | .21 |
| Čihazınızı açma veya kapama                          | 21  |
| Dokunmatik ekrani kullanma                           | 22  |
| Dokunmatik ekranı ve tusları kilitleme veva kilidini |     |
| açma                                                 | 24  |
| Ana ekranı tanıma                                    | 25  |
| Uygulamalara erişme                                  | 29  |
| Birden çok uygulama başlatma                         | 31  |
| Cihazınızı özelleştirme                              | 31  |
| Metin girme                                          | 36  |
| İletisim                                             | .41 |
| Arama                                                | 41  |
| Mesajlar                                             | 46  |
| Google Mail                                          | 48  |
| E-posta                                              | 50  |
| Google Talk                                          | 52  |
| Social Hub                                           | 53  |

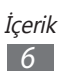

| Kamera    54      Galeri    60      Müzik    62      FM radyo    65      Kişisel bilgiler    68      Rehber    68      Takvim    71      Not    73      Ses kaydedici    73      Web    75      İnternet    75      Latitude    79      Google Haritalar    79      Market    81      Navigasyon    82      Haberler ve Hava durumu    83      Rehber    84      Samsung Apps    84      Bağlanabilirlik    85      USB bağlantıları    85      Wi-Fi    86      Mobil ağ paylaşımı    88      Bluetooth    89      GPS    91      VPN bağlantıları    92 | Eğlence                 | 54 |
|----------------------------------------------------------------------------------------------------|-------------------------|----|
| Galeri                                                                                                    | Kamera                  | 54 |
| Müzik    62      FM radyo    65      Kişisel bilgiler    68      Rehber    68      Takvim    71      Not    73      Ses kaydedici    73      Web    75      İnternet    75      Latitude    79      Google Haritalar    79      Market    81      Navigasyon    82      Haberler ve Hava durumu    83      Rehber    84      Samsung Apps    84      Bağlanabilirlik    85      Wi-Fi    86      Mobil ağ paylaşımı    88      Bluetooth    89      GPS    91      VPN bağlantıları    92                                                                 | Galeri                  | 60 |
| FM radyo                                                                                                    | Müzik                   | 62 |
| Kişisel bilgiler    68      Rehber    68      Takvim    71      Not.    73      Ses kaydedici    73      Web    75      İnternet    75      Latitude    79      Google Haritalar    79      Market    81      Navigasyon    82      Haberler ve Hava durumu    83      Rehber    84      Samsung Apps    84      Bağlanabilirlik    85      USB bağlantıları    85      Wi-Fi    86      Mobil ağ paylaşımı    88      Bluetooth    89      GPS    91      VPN bağlantıları    92                                                                         | FM radyo                | 65 |
| Rehber                                                                                                    | Kişisel bilgiler        | 68 |
| Takvim    71      Not.    73      Ses kaydedici.    73      Web.    75      İnternet    75      Latitude.    79      Google Haritalar    79      Market    81      Navigasyon    82      Haberler ve Hava durumu    83      Rehber    84      Samsung Apps    84      Bağlanabilirlik    85      USB bağlantıları    85      Wi-Fi    86      Mobil ağ paylaşımı    88      Bluetooth    89      GPS    91      VPN bağlantıları    92                                                                                                    | Rehber                  | 68 |
| Not                                                                                                    | Takvim                  | 71 |
| Ses kaydedici                                                                                                    | Not                     | 73 |
| Web75İnternet75Latitude79Google Haritalar79Market81Navigasyon82Haberler ve Hava durumu83Rehber84Samsung Apps84Bağlanabilirlik85USB bağlantıları85Wi-Fi86Mobil ağ paylaşımı88Bluetooth89GPS91VPN bağlantıları92                                                                                                    | Ses kaydedici           | 73 |
| İnternet75Latitude79Google Haritalar79Market81Navigasyon82Haberler ve Hava durumu83Rehber84Samsung Apps84Bağlanabilirlik85USB bağlantıları85Wi-Fi86Mobil ağ paylaşımı88Bluetooth89GPS91VPN bağlantıları92                                                                                                    | Web                     | 75 |
| Latitude                                                                                                    | İnternet                | 75 |
| Google Haritalar79Market81Navigasyon82Haberler ve Hava durumu83Rehber84Samsung Apps84Bağlanabilirlik85USB bağlantıları85Wi-Fi86Mobil ağ paylaşımı88Bluetooth89GPS91VPN bağlantıları92                                                                                                    | Latitude                | 79 |
| Market81Navigasyon82Haberler ve Hava durumu83Rehber84Samsung Apps84Bağlanabilirlik85USB bağlantıları85Wi-Fi86Mobil ağ paylaşımı88Bluetooth89GPS91VPN bağlantıları92                                                                                                    | Google Haritalar        | 79 |
| Navigasyon82Haberler ve Hava durumu83Rehber84Samsung Apps84Bağlanabilirlik85USB bağlantıları85Wi-Fi86Mobil ağ paylaşımı88Bluetooth89GPS91VPN bağlantıları92                                                                                                    | Market                  |    |
| Haberler ve Hava durumu                                                                                                    | Navigasyon              | 82 |
| Rehber.84Samsung Apps84Bağlanabilirlik.85USB bağlantıları85Wi-Fi.86Mobil ağ paylaşımı88Bluetooth89GPS91VPN bağlantıları92                                                                                                    | Haberler ve Hava durumu |    |
| Samsung Apps                                                                                                    | Rehber                  |    |
| Bağlanabilirlik.85USB bağlantıları85Wi-Fi86Mobil ağ paylaşımı88Bluetooth89GPS91VPN bağlantıları92                                                                                                    | Samsung Apps            |    |
| USB bağlantıları                                                                                                    | Bağlanabilirlik         | 85 |
| Wi-Fi                                                                                                    | USB bağlantıları        | 85 |
| Mobil ağ paylaşımı                                                                                                    | Wi-Fi                   |    |
| Bluetooth                                                                                                    | Mobil aŭ pavlasımı      | 88 |
| GPS                                                                                                    | Bluetooth               |    |
| VPN bağlantıları                                                                                                    | GPS                     |    |
|                                                                                                    | VPN bağlantıları        |    |

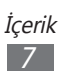

| Araçlar                          | 95 |
|----------------------------------|----|
| Hesap makinesi                   | 95 |
| Saat                             |    |
| İndirilenler                     |    |
| Ara                              |    |
| Dosyalarım                       |    |
| Polaris Viewer                   |    |
| SIM Araç Kiti                    |    |
| Görev yöneticisi                 |    |
| Ses ile Arama                    |    |
| Avarlar                          |    |
| Ayar seceneklerine erişme        |    |
| Kablosuz ve ağlar                |    |
| Arama ayarlari                   |    |
| Ses                              |    |
| Ekran                            |    |
| Konum ve güvenlik                |    |
| Uygulamalar                      |    |
| Hesaplar ve senkr                |    |
| Gizlilik                         |    |
| SD kart ve telefon saklama alanı |    |
| Bölge & metin                    |    |
| Ses girişi ve çıkışı             |    |
| Erişebilirlik                    |    |
| Tarih & saat                     |    |
| Telefon hakkında                 |    |

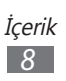

| Sorun gio | lerme   | 112 |
|-----------|---------|-----|
| Güvenlik  | bilgisi | 118 |

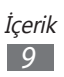

## Montaj

## Paketi açma

Ürün kutunuzda aşağıdaki bileşenlerin olup olmadığını denetleyin:

- Cep telefonu
- Pil
- Cep Telefonu Hızlı Başlangıç Kılavuzu

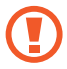

Yalnızca Samsung tarafından onaylanan yazılımı kullanın. Korsan veya yasadışı yazılım, üreticinizin garantisi kapsamında olmayan hasar veya arızaya neden olabilir.

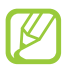

- Cihazınızla birlikte sağlanan bileşenler ve mevcut aksesuarlar bölgenize veya servis sağlayıcınıza bağlı olarak değişiklik gösterebilir.
- Bulunduğunuz yerdeki Samsung satıcısından ek aksesuar satın alabilirsiniz.
- Verilen öğeler sadece cihazınız için tasarlanmıştır ve diğer cihazlar ile uyumlu olmayabilir.
- Diğer aksesuarlar cihazınız ile uyumlu olmayabilir.

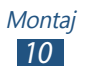

## Cihaz düzeni

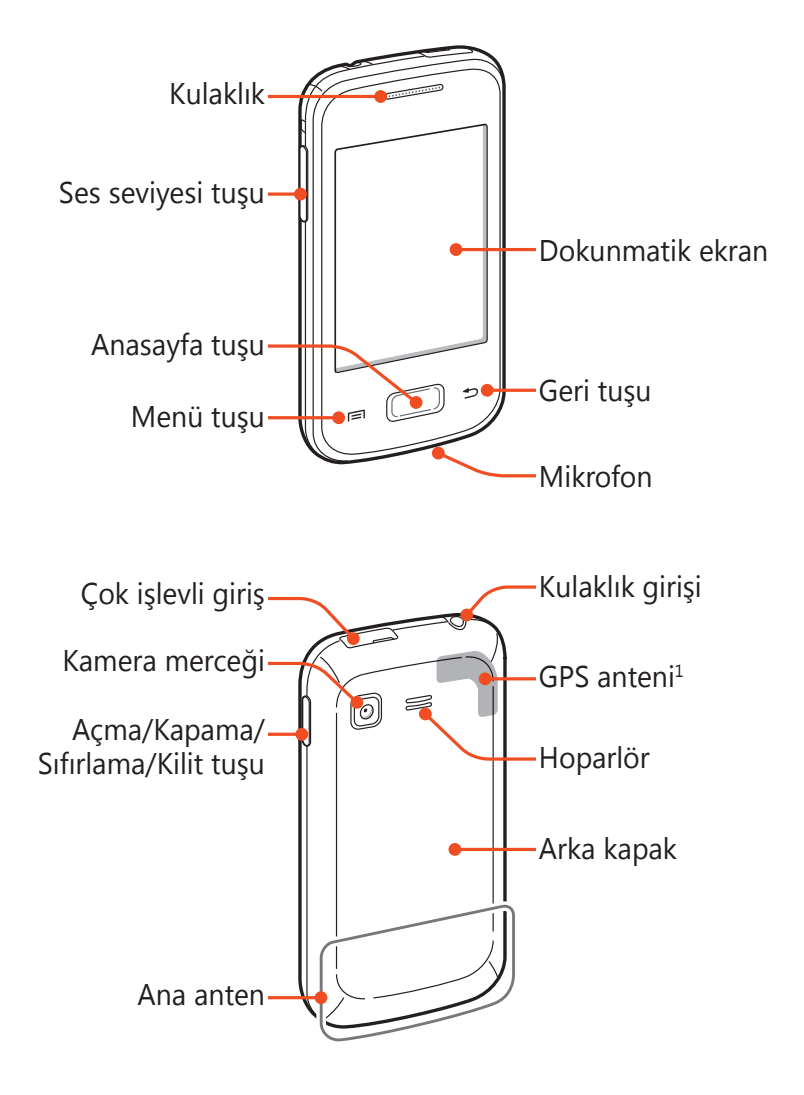

 GPS özelliklerini kullanırken antenin çevresindeki alana dokunmayın veya üzerini elleriniz veya başka nesneler ile dokunmayın.

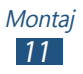

## Tuşlar

| Tuş |                              | İşlev                                                                                                    |
|-----|------------------------------|----------------------------------------------------------------------------------------------------|
| 0   | Güç/<br>Sıfırla¹/<br>Kilitle | Cihazı açmanızı sağlar (tuşuna<br>uzun basın); Cihaz seçeneklerine<br>erişmenizi sağlar (tuşuna uzun<br>basın); Cihazı yeniden başlatmanızı<br>sağlar (8-10 saniye basılı tutun);<br>Dokunmatik ekranı kapatmanızı ve<br>kilitlemenizi ya da açmanızı sağlar. |
|     | Menü                         | Ana ekranda Google arama<br>uygulamasını başlatın (tuşuna uzun<br>basın); Açık olan ekranda bulunan<br>seçeneklerin listesini açın; Bazı<br>uygulamaları kullanırken arama girişi<br>penceresini açın (tuşuna uzun basın).                                    |
|     | Anasayfa                     | Ana ekrana dönmenizi sağlar; Son<br>kullanılan uygulamaların listesini<br>açmanızı sağlar (tuşuna uzun basın).                                                                                                    |
|     | Geri                         | Önceki ekrana dönme.                                                                                                    |
|     | Ses seviyesi                 | Cihazın ses seviyesini ayarlamanızı<br>sağlar.                                                                                                    |

<sup>1.</sup> Cihazınızda tehlikeli hatalar ile karşılaşıyorsanız, takılıyorsa veya donuyorsa, işlevselliğini tekrar elde etmek için cihazınızı sıfırlamanız gerekebilir.

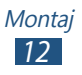

## SIM veya USIM kartını ve pili takma

1

Bir cep telefonu servisine abone olduğunuzda, kişisel tanımlama numaranız (PIN) ve isteğe bağlı servisler gibi abonelik bilgilerinin olduğu bir Abone Kimlik Modülü (SIM) kartı alırsınız. UMTS veya HSDPA servislerini kullanmak için Evrensel Abone Kimlik Modülü (USIM) kartı satın alabilirsiniz.

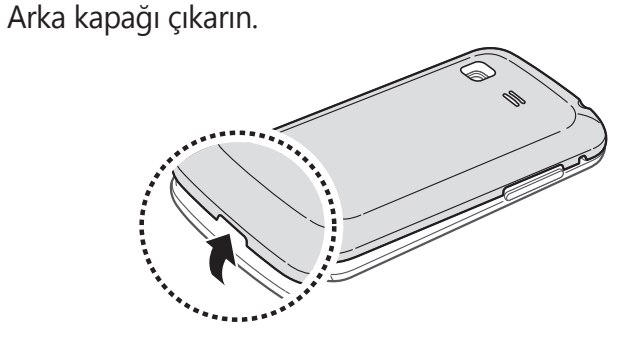

Arka kapağı çıkarırken tırnaklarınıza zarar vermemeye dikkat edin.

2 SIM veya USIM kartını, sarı renkli temas noktaları aşağı bakacak şekilde yerleştirin.

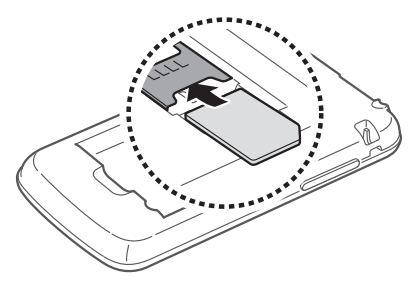

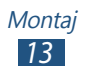

3 Pili takın.

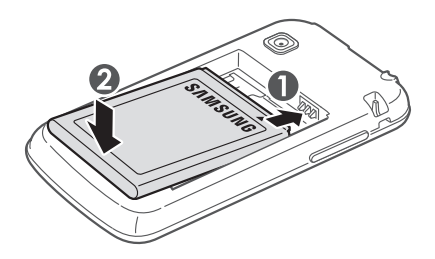

4 Arka kapağı yerine takın.

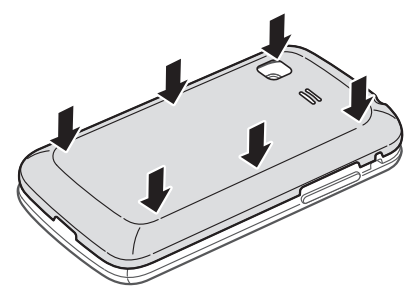

## Pili şarj etme

Telefonu ilk defa kullanmadan önce pili şarj etmeniz gerekir. Cihazı, verilen seyahat adaptörüyle veya cihazı bir bilgisayara ya da USB kablosuna bağlayarak şarj edebilirsiniz.

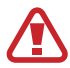

Sadece Samsung tarafından onaylanan şarj cihazlarını ve kabloları kullanın. Onaylanmamış şarj cihazları ve kablolar pillerin patlamasına veya cihazınızın hasar görmesine neden olabilir.

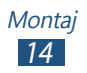

- Pil azaldığında, cihaz bir uyarı sesi verir ve zayıf pil mesajı görüntülenir. Cihazınızı kullanmaya devam etmek için pilinizi yeniden şarj edin.
  - Pilin şarjı tamamen bitmişse, bağlı olan seyahat adaptörünüz ile dahi cihazı açamazsınız. Cihazı açmayı denemeden önce boşalan bir pilin bir süre şarj olmasına izin verin.

## > Seyahat adaptörüyle şarj etme

- 1 Çok işlevli girişin kapağını açın.
- 2 Seyahat adaptörünün küçük ucunu çok işlevli girişe takın.

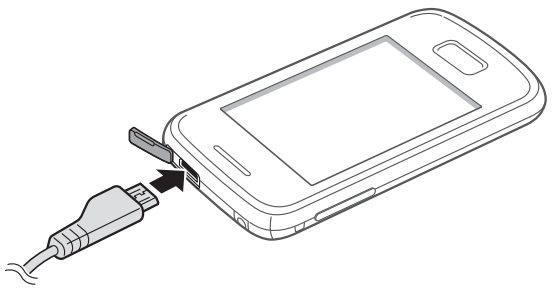

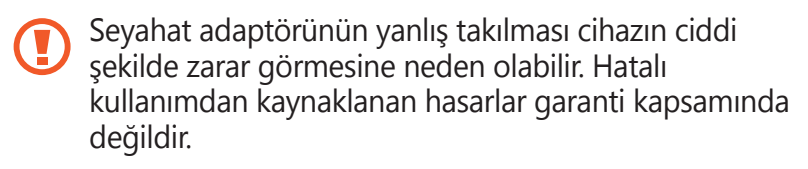

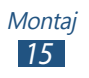

- *3* Seyahat adaptörünün büyük ucunu elektrik prizine takın.
  - Eğer cihaz şarj olurken dengesiz güç beslemesi alırsa, dokunmatik ekran çalışmayabilir. Bu gerçekleşirse, seyahat adaptörünü cihazdan çıkarın.
    - Şarj olurken cihaz ısınabilir. Bu durum normaldir ve cihazınızın kullanım ömrünü veya performansını etkilemez.
    - Telefonunuz düzgün çalışmıyorsa, cihazınızı ve şarj cihazını herhangi bir Samsung Servis Merkezi'ne getirin.
- 4 Pil tamamen şarj edildiğinde, ilk önce seyahat adaptörünün fişini cihazdan daha sonra elektrik prizinden çekin.

Cihaz seyahat adaptörüne bağlı iken pili cihazdan çıkarmayın. Bunu yapmanız cihaza hasar verebilir.

Enerjiden tasarruf etmek için kullanmadığınızda seyahat adaptörünün fişini prizden çekin. Seyahat adaptöründe güç düğmesi yoktur, bu sebeple güç beslemesini kesmek için seyahat adaptörünün fişini prizden çekmeniz gereklidir. Seyahat adaptörü kullanıldığında sokete yakın durmalıdır.

## > Bir USB kablosu ile şarj edin

Şarj etmeden önce bilgisayarınızın açık olduğundan emin olun.

- 1 Çok işlevli girişin kapağını açın.
- 2 Çok işlevli girişe USB kablosunun küçük ucunu (mikro USB ucunu) takın.

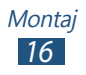

*3* USB kablosunun büyük ucunu bir bilgisayar üzerindeki USB portuna takın.

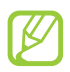

Kullandığınız USB kablosu türüne göre şarjın başlaması biraz zaman alabilir.

4 Pil tamamen şarj edildiğinde, ilk önce USB kablosunun fişini cihazdan daha sonra bilgisayardan çekin.

#### > Pil tüketimini azaltın

Cihazınız pil gücünden tasarruf etmenize yardım edecek seçenekler sunar. Bu seçenekleri özelleştirerek ve arkaplandaki özellikleri devre dışı bırakarak cihazı şarjlar arasında daha uzun kullanabilirsiniz:

- Cihazınızı kullanmadığınızda, Açma/Kapama tuşuna basarak uyku moduna geçin.
- Görev yöneticisi ile gereksiz uygulamaları kapatın.
- Bluetooth özelliğini devre dışı bırakın.
- Wi-Fi özelliğini devre dışı bırakın.
- Uygulamaların otomatik senkronizasyonunu devre dışı bırakın.
- Arka ışık zamanını azaltın.
- Ekranın parlaklığını azaltmanızı sağlar.

## Hafıza kartı takma (isteğe bağlı)

Cihazınız maksimum kapasitesi 32 GB olan microSD™ veya microSDHC<sup>™</sup> hafıza kartlarını kabul eder (hafıza kartı üreticisine ve türüne bağlı olarak).

Samsung, hafıza kartları için onaylanmış endüstri standartlarını kullanmaktadır ancak bazı markalar cihazınızla tam uyumlu olmayabilir. Uyumsuz bir hafıza kartı kullanılması cihazınıza veya hafıza kartınıza zarar verebilir. Aynı zamanda hafıza kartınıza kaydedilen verileri de bozabilir.

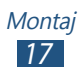

- Cihazınız hafıza kartları için sadece FAT dosya yapısını desteklemektedir. Farklı bir dosya yapısına sahip bir hafıza kartı takarsanız, cihazınız hafıza kartını yeniden biçimlendirmenizi isteyecektir.
  - Sık sık veri silme ve yazma işlemi yapmak hafıza kartlarınızın kullanım ömrünü kısaltır.
  - Cihazınıza bir hafıza kartı taktığınızda, /sdcard/sd klasöründe hafıza kartının dosya dizini görünür.
- 1 Arka kapağı çıkarın.
- 2 Hafıza kartını, sarı renkli temas noktaları yere bakacak şekilde yerleştirin.

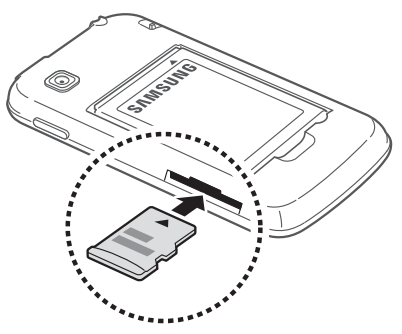

- 3 Hafıza kartını yerine oturana kadar hafıza kartı yuvasına itin.
- 4 Arka kapağı yerine takın.

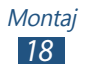

## > Hafıza kartını çıkarma

Cihazın şu anda hafıza kartına erişmediğinden emin olun.

- 1 Uygulama listesinde, Ayarlar → SD kart ve telefon saklama alanı → SD kartı devreden çıkar seçeneğini belirleyin.
- 2 Tamam seçeneğini belirleyin (gerekirse).
- 3 Arka kapağı çıkarın.
- 4 Hafıza kartını cihazdan ayrılana kadar yavaşça itin.
- 5 Hafıza kartını çıkarın.
- 6 Arka kapağı yerine takın.

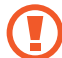

Cihaz bilgi aktarırken veya bilgiye erişirken hafıza kartını çıkarmayın; aksi takdirde veri kaybı olabilir veya hafıza kartı ya da cihaz zarar görebilir.

#### > Hafıza kartı biçimlendirme

Hafıza kartınızı bir bilgisayarda biçimlendirmek, cihazınızla uyumsuzluğa neden olabilir. Hafıza kartını yalnızca cihazınızda formatlayın.

- 1 Uygulama listesinde, Ayarlar → SD kart ve telefon saklama alanı → SD kartı devreden çıkar seçeneğini belirleyin.
- 2 Tamam seçeneğini belirleyin (gerekirse).
- 3 Sırasıyla SD kartı biçimlendir  $\rightarrow$  SD kartı biçimlendir  $\rightarrow$  Her şeyi sil seçeneğini silin.

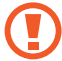

Hafıza kartını biçimlendirmeden önce, bütün önemli verilerin yedek kopyalarını almayı unutmayın. Üreticinin garantisi, kullanıcının eylemleri sonucu veri kaybedilmesini kapsamamaktadır.

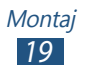

## El kayışı takma (isteğe bağlı)

- 1 Arka kapağı çıkarın.
- 2 El kayışını yuvadan kaydırarak geçirin ve küçük çıkıntıya geçirin.

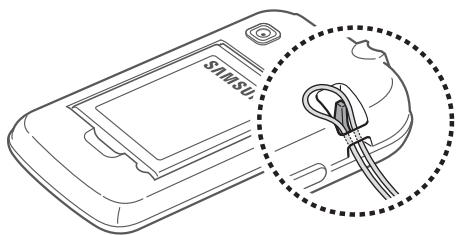

3 Arka kapağı yerine takın.

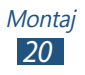

## Başlarken

## Cihazınızı açma veya kapama

- 1 Güç tuşuna basılı tutun.
- 2 SIM ve USIM kartla birlikte verilen PIN kodunu girin ve **Tamam** seçeneğini belirleyin (gerekirse).

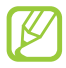

Cihazınızı ilk kez açıyorsanız cihazınızın kurulumunu yapmak için ekranda yer alan talimatları takip edin. Google'a oturum açmanız veya bir Google hesabı oluşturarak Google sunucusu ile etkileşime giren uygulamaları kullanmanız gereklidir.

Cihazı kapatmak için Güç tuşuna uzun basın ve ardından **Kapat** → **Tamam** seçeneğini belirleyin.

- Uçak ve hastane gibi kablosuz cihazların kullanımının kısıtlı olduğu alanlarda yetkili personelin verdiği talimatları ve yazılı uyarıları takip edin.
- Cihazınızın sadece şebeke dışı özelliklerini kullanmak için Uçuş moduna geçin. ► sf. 101

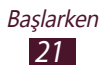

## Dokunmatik ekranı kullanma

Cihazınızın dokunmatik ekranı kolayca öğe seçmenize veya işlem yapmanıza olanak sağlar. Dokunmatik ekranı kullanma ile ilgili temel işlemleri öğrenin.

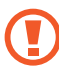

- Dokunmatik ekranın çizilmemesi için, sivri cisimler ile dokunmayın.
- Dokunmatik ekranın diğer elektrikli cihazlarla temas etmesine izin vermeyin. Elektrostatik deşarjlar, dokunmatik ekranın bozulmasına sebep olabilir.
- Dokunmatik ekranın sıvı ile temas etmesine izin vermeyin. Dokunmatik ekran, nemli koşullarda veya sıvıya maruz kaldığında bozulabilir.
- Dokunmatik ekranın optimum kullanımı için cihazınızı kullanmadan önce ekran koruma filmini kaldırın.
  - Dokunmatik ekranınızda insan vücudunun yaydığı küçük elektrik yüklerini algılayan bir tabaka bulunur. En iyi performans için, dokunmatik ekrana parmak ucunuzla dokunun. Dokunmatik ekran, ekran kalemi veya normal kalem gibi sivri araçların dokunuşlarına tepki vermeyecektir.

Aşağıdaki eylemlerle dokunmatik ekranı kontrol edin:

#### Dokunma

Bir menüyü, seçeneği veya uygulamayı seçmek ve başlatmak için bir kez dokunun.

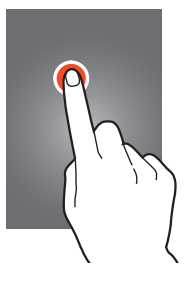

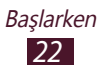

#### Uzun dokunma

Bir öğeye dokunun ve 2 saniyeden uzun süre kaldırmayın.

#### Sürükleyin

Bir öğeye dokunun ve yeni bir yere taşıyın.

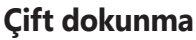

Bir öğeye hızlı bir şekilde iki kez dokunun.

#### Sürükle

Listelerde veya ekranlarda dolaşmak için hızlı bir şekilde yukarı, aşağı, sola veya sağa doğru kaydırın.

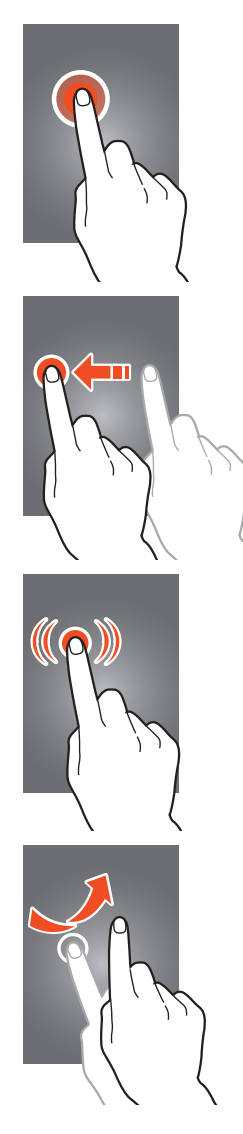

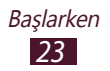

#### Cımbızla

İki parmağınız ile ekrana dokunun ve birbirinden ayırın.

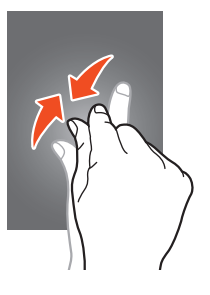

- Cihazı belli bir süre kullanmadığınızda dokunmatik ekran kapanır. Ekranı açmak için Güç tuşuna veya Ana sayfa tuşuna basın.
  - Ekranı kapatmadan önce cihazın bekleyeceği süreyi ayarlayabilirsiniz. Uygulama listesinden, Ayarlar → Ekran → Ekran zaman aşımı seçeneğini belirleyin.

#### Dokunmatik ekranı ve tuşları kilitleme veya kilidini açma

Cihazı belirli bir süre kullanmadığınızda, cihazınız dokunmatik ekranı kapatır, izinsiz işlemleri önlemek için dokunmatik ekranı ve tuşları otomatik olarak kilitler. Dokunmatik ekranı ve tuşları manuel olarak kilitlemek için, Güç tuşuna basın.

Kilitlerini açmak için, Güç tuşuna veya Ana sayfa tuşuna basarak ekranı açın, ekranda herhangi bir yere dokunun ve ardından parmağınızı büyük dairenin dışına sürükleyin.

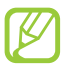

Ekran kilitleme özelliğini etkinleştirerek diğer kişilerin kişisel verilerinizi ve cihazınızda sakladığınız bilgileri kullanmasına veya erişim sağlamasına engel olabilirsiniz. ► sf. 33

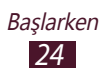

## Ana ekranı tanıma

Ana ekrandan, cihazınızın durumunu görüntüleyebilir ve uygulamalara erişebilirsiniz.

Ana ekranda birden fazla panel bulunur. Ana ekrandaki kısımları görüntülemek için sola veya sağa ilerleyin. Ayrıca ekranın en üstündeki noktalardan birini seçerek ilgili panele doğrudan gidebilirsiniz.

#### > Gösterge simgeleri

Ekranda gösterilen simgeler, bölgenize ve servis sağlayıcınıza bağlı olarak değişebilir.

| Simge     | Tanımı                       |
|-----------|------------------------------|
| $\otimes$ | Sinyal yok                   |
| ull       | Sinyal kuvveti               |
| ⊑<br>∔†   | GPRS ağına bağlandı          |
| E<br>↓↑   | EDGE ağına bağlandı          |
| 36<br>**  | UMTS ağına bağlandı          |
| H<br>₽↑   | HSDPA ağına bağlandı         |
| ((( •     | Wi-Fi AP bağlı               |
| *         | Bluetooth özelliği etkin     |
| ۲         | GPS etkinleştirildi          |
| C         | Arama devam ediyor           |
| K C       | Cevapsız arama               |
| Ð         | Web sunucusu ile eşzamanlama |

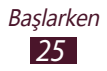

| Simge    | Tanımı                            |
|----------|-----------------------------------|
| ¢,       | Bilgisayara bağlandı              |
|          | SIM veya USIM kartı yok           |
| <b>3</b> | Hafıza kartı takılı               |
| $\times$ | Yeni mesaj                        |
| 2        | Alarm etkinleştirildi             |
| <b>.</b> | Dolaşım (servis alanının dışında) |
| M        | Sessiz mod etkinleştirildi        |
|          | Titreşim modu etkinleştirildi     |
| ×        | Uçuş modu etkinleştirildi         |
| A        | Hata oluştu veya dikkat gerekiyor |
|          | Pil gücü seviyesi                 |

## > Bildirimler panelini kullanma

Bildirimler panelini açmak için, gösterge simgeleri alanına dokunun ve aşağıya doğru sürükleyin. Paneli saklamak için panelin en altını üste sürükleyin.

Bildiri panelinden, cihazınızın mevcut durumunu görüntüleyebilir ve aşağıdaki seçenekleri kullanabilirsiniz:

- WiFi: Wi-Fi özelliğini etkinleştirin veya devre dışı bırakın.
  ▶ sf. 86
- BT: Bluetooth özelliğini etkinleştirmenizi veya devre dışı bırakmanızı sağlar. ► sf. 89
- **GPS**: GPS özelliğini etkinleştirmenizi veya devre dışı bırakmanızı sağlar. ► sf. 91

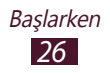

- **Sessiz mod**: Sessiz modunu etkinleştirmenizi veya devre dışı bırakmanızı sağlar.
- **Otomatk döndrme**: Cihazı döndürdüğünüzde arayüzün dönmesine izin verin veya engelleyin.

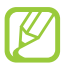

Kullanılabilir seçenekler bölgenize veya servis sağlayıcınıza bağlı olarak değişebilir.

#### > Ana ekrana bir öğe ekleme

Kısayolar, widget'lar veya klasörler ekleyerek Ana ekranı özelleştirebilirsiniz.

- 1 Ana ekrandaki boş bir alana uzun dokunun veya Menü tuşuna basın ve **Ekle** seçeneğini belirleyin.
- 2 Bir öğe kategorisi seçin.
  - **Widget'lar**: Widget ekle. Widget'lar anasayfada uygun fonksiyonları ve bilgileri sağlayan küçük uygulamalardır.
  - **Kısayollar**: Öğelere uygulamalar, yer imleri ve kişiler gibi kısayollar eklemenizi sağlar.
  - **Klasörler**: Kişileriniz için yeni bir klasör veya klasörler eklemenizi sağlar.
  - Duvar kağıtları: Anaekran için arkaplan resmi seçin.
- *3* Bir öğe seçin.

## > Bir öğeyi anaekrana taşıma

Bir öğeye uzun dokunun ve ardından yeni bir yere sürükleyin.

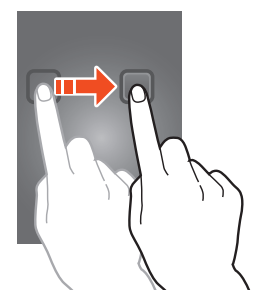

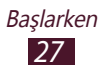

#### > Bir öğeyi anaekrandan taşıma

Bir öğeye uzun dokunun ve ardından çöp kutusuna sürükleyin.

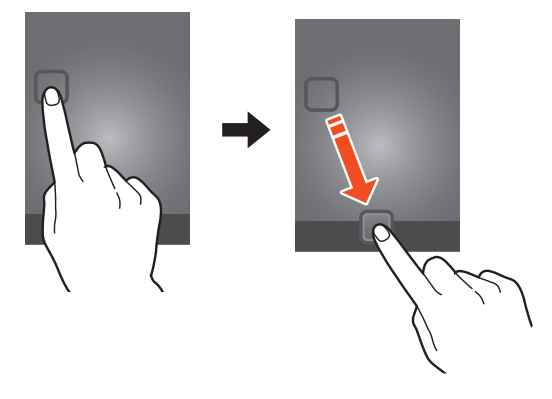

#### > Bir paneli anaekrana ekleme veya anaekrandan kaldırma

Widget'leri düzenlemek için anaekran panelleri ekleyebilir veya çıkarabilirsiniz.

1 Ana ekranda, Menü tuşuna basın ve **Düzenle** seçeneğini belirleyin.

İki parmağınızı ekrana koyup birlikte içeri doğru cımbız hareketi ile Düzenle moduna geçiş yapın.

- 2 Panelleri ekleyin, çıkarın veya yeniden düzenleyin:
  - Bir paneli kaldırmak için, panelin küçük resim görüntüsüne uzun dokunun ve ardından çöp kutusuna sürükleyin.
  - Yeni bir panel eklemek için, 💶 seçeneğini belirleyin.
  - Panellerin sırasını değiştirmek için panelin küçük resmi üzerine uzun basın ve ardından yeni bir yere sürükleyin.
- *3* Önceki ekrana dönmek için Geri tuşuna basın.

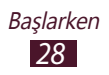

## Uygulamalara erişme

Uygulamaları başlatın ve cihazınızdaki özelliklerin tüm avantajlarından faydalanın. Tercihleriniz ile eşleşmesi için uygulama listesini yeniden düzenleyebilir veya cihazınızın işlevselliğini genişletmek için uygulamaları internetten indirebilirsiniz.

- 1 Ana ekranda, 🖽 seçerek uygulama listesine ulaşın.
- 2 Başka bir ekrana gitmek için sola veya sağa ilerleyin. Ayrıca ekranın en üstündeki noktalardan birini seçerek ilgili ekrana doğrudan gidebilirsiniz.
- *3* Bir uygulama seçin.
- 4 Önceki ekrana dönmek için Geri tuşuna basın. Ana ekrana dönmek için Anasayfa tuşuna basın.
  - Uygulama listesindeki bir simgeye uzun dokunarak bir uygulama kısayolunu Anaekrana ekleyebilirsiniz.
    - Bazı özellikleri kullanırken cihazın yönünü değiştirirseniz, arayüz de döner. Arayüzün dönmesini önlemek için, Ayarlar → Ekran → Ekranı otomatik döndür seçeneğini belirleyin.

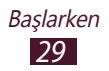

## > Uygulamaları düzenleme

Uygulama listesinde uygulamaların sırasını değiştirebilirsiniz ya da kategorilere ayırabilirsiniz.

- *1* Uygulama listesinde, Menü tuşuna basın ve **Düzenle** seçeneğini belirleyin.
- 2 Bir uygulama simgesine uzun dokunun.
- 3 Bir uygulamayı yeni bir konuma sürükleyin. Uygulamayı başka bir ekrana veya ekranın altındaki hızlı erişim paneline taşıyabilirsiniz.
- 4 Menü tuşuna basın ve **Kaydet** seçeneğini belirleyin.

#### > Bir uygulamayı indirme

- Uygulama listesinde, Market (Google Play Store) veya Samsung Apps seçeneğini belirleyin.
- 2 Bir uygulama arayın ve dosyayı cihazınıza yükleyin.
  - Diğer kaynaklardan indirdiğiniz uygulamaları yüklemek için, Ayarlar → Uygulamalar → Bilinmeyen kaynaklar seçeneğini belirlemelisiniz.

## > Bir uygulamayı silme

- *1* Uygulama listesinde, Menü tuşuna basın ve **Düzenle** seçeneğini belirleyin.
- 2 Bir uygulama listesinden 🖸 seçeneğini belirleyin ve ardından **Tamam** seçeneğini belirleyin.

## > Son kullanılan uygulamalara erişim

- *I* En son eriştiğiniz uygulamalar listesini açmak için Anasayfa tuşuna uzun basın.
- 2 Bir uygulama seçin.

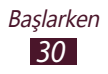

## Birden çok uygulama başlatma

Cihazınız aynı anda birden fazla uygulama çalıştırarak çoklu görev özelliği sağlar. Çoklu uygulamaları başlatmak için, bir uygulamayı kullanırken Anasayfa tuşuna basın. Ardından Ana ekranı başlatmak için başka bir uygulama seçin.

#### > Uygulamaları yönetme

Görev yönetici ile birden fazla uygulamayı yönetebilirsiniz.

- 1 Uygulama listesinde Görev yöneticisi → Etkin uygulamalar seçeneğini belirleyin.
   Görev yöneticisi başlar ve aktif uygulamaları gösterir.
- 2 Aktif uygulamaları kontrol etme:
  - Bir uygulamayı kapatmak için, Son'i seçin.
  - Tüm programları kapatmak için **Tüm son** seçeneğini belirleyin.

## Cihazınızı özelleştirme

Cihazınızın ayarlarını kendi tercihlerinize göre değiştirerek daha fazla keyif alın.

## > Ekran dilini değiştirme

- l Uygulama listesinde, **Ayarlar**  $\rightarrow$  **Bölge & metin**  $\rightarrow$  **Dil seç** seçeneğini belirleyin.
- 2 Bir dil seçin.

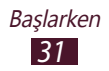

#### > Dokunma tonlarını açma veya kapatma

Uygulama listesinde, **Ayarlar**  $\rightarrow$  **Ses**  $\rightarrow$  **Sesli seçim** seçeneğini belirleyin.

#### Tuş tonu sesini ayarlama

Ana ekranda, Ses tuşuna yukarı veya aşağı basın.

#### > Arama sil sesini değiştirme

- l Uygulama listesinde, Ayarlar  $\rightarrow$  Ses  $\rightarrow$  Telefon zil sesi seçeneğini belirleyin.
- 2 Bir zil sesi  $\rightarrow$  **Tamam** seçeneğini belirleyin.

## > Sessiz moda geçme

Cihazınızın sesini kısmak veya kısık sesini açmak için, aşağıdakilerden birini yapın:

- Bildirimler panelini açmak için, gösterge simgeleri alanına dokunun ve aşağıya doğru sürükleyin ve ardından Sessiz mod seçeneğini belirleyin.
- Güç tuşuna uzun basın ve ardından **Sessiz mod** seçeneğini belirleyin.
- Uygulama listesinde, <u>□</u> → **Tuşlar** seçeneğini belirleyin ve ardından <u># ≤</u> öğesine uzun dokunun.

## > Ana ekran için duvar kağıdı seçme

- 1 Ana ekranda, Menü tuşuna basın ve **Duvar kağıdı** seçeneğini belirleyin.
- 2 Bir görüntü klasörü  $\rightarrow$  bir görüntü seçin.

#### > Ekran yazıtipini değiştirmenizi sağlar

- 1 Uygulama listesinden, Ayarlar → Ekran → Ekran görüntüsü → Yazı tipi stili seçeneğini belirleyin.
- 2 Bir yazıtipi seçin.

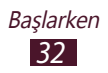

## > Ekran parlaklığını ayarlama

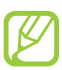

Ekranın parlaklığı, cihazın pilinin ne kadar sürede biteceğini etkiler.

- l Uygulama listesinden, **Ayarlar**  $\rightarrow$  **Ekran**  $\rightarrow$  **Parlaklık** seçeneğini belirleyin.
- 2 Kaydırıcıyı sola veya sağa sürükleyin.
- 3 Tamam'ı seçin.

## > Cihazınızı kilitleme

Cihazınızı bir model, bir PIN veya parola kaydedebilirsiniz. Ekran kilidini etkinleştirmek için, cihazınızı her açışınızda veya dokunmatik ekranın kilidini açışınızda bir parola girmeniz gereklidir.

- Parola kodunuzu unutursanız, cihazınızı sıfırlamak için Samsung Servis Merkezi'ne getirin.
- Samsung, yasadışı yazılımın neden olduğu hiçbir parola veya özel bilgi kaybından ya da diğer zararlardan sorumlu değildir.

#### Bir kilit açma modeli ayarlama

- *l* Uygulama listesinde, **Ayarlar**  $\rightarrow$  **Konum ve güvenlik**  $\rightarrow$  **Ekran kilidini ayarla**  $\rightarrow$  **Model** seçeneğini belirleyin.
- 2 Ekrandaki talimatlara ve örnek modeline bakın ve ardından İleri seçeneğini belirleyin.
- *3* En az 4 noktayı bağlamak için bir model çizin ve **Devam** seçeneğini belirleyin.
- 4 Doğrulamak için modeli tekrar çizin ve **Onayla** seçeneğini belirleyin.

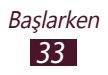

#### Bir kilit açma PIN'i ayarlama

- *l* Uygulama listesinde, **Ayarlar**  $\rightarrow$  **Konum ve güvenlik**  $\rightarrow$  **Ekran kilidini ayarla**  $\rightarrow$  **PIN** seçeneğini belirleyin.
- 2 Yeni bir PIN girin ve **Devam** seçeneğini belirleyin.
- *3* PIN'i tekrar girin ve **Tamam** seçeneğini belirleyin.

#### Bir kilit açma şifresi ayarlama

- 1 Uygulama listesinde, Ayarlar → Konum ve güvenlik → Ekran kilidini ayarla → Şifre seçeneğini belirleyin.
- 2 Yeni bir şifre (alfanümerik) girin ve **Devam**'i seçin.
- *3* Parolayı tekrar girin ve **Tamam** seçeneğini belirleyin.

#### > SIM veya USIM kartınızı kilitleme

SIM veya USIM kartınızla birlikte verilen PIN kodu ile cihazınızı kilitleyebilirsiniz. SIM veya USIM kilidi etkinleştirildiğinde, cihazı her açtığınızda ya da PIN girilmesi gereken uygulamalara erişmek istediğinizde PIN kodunu girmeniz gerekir.

- 1 Uygulama listesinde, Ayarlar → Konum ve güvenlik → SIM kart kilidini ayarla → SIM kartı kilitle seçeneğini belirleyin.
- *2* PIN'i girin ve **Tamam** seçeneğini belirleyin.
  - Eğer üst üste PIN'i yanlış girerseniz, SIM veya USIM kartınız bloke olur. SIM veya USIM kartında blokeyi kaldırmak için PIN kilit açma anahtarını (PUK) girmeniz gerekir.
    - Eğer yanlış PUK girerek SIM veya USIM kartınızı bloke ederseniz, kartınızın blokesini kaldırmak için SIM veya USIM kartınızı servis sağlayıcınıza götürün.

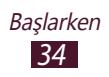

## > Mobilimi Bul özelliğini etkinleştirme

Birisi kaybettiğiniz veya çaldırdığınız cihazınıza yeni bir SIM veya USIM kart taktığında, Mobilimi bul özelliği cihazınızı bulup geri alabilmeniz için kişi numarasını belirlenen alıcılara otomatik olarak gönderir. Bu özelliği kullanabilmek için cihazın uzaktan internet aracılığıyla kontrol edilmesini sağlayan bir Samsung hesabı oluşturmanız gereklidir.

- 1 Uygulama listesinde, Ayarlar → Konum ve güvenlik
  → SIM değiştirme uyarısı → Oturum aç seçeneğini belirleyin.
- 2 Samsung hesabınıza ait e-posta adresini ve şifreyi girin ve ardından Oturum aç seçeneğini belirleyin.
  Samsung hesabı oluşturmak için Kaydol seçeneğini belirleyin.
- *3* Uyarı mesajı alıcıları seçeneğini belirleyin.
- 4 Samsung hesabınız için parolayı tekrar girin ve **Onayla** seçeneğini belirleyin.
- 5 Alıcı alanını seçin ve alıcıları ekleyin:
  - Ülke kodu ve + işareti dahil olmak üzere telefon numaralarını manuel girin.
  - Alıcı alanında <a>a</a> seçeneğini belirleyerek kişi listenizden telefon numaralarını seçin.
- 6 Alıcılara gönderilecek metin mesajını girin.
- 7 **Tamam**'yi seçin.

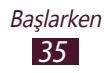

## Metin girme

Sanal klavyede karakter seçerek veya ekrana yazarak metin girebilirsiniz.

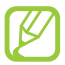

Metin girişi bazı dillerde desteklenmemektedir. Metin girmek için, giriş dilini desteklenen dillerden birine getirmeniz gerekir.

#### > Metin giriş yöntemini değiştirin.

Metin alanına uzun dokunun ve ardından **Giriş metodu**  $\rightarrow$  bir metin giriş yöntemi seçin.

#### Samsung tuş takımını kullanarak metin girme

- $1 \quad \blacksquare \rightarrow$ Tuş takımı türleri  $\rightarrow$  bir tuş takımı türü seçin.
- 2 Alfanümerik tuşlar seçerek veya ekrana yazarak metin girin.

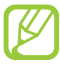

Metin girerken QWERTY klavyeyi geniş ekranda görüntülemek için cihazı çevirin. Metni girmek için gerektiğinde sanal tuşları seçin.

Aşağıdaki tuşları da kullanabilirsiniz:

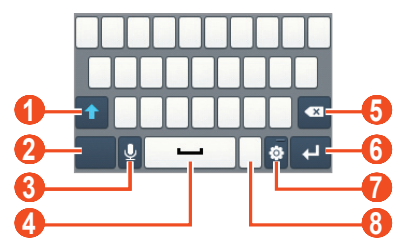

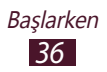
| Numara | İşlev                                                                                               |
|--------|----------------------------------------------------------------------------------------------------|
| 1      | Büyük/küçük harf değişimi yapmanızı sağlar.                                                         |
| 2      | Metin girme modlarını değiştirmenizi sağlar.                                                        |
| 3      | Metni sesli girin. Bu özellik sadece sesli giriş<br>özelliğini etkinleştirdiğinizde kullanılabilir. |
| 4      | Boşluk girmenizi sağlar.                                                                            |
| 6      | Girişinizi silmenizi sağlar.                                                                        |
| 6      | Yeni bir satıra geçmenizi sağlar.                                                                   |
| 1      | Tuş ayarlarına giriş yapmanızı sağlar; Metin giriş<br>yöntemini değiştirir (uzun dokunun).          |
| 8      | Yüz ifadeleri panelini açın (uzun dokunun).                                                         |

3x4 tuş takımını kullanarak metin girdiğinizde, aşağıdaki modları kullanabilirsiniz:

| Mod                        | İşlev                                                                                                    |
|----------------------------|----------------------------------------------------------------------------------------------------|
| ABC                        | <ol> <li>ABC moduna geçmek için <b>ABC</b><br/>seçeneğini belirleyin.</li> <li>Uygun karakter belirinceye kadar ilgili<br/>sanal tuşu seçin.</li> </ol>                                                                                                    |
| XT9 (Metin<br>tahmin etme) | <ol> <li>ABC modunda, XT9 seçeneğini<br/>belirleyin. XT9 yanındaki düğme yeşil<br/>yanar.</li> <li>Bir sözcük girmek için ilgili sanal tuşları<br/>seçin.</li> <li>Sözcük doğru görüntülendiğinde boşluk<br/>girmek için seçeneğini belirleyin.<br/>Doğru sözcük görüntülenmezse, Seçeneğini belirleyin ve görüntülenen<br/>listeden alternatif bir sözcük seçin.</li> </ol> |

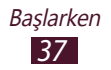

| Mod    | İşlev                                                                                                    |
|--------|----------------------------------------------------------------------------------------------------|
| Numara | <ol> <li>Numara moduna geçmek için <b>123</b><br/>seçeneğini belirleyin.</li> <li>Bir numara seçin.</li> </ol>                                                                                   |
|        | ABC veya XT9 modunda sanal bir tuşa uzun dokunarak numaraları girin.                                                                                                    |
| Sembol | <ol> <li>?#+ öğesini belirleyerek İşaret moduna<br/>geçiş yapın.</li> <li>Bir işareti setinde dolaşmak için ◄ veya</li> <li>&gt; öğesini seçin.</li> <li>Bir işaret seçmenizi sağlar.</li> </ol> |

# > Swype tuş takımını kullanarak metin girme

- I Bir sözcüğün ilk karakterine dokunun ve ardından parmağınızı ekrandan kaldırmadan ikinci karaktere doğru sürükleyin.
- 2 Sözcüğü hecelemeyi tamamlayana dek devam edin.

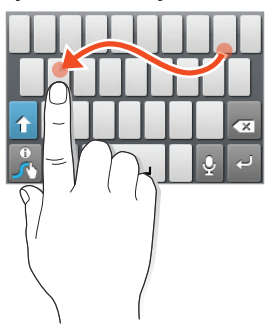

- *3* Parmağınızı kaldırın.
- 4 Cihaz doğru sözcüğü algılandığında, boşluk girmek için seçeneğini belirleyin. Cihaz doğru sözcüğü algılamazsa, görüntülenen listeden alternatif bir sözcük seçin.

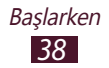

- 5 Metninizi tamamlayana dek 1-4. adımları tekrarlayın.
  - Metni girmek için tuşlara da dokunabilirsiniz.
    - Tuşun üst yarısındaki görünen karakterleri girmek için tuşa uzun basabilirsiniz. Karakter listesi belirene kadar tuş üzerine uzun bastığınızda özel karakter, simgeler ve numaralar girebilirsiniz.

Aşağıdaki tuşları da kullanabilirsiniz:

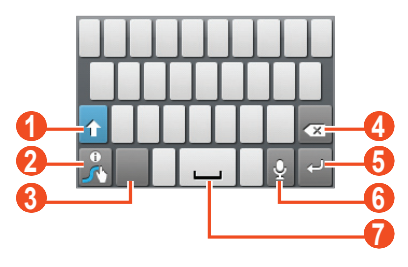

| Numara | İşlev                                                                                        |
|--------|----------------------------------------------------------------------------------------------|
| 0      | Büyük/küçük harf değişimi yapmanızı sağlar.                                                  |
| 2      | Swype tipi ekrana giriş yapmanızı sağlar; Swype<br>Yardımını açmanızı sağlar (uzun dokunun). |
| 3      | Metin girme modlarını değiştirmenizi sağlar.                                                 |
| 4      | Girişinizi silmenizi sağlar.                                                                 |
| 5      | Yeni bir satıra geçmenizi sağlar.                                                            |
| 6      | Metni sesli girin.                                                                           |
| 0      | Boşluk girmenizi sağlar.                                                                     |

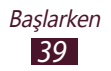

# > Metni kopyalama ve yapıştırma

Bir metin alanında metni diğer bir uygulamaya kopyalayabilir ve yapıştırabilirsiniz.

- 1 Metni kopyalanacak olan metnin başına yerleştirin.
- 2 🚺 seçin.
- *3* Kelime seç veya Hepsini seç seçeneğini belirleyin.
- 4 **I** veya **I** öğesini sürükleyerek metni seçin.
- 5 Metni panoya eklemek için **Kopyala** veya **Kes** seçeneğini belirleyin.
- 6 Diğer uygulamada, imleci metnin girileceği yere yerleştirin.
- 7 Metni panodan metin alanına yerleştirmek için  $\blacksquare \rightarrow$  **Yapıştır** seçeneğini belirleyin.

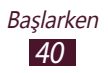

# İletişim

# Arama

Arama yapma ve cevaplama, arama sırasında kullanılabilir seçenekleri kullanma veya aramayla ilgili özellikleri özelleştirme ve kullanma gibi arama fonksiyonlarını kullanmayı öğrenin.

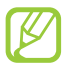

İstenmeyen girişleri önlemek için, bir arama sırasında cihazınız dokunmatik ekranı otomatik olarak kilitler. Dokunmatik ekranın kilidini açmak için, **Ekrandaki kilit resmi** üzerine iki kez dokunun.

# > Arama yapma

- 1 Uygulama listesinde,  $\square \rightarrow$ **Tuşlar** seçeneğini belirleyin ve bir alan kodu ve telefon numarası girin.
- 2 Sesli arama yapmak için 🕻 seçeneğini belirleyin.
- 3 Aramayı sonlandırmak için **Bitir** seçeneğini belirleyin.
  - Sık aradığınız numaraları kişi listesine kaydedebilirsiniz.
     sf. 68

## > Aramayı cevaplama

1 Gelen bir arama sırasında, 🕥 seçeneğini belirleyin ve ardından parmağınızı büyük dairenin dışına sürükleyin.

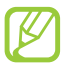

Zil sesini kapatmak için, Ses seviyesi tuşuna basın.

2 Aramayı sonlandırmak için **Bitir** seçeneğini belirleyin.

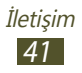

# > Çağrıyı reddetme

Gelen bir arama sırasında, **@** seçeneğini belirleyin ve ardından parmağınızı büyük dairenin dışına sürükleyin.

#### > Uluslararası arama yapma

- *l* Uygulama listesinde,  $\square \rightarrow$ **Tuşlar** seçeneğini belirleyin ve ardından  $\square +$  öğesine uzun dokunarak + karakterini girin.
- 2 Tam bir numara girin (ülke kodu, alan kodu ve telefon numarası).
- 3 🔇 öğesini seçerek numarayı çevirin.

# > Bir kulaklık kullanma

Aramaları güvenilir bir şekilde aramak ve kontrol etmek için cihazınıza bir kulaklık bağlayın.

- Bir aramayı cevaplamak için kulaklık düğmesine basın.
- Aramayı reddetmek için kulaklık düğmesine uzun basın.
- Bir aramayı beklemeye almak veya bekletilen aramaya geri dönmek için kulaklık tuşunu basılı tutun.
- Bir aramayı sona erdirmek için kulaklık düğmesine basın.

# > Sesli arama sırasında seçenekleri kullanma

Bir sesli arama sırasında aşağıdaki seçenekleri kullanabilirsiniz:

- Ses seviyesini ayarlamak için Ses tuşuna yukarı veya aşağı basın.
- Aramayı beklemeye almak için **Beklet** seçeneğini belirleyin. Beklemedeki aramaya devam etmek için **Bırak** seçeneğini belirleyin.

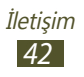

- İkinci bir arama yapmak için, **Çağrı Ekle**'yi seçin ve ardından yeni bir numara çevrin.
- Kişi listesini açmak için, Çağrı ekle → Rehber seçeneğini belirleyin.
- İki arama arasında geçiş yapmak için **Değiştir**'i seçin.
- İkinci bir aramayı yanıtlamak için, Seçeneğini belirleyin ve arama bekleme tonu duyulduğunda parmağınızı büyük dairenin dışına sürükleyin. Cihaz ilk çağrıyı bekletmeniz veya sonlandırmanız için uyarı verir. Bu özelliği kullanmak için arama bekletme servisine abone olmanız gereklidir.
- Arama ekranını açmak için **Çağrı ekle** seçeneğini belirleyin.
- Hoparlörden konuşma özelliğini etkinleştirmek için **Hoparlör** seçeneğini belirleyin.

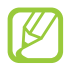

Gürültülü ortamlarda, hoparlör özelliğini kullanırken aramaları duymakta zorluk yaşayabilirsiniz. Daha iyi bir ses performansı için normal telefon modunu kullanın.

- Karşı tarafın sesinizi duymaması için mikrofonu kapatmak üzere, **Sessiz** seçeneğini belirleyin.
- Bluetooth kulaklık vasıtasıyla diğer tarafla konuşmak için, **Kulaklık** seçeneğini belirleyin.
- Çok taraflı bir arama (konferans görüşmesi) yapmak için ikinci bir arama yapın veya bu aramaya cevap verin ve ardından ikinci tarafa bağlanıldığı zaman Çağrıları birleştir seçeneğini belirleyin. Daha fazla arama eklemek için bunu tekrarlayın. Bu özelliği kullanmak için çok taraflı arama servisine abone olmanız gereklidir.

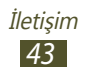

# > Cevapsız bir aramayı görüntüleme ve arama

Cihazınız cevapsız aramaları gösterecektir. Aramaya dönmek için, gösterge simgesi alanına dokunun ve aşağı sürükleyerek bildiri panelini açın ve ardından cevapsız arama bildirimini seçin.

#### Sabit Arama Numarası (FDN) modunu etkinleştirme

FDN modunda, cihazınız SIM veya USIM kartında FDN listesine kaydedilmeyen herhangi bir numaraya yapılan aramaları önleyecektir.

- 1 Uygulama listesinde, Ayarlar → Arama ayarları → Sabit Arama Numaraları seçeneğini belirleyin.
- 2 **FDN'yi Etkinleştir** seçeneğini belirleyin.
- *3* SIM veya USIM kartınızla birlikte verilen PIN2 kodunu girin ve **Tamam** seçeneğini belirleyin.
- 4 FDN listesi seçeneğini belirleyin ve kişileri ekleyin.

## > Arama yönlendirme ayarlama

Arama yönlendirme, gelen aramaları belirlediğiniz başka bir numaraya gönderen bir şebeke özelliğidir. Birkaç durum için bu özelliği ayrıca ayarlayabilirsiniz.

- 1 Uygulama listesinde, Ayarlar → Arama ayarları → Arama yönlendirme seçeneğini belirleyin.
- 2 Bir koşul seçin.
- 3 Aramaların yönlendirileceği bir numara girin ve Etkin seçeneğini belirleyin. Ayarınız şebekeye gönderilir.

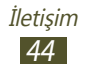

# > Arama bekletmeyi ayarlama

Arama bekletme, diğer bir arama sırasında başka bir arama geldiğinde telefonunuzun sizi uyaran bir şebeke özelliğidir.

Uygulama listesinde **Ayarlar**  $\rightarrow$  **Arama ayarlar**  $\rightarrow$  **İlave ayarlar**  $\rightarrow$  **Arama bekletme** seçeneğini belirleyin. Ayarınız şebekeye gönderilir.

# > Bir çağrıyı veya mesaj kaydını görüntüleme

Türe göre filtrelenen aramaların ve mesajların kayıtlarını görüntüleyebilirsiniz.

- 1 Uygulama listesinde, → Arama kaydı seçeneğini belirleyin.
- 2 Menü tuşuna basın ve **Göster**  $\rightarrow$  bir seçenek belirleyin.

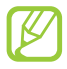

Kayıt girişinde sola veya kaydırarak bir arama yapabilir veya bir mesaj gönderebilirsiniz.

*3* Ayrıntılarını görmek istediğiniz kayıt girişi seçin.

Ayrıntılı görünümde, bir arama yapabilir, bir numaraya mesaj gönderebilir veya kişi listesine ya da oto reddetme listesine numara ekleyebilirsiniz.

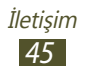

# Mesajlar

Metin (SMS) veya multimedya (MMS) mesajları oluşturmayı ve göndermeyi, gönderdiğiniz veya aldığınız mesajları görüntülemeyi ve yönetmeyi öğrenin.

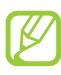

- Ana servis alanınızın dışındayken mesaj almak veya göndermek için ilave ücrete tabi olabilirsiniz. Ayrıntılı bilgi için servis sağlayıcınıza başvurun.
- Bu cihaz Türkçe karakterlerin tamamını ihtiva eden ETSI TS 123.038 V8.0.0 ve ETSI TS 123.040 V8.1.0 teknik özelliklerine uygundur.

## › Kısa mesaj gönderme

- *1* Uygulama listesinde,  $\square \rightarrow$  **Yeni mesaj** seçeneğini belirleyin.
- 2 Alıcıları ekle:
  - Telefon numaralarını elle girin ve noktalı virgül ya da virgül ile ayırın.
  - Alıcı alanında seçenekleri seçerek arama, mesaj veya kişi listelerinizdeki telefon numaralarını seçin.
- 3 Metin alanını seçin ve mesaj metninizi girin. Yüz ifadeleri eklemek için, Menü tuşuna basın ve **İfade ekle** seçeneğini belirleyin.
- 4 Mesaj göndermek için, **Gönder** seçeneğini belirleyin.

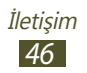

# > Multimedya mesajı gönderme

*1* Uygulama listesinde,  $\square \rightarrow$  **Yeni mesaj** seçeneğini belirleyin.

- 2 Alıcıları ekle:
  - Telefon numaralarını veya e-posta adreslerini manuel girin ve noktalı virgül ya da virgül ile ayırın.
  - Alıcı alanında seçenekleri seçerek arama, mesaj veya kişi listelerinizdeki telefon numaralarını veya eposta adreslerini seçin.

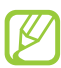

Bir e-posta adresi girerseniz, cihaz mesajı multimedya mesajına dönüştürür.

- 3 Metin alanını seçin ve mesaj metninizi girin. Yüz ifadeleri eklemek için, Menü tuşuna basın ve **İfade ekle** seçeneğini belirleyin.
- 4 Ø seçeneğini belirleyin ve bir dosya ekleyin.
- 5 Menü tuşuna basın ve **Konu ekle** seçeneğini belirleyin ve ardından bir konu girin.
- 6 Mesaj göndermek için, **Gönder** seçeneğini belirleyin.

#### > Bir metin veya multimedya mesajı görüntüleme

- 1 Uygulama listesinde, Seçeneğini belirleyin.
   Mesajlarınız, mesaj konu başlığı olarak kişiye göre gruplanır.
- 2 Kişi seçin.
- *3* Ayrıntılı bilgi için bir multimedya mesajı seçin.

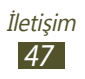

# > Sesli posta mesajı dinleme

Cihazınızı cevapsız aramaları telesekreter sunucusuna yönlendirecek şekilde ayarlarsanız, aramalara cevap vermediğinizde arayan kişiler sesli posta mesajlarını bırakabilirler.

- *l* Uygulama listesinde,  $\square \rightarrow$ **Tuşlar** seçeneğini belirleyin ve ardından 1  $\_$  öğesine uzun dokunun.
- 2 Telesekreter sunucusundaki talimatları izleyin.

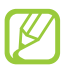

Telesekreter sunucusuna erişmeden önce telesekreter sunucu numarasını kaydetmeniz gereklidir. Bu numara için servis sağlayıcınız ile temasa geçin.

# Google Mail

Google Mail<sup>™</sup> webmail hizmeti ile eposta mesajlarını göndermeyi ve görüntülemeyi öğrenin.

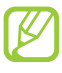

- Bölgenize veya servis sağlayıcınıza bağlı olarak bu özellik kullanılamayabilir.
- Bölgenize veya servis sağlayıcınıza bağlı olarak bu özellik farklı etiketlenebilir.

# > E-posta mesajı gönderme

- *1* Uygulama listesinde, **Gmail** seçeneğini belirleyin.
- 2 Menü tuşuna basın veya **E-posta Yaz** öğesini seçin.
- 3 Alıcı alanını seçin ve bir eposta adresi girin.
- 4 Konu alanını seçin ve bir konu girin.
- 5 Metin alanını seçin ve eposta metninizi girin.

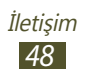

- 6 Menü tuşuna basın ve **Ekle** seçeneğini belirleyin ve ardından bir dosya iliştirin.
- 7 Bir mesaj göndermek için, 🖃 seçeneğini belirleyin.

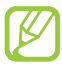

Çevrimdışıysanız veya kapsama alanında değilseniz, mesaj siz çevrimiçi olana veya kapsama alanına girene kadar mesaj dizisinde tutulur.

# > E-posta mesajını görüntüleme

- *1* Uygulama listesinde, **Gmail** seçeneğini belirleyin.
- 2 Menü tuşuna basın ve mesaj listesini güncellemek için **Yenile** seçeneğini belirleyin.
- 3 E-posta mesajını seçin.

Mesaj görünümünden, aşağıdaki seçenekleri kullanın:

- Sonraki veya önceki mesaja geçmek için leveya seçeneğini belirleyin.
- Mesajı arşivlemek için **Arşivle**'yi seçin.
- Mesajı silmek için Sil'i seçin.
- Mesajı favori listesine eklemek için, 😭 seçeneğini belirleyin.
- Mesajı cevaplamak için, < seçeneğini belirleyin.
- Mesajı başka kişilere iletmek için,  $\blacksquare \to \textbf{Yönlendir}'i$  seçin.

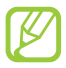

Mevcut seçenekler eposta hesabına göre değişebilir.

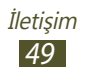

# E-posta

Kişisel veya şirket e-posta hesabınızı kullanarak e-posta mesajı göndermeyi veya görüntülemeyi öğrenin.

#### > Bir e-posta hesabı oluşturma

- 1 Uygulama listesinde, **E-posta** seçeneğini belirleyin.
- 2 E-posta adresinizi ve parolanızı girin.
- *3* **İleri** seçeneğini belirleyin. Hesap ayrıntılarını manuel girmek için, **Manuel Kurulum** seçeneğini belirleyin.
- 4 Ekrandaki talimatları uygulayın.

E-posta hesabı kurulumu tamamlandığında, e-posta mesajları cihazınıza indirilecektir. İki veya daha fazla hesap oluşturmuşsanız, bunlar arasında geçiş yapabilirsiniz. Ekranın üstünde bir hesap adı seçin ve ardından mesajları almak istediğiniz hesabı seçin.

# > E-posta mesajı gönderme

- 1 Uygulama listesinde, **E-posta** seçeneğini belirleyin.
- 2 Menü tuşuna basın veya **Yaz** öğesini seçin.
- 3 Alıcıları ekle:
  - E-posta adreslerini elle girin ve noktalı virgül ya da virgül ile ayırın.
  - Alıcı alanında seçenekleri seçerek arama, mesaj veya kişi listelerinizdeki eposta adreslerini seçin.

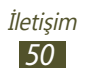

- 4 Konu alanını seçin ve bir konu girin.
- 5 Metin alanını seçin ve eposta metninizi girin.
- 6 **Ekle**'yi seçin ve bir dosya ekleyin.
- 7 Mesaj göndermek için, **Gönder** seçeneğini belirleyin.

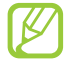

Çevrimdışıysanız veya kapsama alanında değilseniz, mesaj siz çevrimiçi olana veya kapsama alanına girene kadar mesaj dizisinde tutulur.

# > E-posta mesajını görüntüleme

- *1* Uygulama listesinde, **E-posta** seçeneğini belirleyin.
- 2 Menü tuşuna basın ve mesaj listesini güncellemek için **Yenile** seçeneğini belirleyin.
- *3* E-posta mesajını seçin.

Mesaj görünümünden, aşağıdaki seçenekleri kullanın:

- Sonraki veya önceki mesaja geçmek için 
   veya 
   seçeneğini belirleyin.
- Mesaja cevap vermek için, Menü tuşuna basın ve **Cevapla** tuşuna basın.
- Mesajı diğer kişilere iletmek için, Menü tuşuna basın ve İlet tuşuna basın.
- Mesajı silmek için, Menü tuşuna basın ve Sil tuşuna basın.
- Mesajı başka bir klasöre geçirmek için Menü tuşuna basın ve **Klasöre taşı** seçeneğini belirleyin.
- Mesajdan görüntüleri yüklemek için, Menü tuşuna basın ve **Resim göster** seçeneğini belirleyin.
- Bir eki görüntülemek için, ek seçin. Eki cihazınıza kaydetmek için 🔳 seçeneğini belirleyin.

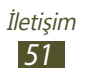

# Google Talk

Google Talk<sup>™</sup> anlık mesajlaşma hizmeti ile arkadaşlarınıza ve ailenize anında mesaj göndermeyi ve almayı öğrenin.

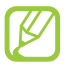

Bölgenize veya servis sağlayıcınıza bağlı olarak bu özellik kullanılamayabilir.

## > Durumunuzu ayarlama

- *1* Uygulama listesinde, **Google Talk** seçeneğini belirleyin.
- 2 Arkadaş listenizin en üstünden adınızı seçin.
- *3* Durumunuzu, görüntünüzü ve mesajı özelleştirin.

# > Arkadaş listenize bir kişi ekleme

- Uygulama listesinde, Google Talk seçeneğini belirleyin.
   Arkadaş listeniz mesajlaştığınız kişileri gösterir.
- 2 Menü tuşuna basın veya **Arkadaş ekle** öğesini seçin.
- *3* Arkadaşınızın e-posta adresini girin ve ardından **Davetiye gönder** seçeneğini belirleyin.

Arkadaşınız davetinizi kabul ettiğinde, arkadaş listenize eklenir.

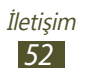

# > Bir görüşme başlatma

- 1 Uygulama listesinde, **Google Talk** seçeneğini belirleyin.
- 2 Arkadaş listesinden bir kişi seçin.Görüşme ekranı açılır.
- *3* Mesajınızı girin ve gönderin.
  - Görüşmeye daha fazla kişi eklemek için, Menü tuşuna basın ve Sohbete ekle seçeneğini belirleyin.
  - Aktif görüşmeler arasında geçiş yapmak için, Menü tuşuna basın ve Sohbetler arasında geçiş seçeneğini belirleyin.
- 4 Menü tuşuna basın ve **Sohbeti sonlandır** seçeneğini belirleyerek görüşmeyi sonlandırın.

# Social Hub

Social Hub, tek bir yerden tüm mesaj tülerine erişmenize olanak sağlar. Diğer uygulamaları açmadan mesajları görüntüleyebilir ve cevap verebilirsiniz ve sosyal hesaplarınıza kolaylıkla erişim sağlayabilirsiniz. *socialhub.samsungapps.com* adresinden ayrıntılı bilgi alabilirsiniz.

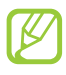

Bölgenize veya servis sağlayıcınıza bağlı olarak bu özellik kullanılamayabilir.

- *1* Uygulama listesinde, **Social Hub** seçeneğini belirleyin.
- 2 Mesaj türü seçin.
- *3* Mesajları doğrudan Social Hub'da görüntüleyin veya yanıtlayın.

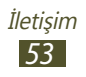

# Eğlence

# Kamera

Fotoğraf ve video çekmeyi ve görüntülemeyi öğrenin. 1600 x 1200 piksele (2 megapiksel) kadar çözünürlükte fotoğraf çekebilir ve 320 x 240 piksele kadar çözünürlükte video kaydedebilirsiniz.

|--|

- Kamera arayüzü yalnızca yatay durumda görüntülenir.
- Kamerayı belirli bir süre boyunca kullanmazsanız otomatik olarak kapanır.
- Hafıza kapasitesi, çekilen sahneye ve çekim koşullarına bağlı olarak değişebilir.

# > Bir foto çekme

- 1 Uygulama listesinde, **Kamera** seçeneğini belirleyin.
- 2 Cihazı saat yönünün tersine döndürerek yatay görünüme getirin.
- *3* Kamera merceğini subjeye yöneltin ve gerekli ayarlamaları yapın.

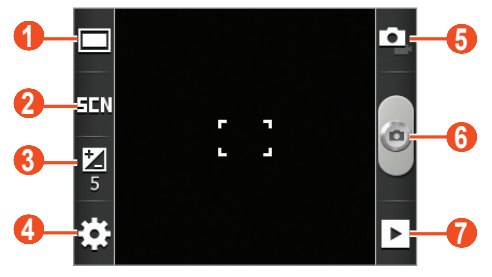

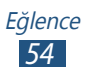

| Numara | İşlev                                                  |
|--------|--------------------------------------------------------|
| 0      | Çekim modunu değiştirmenizi sağlar.<br>▶ sf. 56        |
| 2      | Sahne modunu değiştirmenizi sağlar.                    |
| 3      | Parlaklığı değiştirmek için poz değerini<br>ayarlayın. |
| 4      | Kamera ayarlarını değiştirmenizi sağlar.               |
| 6      | Video kameraya geçmenizi sağlar.                       |
| 6      | Bir foto çekin.                                        |
| 1      | Çektiğiniz fotoları görüntüleyin.                      |

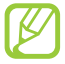

Yakınlaştırmak veya uzaklaştırmak için, Ses tuşuna basın. En yüksek çözünürlükte çekmek için yakınlaştırma işlevi kullanılamayabilir.

Fotoğraf çekmek için seçin.
 Fotoğraf otomatik olarak kaydedilir.

Bir foto çektikten sonra, 🕩 öğesini seçerek görüntüleyin.

- Daha fazla fotoğraf görüntülemek için, sola veya sağa ilerleyin.
- Yakınlaştırmak veya uzaklaştırmak için, iki parmağınızı ekrana yerleştirin ve yavaşça birbirinden ayırın veya birbirine yaklaştırın. Orijinal boyutuna dönmek için, ekrana çift dokunun. İçeri ve dışarı zumlamak için aveya ağ öğelerini kullanabilirsiniz.
- Fotoğraf göndermek için **Paylaşıma aç** seçeneğini belirleyin.
- Fotoyu duvar kağıdı veya kişi görüntüsü olarak ayarlamak için, **Yap** seçeneğini belirleyin.
- Fotoğrafı silmek için Sil seçeneğini belirleyin.

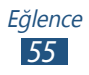

# > Çekim modunu değiştirme

Çeşitli çekim modları ile fotoları çekebilirsiniz. Çekim modunu değiştirmek için  $\Box \rightarrow$  seçeneğini belirleyin.

| Seçenek               | İşlev                                                                                                    |
|-----------------------|----------------------------------------------------------------------------------------------------|
| Gülücük yakala<br>:-) | İnsanların yüzlerini algılamak için cihazı<br>ayarlayın ve gülümsediklerinde fotoları<br>çekmelerine yardım edin. |
| Panoramik             | Panoramik fotoları çekin.                                                                                         |

#### > Kamera ayarlarını özelleştirme

Bir fotoğraf çekmeden önce,  $\bowtie \rightarrow \boxdot$  seçerek aşağıdaki seçeneklere erişim sağlayın:

| Seçenek        | İşlev                                                         |
|----------------|---------------------------------------------------------------|
| Zamanlayıcı    | Kameranın fotoğraf çekmeden önceki<br>bekleme süresini seçin. |
| Çözünürlük     | Bir çözünürlük seçeneği belirleyin.                           |
| Beyaz dengesi  | Işık koşullarına göre renk dengesini<br>ayarlamanızı sağlar.  |
| Efektler       | Özel bir efekt uygulayın.                                     |
| Metreleme      | Bir poz ölçüm tipi seçmenizi sağlar.                          |
| Resim kalitesi | Fotoğraflarınızın için kalite seviyesi<br>seçmenizi sağlar.   |

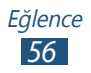

Bir fotoğraf çekmeden önce,  $\mathbf{k} \to \mathbf{l}$  seçerek aşağıdaki seçeneklere erişim sağlayın:

| Seçenekler | İşlev                                                                                                    |
|------------|----------------------------------------------------------------------------------------------------|
| Yönergeler | Önizleme ekranında ızgara çizgilerini görüntülemek için ayarlayın.                                                                                                    |
| İzleme     | Çekilen fotoları göstermek için kamerayı<br>ayarlayın.                                                                                                    |
|            | Kameranın, fotoğraflarınız için yer bilgisi<br>koymasını sağlar.                                                                                                    |
| GPS        | <ul> <li>GPS alımını iyileştirmek için,<br/>sinyalin kesilebileceği konumlarda,<br/>örneğin bina aralarında, deniz<br/>seviyesinin altında olan alanlarda<br/>veya kötü hava koşullarında çekim<br/>yapmaktan kaçının.</li> </ul> |
|            | <ul> <li>Bunları internete yüklediğinizde<br/>konumunuz fotolarınızda<br/>görünecektir. Bundan kaçınmak<br/>için, GPS etiket ayarını devre dışı<br/>bırakın.</li> </ul>                                                           |
| Kayıt yeri | Çekilen fotoğrafların kaydedileceği bir<br>hafıza konumu seçmenizi sağlar.                                                                                                    |
| Sıfırla    | Kamera ayarlarını sıfırlayın.                                                                                                    |

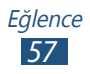

# > Video kaydetme

- 1 Uygulama listesinde, **Kamera** seçeneğini belirleyin.
- 2 Cihazı saat yönünün tersine döndürerek yatay görünüme getirin.
- 3 Video kamera moduna geçmek için 🗳 seçeneğini belirleyin.
- 4 Merceği konuya yöneltin ve gerekli ayarlamaları yapın.

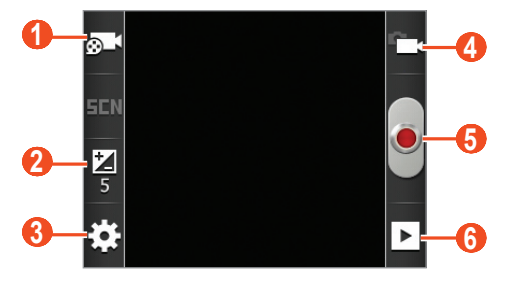

| Numara | İşlev                                                                                                   |
|--------|----------------------------------------------------------------------------------------------------|
| 0      | Kayıt modunu değiştirmenizi sağlar<br>(multimedya mesajı eklemek veya normal<br>olarak kaydetmek için). |
| 2      | Parlaklığı değiştirmek için poz değerini<br>ayarlayın.                                                  |
| 3      | Video kamera ayarlarını değiştirmenizi<br>sağlar.                                                       |
| 4      | Kameraya geçmenizi sağlar.                                                                              |
| 6      | Video kaydetme.                                                                                         |
| 6      | Kaydettiğiniz videoları görüntüleyin.                                                                   |

Yakınlaştırmak veya uzaklaştırmak için, Ses tuşuna basın. En yüksek çözünürlükte kaydetmek için yakınlaştırma işlevi kullanılamayabilir.

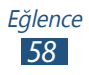

- 5 Kayıt işlemini başlatmak için seçeneğini belirleyin. Kaydı duraklatmak için, 🔤 seçeneğini belirleyin.
- 6 Kayıt işlemini durdurmak için 💽 seçeneğini belirleyin. Video otomatik olarak kaydedilir.

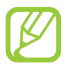

Video kamera yavaş aktarım hızları ile videoları hafıza kartlarına düzgün şekilde kaydedemeyebilir.

Bir video kaydettikten sonra, 🕞 öğesini seçerek görüntüleyin.

- Daha fazla video görüntülemek için, sola veya sağa ilerleyin.
- Diğerlerine video göndermek için **Paylaşıma aç** seçeneğini belirleyin.
- Videoyu oynatmak için Çal seçeneğini belirleyin.
- Videoyu silmek için Sil'i seçin.

#### > Video kamera ayarlarını özelleştirme

Bir video kaydetmeden önce,  $\bowtie \rightarrow \bowtie$  seçerek aşağıdaki seçeneklere erişim sağlayın:

| Seçenek        | İşlev                                                                                       |
|----------------|---------------------------------------------------------------------------------------------|
| Zamanlayıcı    | Video kameranın video kaydetmeye<br>başlamadan önce bekleyeceği süreyi<br>seçmenizi sağlar. |
| Çözünürlük     | Bir çözünürlük seçeneği belirleyin.                                                         |
| Beyaz dengesi  | Işık koşullarına göre renk dengesini<br>ayarlamanızı sağlar.                                |
| Efektler       | Özel bir efekt uygulayın.                                                                   |
| Video kalitesi | Videolarınız için kalite seviyesi seçmenizi sağlar.                                         |

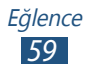

Bir video kaydetmeden önce,  $\mathbf{x} \to \mathbf{Y}$  seçerek aşağıdaki seçeneklere erişim sağlayın:

| Seçenek    | İşlev                                                                   |
|------------|-------------------------------------------------------------------------|
| Yönergeler | Önizleme ekranında ızgara çizgilerini<br>görüntülemek için ayarlayın.   |
| İzleme     | Kaydedilen videoları göstermek için video kamerayı ayarlamanızı sağlar. |
| Kayıt yeri | Kayıtlı videoların kaydedileceği bir hafıza konumu seçmenizi sağlar.    |
| Sıfırla    | Video kamera ayarlarını sıfırlayın.                                     |

# Galeri

Cihazınıza kaydedilmiş fotoları görüntülemeyi ve videoları oynatmayı öğrenin.

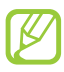

- Bazı dosya biçimleri, cihazınızın yazılımına bağlı olarak desteklenmez.
- Eğer dosya boyutu kullanılabilir hafızadan büyükse, dosyayı açmayı denediğinizde hata verebilir.
- Yürütme kalitesi içerik türüne göre farklılık gösterebilir.
- Nasıl kodlandıklarına bağlı olarak bazı dosyalar düzgün oynatılamayabilir.

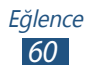

# > Bir görüntüyü görüntüleme

*l* Uygulama listesinde, **Galeri** seçeneğini belirleyin.

2 Bir klasör  $\rightarrow$  bir görüntü seçin.

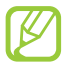

- Görüntü modunu değiştirmek için, kontrolü 
   veya
   öğesine kaydırın.
- Belirli bir tarihte kaydedilen görüntüleri görüntülemek için, alttaki sekme üzerinde bulunan okları seçin veya sekmeyi sola ya da sağa sürükleyin.

Bir görüntüyü görüntülerken, aşağıdaki seçenekleri kullanın:

- Daha fazla görüntü görüntülemek için, sola veya sağa ilerleyin.
- Yakınlaştırmak veya uzaklaştırmak için, iki parmağınızı ekrana yerleştirin ve yavaşça birbirinden ayırın veya birbirine yaklaştırın. Orijinal boyutuna dönmek için, ekrana çift dokunun. İçeri ve dışarı zumlamak için aveya ağ öğelerini kullanabilirsiniz.
- Slayt gösterisini başlatmak için, Slayt gösterisi seçeneğini belirleyin. Slayt gösterisini durdurmak için ekrana dokunun.
- Diğerlerine görüntü göndermek için, Menü → Paylaş seçeneğini belirleyin.
- Görüntüyü silmek için **Menü**  $\rightarrow$  **Sil** seçeneğini belirleyin.
- Görüntü ayrıntılarını görüntülemek için, **Menü**  $\rightarrow$  **Diğer**  $\rightarrow$  **Ayrıntılar** seçeneğini belirleyin.
- Görüntüyü duvar kağıdınız veya kişi görüntüsü olarak ayarlamak için, Menü → Diğer → Yap seçeneğini belirleyin.
- Görüntüden bir bölümü kırpmak için, Menü  $\rightarrow$  Diğer  $\rightarrow$  Kırp seçeneğini belirleyin.
- Görüntüyü saatin tersi yönde döndürmek için, Menü
   → Diğer → Saat yönünün tersine döndür seçeneğini
   belirleyin.
- Görüntüyü saat yönünde döndürmek için, Menü $\to$  Diğer $\to$  Saat yönünde döndür seçeneğini belirleyin.

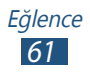

# > Video dosyası oynatma

- *l* Uygulama listesinde, **Galeri** seçeneğini belirleyin.
- 2 Bir klasör  $\rightarrow$  bir video seçin ( $\bigcirc$  simgesi ile gösterilir).

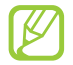

- Görüntü modunu değiştirmek için, kontrolü 
   veya
   öğesine kaydırın.
- Belirli bir tarihte kaydedilen videoları görüntülemek için, alttaki sekme üzerinde bulunan okları seçin veya sekmeyi sola ya da sağa sürükleyin.
- *3* Cihazı saat yönünün tersine döndürerek yatay görünüme getirin.
- 4 Tuşlarla oynatmayı kontrol edin.

# Müzik

Hareket halindeyken favori müziğinizi dinlemeyi öğrenin.

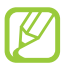

- Bazı dosya biçimleri, cihazınızın yazılımına bağlı olarak desteklenmez.
- Eğer dosya boyutu kullanılabilir hafızadan büyükse, dosyayı açmayı denediğinizde hata verebilir.
- Yürütme kalitesi içerik türüne göre farklılık gösterebilir.
- Nasıl kodlandıklarına bağlı olarak bazı dosyalar düzgün oynatılamayabilir.

## > Müzik dosyalarını cihazınıza ekleme

Öncelikle dosyaları cihazınıza veya hafıza kartına aktarın:

- İnternetten indirin. ► sf. 75
- Samsung Kies'i kullanarak bilgisayardan indirin. ► sf. 85
- Bluetooth ile alma. ► sf. 91
- Hafıza kartınıza kopyalayın. ► sf. 85

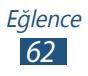

# > Müzik çalma

- 1 Uygulama listesinde, Müzik seçeneğini belirleyin.
- 2 Bir müzik kategorisi  $\rightarrow$  müzik dosyası seçin.
- *3* Kayıttan yürütmeyi kontrol etmek için aşağıdaki tuşları kullanabilirsiniz:

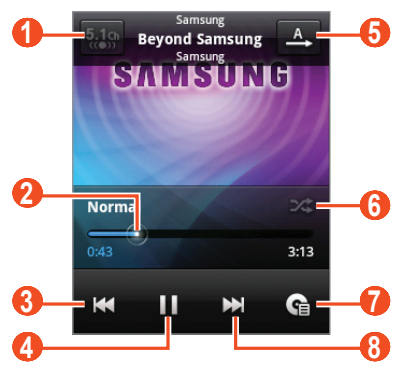

| Simge | İşlev                                                                                                    |
|-------|----------------------------------------------------------------------------------------------------|
| 1     | Kulaklık takılıyken sanal 5,1 kanallı surround sistemi etkinleştirmenizi sağlar.                                         |
| 2     | Çubuğu sürükleyip bırakarak ileri veya geri<br>doğru tarayın.                                                            |
| 3     | Oynatmayı yeniden başlatır; Önceki dosyaya<br>atlar (iki kez dokunun); Dosyada geri<br>taramanızı sağlar (uzun dokunun). |
| 4     | Yürütmeyi duraklat; 🕨 seçerek yürütmeyi devam ettirin.                                                                   |
| 5     | Yineleme modunu değiştirmenizi sağlar.                                                                                   |
| 6     | Karışık modunu etkinleştirmenizi sağlar.                                                                                 |
| 7     | Çalma listesini açmanızı sağlar.                                                                                         |

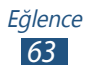

Müzik oynatıcıyı kulaklık ile kontrol edebilirsiniz. Ana ekranda, kulaklık düğmesine basılı tutarak müzik oynatıcısını başlatabilirsiniz. Ardından, kulaklık düğmesine basarak yürütmeyi başlatın veya duraklatın.

Oynatma sırasında, aşağıdaki seçeneklere giriş yapmak için Menü tuşuna basın:

- Müzik kütüphanesi ekranına dönmek için, **Kütüphane** seçeneğini belirleyin.
- Müzik dosyalarını rastgele oynatmak amacıyla parti modu karışık çalma özelliğini etkinleştirmek için, Parti modu karışık çalma seçeneğini belirleyin.
- Çal listesine müzik dosyası eklemek için, **Çalma listesine** ekle seçeneğini belirleyin.
- Müzik çalar ayarlarını değiştirmek için, **Ayarlar** seçeneğini belirleyin.
- Müzik dosyasını arama zil sesi olarak ayarlamak için, **Zil sesi yap** seçeneğini belirleyin.
- Müzik dosyasını silmek için Sil seçeneğini belirleyin.

# > Parça listesi oluşturma

- 1 Uygulama listesinde, Müzik seçeneğini belirleyin.
- 2 Bir müzik kategorisi  $\rightarrow$  müzik dosyası seçin.
- 3 Menü tuşuna basın ve **Çalma listesine ekle**  $\rightarrow$  **Yeni** seçeneğini belirleyin.
- 4 Yeni çalma listeniz için bir başlık girin ve **Kaydet**'i seçin.

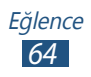

# > Müzik çalar ayarlarını özelleştirme

- 1 Uygulama listesinde, Müzik seçeneğini belirleyin.
- 2 Bir müzik kategorisi ightarrow müzik dosyası seçin.
- 3 Menü tuşuna basın ve **Ayarlar** seçeneğini belirleyin.
- 4 Aşağıdaki seçenekleri değiştirin:

| Seçenek   | İşlev                                                                                       |
|-----------|---------------------------------------------------------------------------------------------|
| 5.1 kanal | Kulaklık takılıyken sanal 5,1 kanallı<br>surround sistemi etkinleştirmek için<br>ayarlayın. |
| Ekolayzer | Bir ekolayzer türü seçin.                                                                   |

# FM radyo

FM radyodan müzik ve haberleri dinlemeyi öğrenin. FM radyo dinlemek için, radyo anteni olarak çalışan bir kulaklık bağlamanız gereklidir.

# > FM radyoyu dinleme

- 1 Cihazınıza bir kulaklık takın.
- 2 Uygulama listesinde, FM radyo seçeneğini belirleyin.
   FM radyo kullanılabilir istasyonları otomatik olarak tarar ve kaydeder.

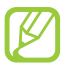

FM radyoyu ilk açtığınızda otomatik ayarı başlatacaktır.

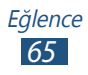

3 Aşağıdaki tuşlarla FM radyoyu kontrol edin:

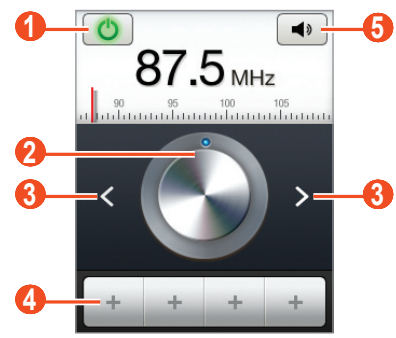

| Numara | İşlev                                                            |
|--------|------------------------------------------------------------------|
| 0      | FM radyoyu açar veya kapatır.                                    |
| 2      | Frekansın ince ayarını yapar.                                    |
| 3      | Geçerli bir radyo istasyonu aramanızı sağlar.                    |
| 4      | Geçerli radyo istasyonunu favoriler listesine eklemenizi sağlar. |
| 6      | Ses seviyesini ayarlamanızı sağlar.                              |

#### > Radyo istasyonlarını otomatik olarak kaydetme

- *l* Cihazınıza bir kulaklık takın.
- 2 Uygulama listesinde, **FM radyo** seçeneğini belirleyin.
- 3 Menü tuşuna basın ve Tara → bir seçenek belirleyin. FM radyo kullanılabilir istasyonları otomatik olarak tarar ve kaydeder.

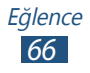

# > Radyo istasyonunu favoriler listesine ekleme

- 1 Cihazınıza bir kulaklık takın.
- 2 Uygulama listesinde, **FM radyo** seçeneğini belirleyin.
- *3* Bir radyo kanalına gidin.

# > FM radyo ayarlarını özelleştirme

- 1 Uygulama listesinde, **FM radyo** seçeneğini belirleyin.
- 2 Menü tuşuna basın ve **Ayarlar** seçeneğini belirleyin.
- 3 Aşağıdaki seçenekleri değiştirin:

| Seçenek                      | İşlev                                                                                                    |
|------------------------------|----------------------------------------------------------------------------------------------------|
| Bölge                        | Radyo istasyonları için arama yaparak<br>bölgenizi seçin.                                                                                                    |
| Arkaplanda<br>yürütme        | Başka uygulamaları kullanırken FM<br>radyonun arka planda çalışması için<br>ayarlamanızı sağlar.                                                               |
| İstasyon<br>kimliğini göster | FM radyo istasyonunda istasyon<br>kodunu göstermek için ayarlayın.<br>İstasyon kodları sadece bu bilgileri<br>sağlayan radya kanallarında<br>bulunabilecektir. |
| Alternatif<br>frekans        | Geçerli sinyal zayıf olduğunda,<br>istasyonlar için frekansları otomatik<br>olarak yeniden ayarlamak amacıyla ayar<br>yapmanızı sağlar.                        |
| FM radyo<br>otomatik kapalı  | FM radyoyu belirli bir zaman sonra<br>otomatik olarak kapanacak şekilde<br>ayarlamanızı sağlar.                                                                |

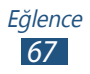

# Kişisel bilgiler

# Rehber

Cihazın hafızasında veya SIM ya da USIM kartında kayıtlı kişisel veya iş kişilerinin listesini oluşturmayı ve yönetmeyi öğrenin. Kişileriniz için adları, telefon numaralarını, eposta adreslerini ve daha fazlasını kaydedebilirsiniz.

# › Kişi oluşturma

- *1* Uygulama listesinde,  $\square \rightarrow \text{Rehber} \rightarrow \bigcirc$  seçeneğini belirleyin.
- 2 Bir hafıza konumu seçin.
- *3* Kişi bilgilerini girin.
- 4 Kişiyi hafızaya eklemek için Kaydet'i seçin.

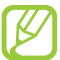

**Rehbere ekle** seçeneğini belirleyerek arama ekranında kişileri oluşturabilirsiniz.

# > Kişi bulma

- 1 Uygulama listesinde,  $\blacksquare \rightarrow$  **Rehber** seçeneğini belirleyin.
- Kişi listesinde aşağı veya yukarı ilerleyin.
- *3* Bir kişi adı seçin.

Kişi görünümünden, aşağıdaki seçenekleri kullanın:

- Sesli arama yapmak için, 🕓 seçeneğini belirleyin.
- Bir mesaj göndermek için, Mesaj seçeneğini belirleyin.
- Bir e-posta mesajı göndermek için, 🔤 öğesini seçin.
- Bir favori numara ayarlamak için, 🌄 seçeneğini belirleyin.
- Kişi bilgisini düzenlemek için, Menü tuşuna basın ve **Düzenle** seçeneğini belirleyin.

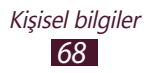

# > Hızlı arama numarası ayarlama

- 1 Uygulama listesinde,  $\blacksquare \rightarrow$  **Rehber** seçeneğini belirleyin.
- 2 Menü tuşuna basın ve Diğer → Hızlı arama ayarı seçeneğini belirleyin.
- 3 Bir konum numarası  $\rightarrow$  kişi seçin.

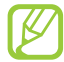

Arayan ekranından konum numarasına uzun dokunarak hızlı arama arayabilirsiniz.

## › Kartvizitinizi oluşturma

- *1* Uygulama listesinde,  $\blacksquare \rightarrow$ **Rehber** seçeneğini belirleyin.
- 2~ Menü tuşuna basın ve **Profilim** seçeneğini belirleyin.
- *3* Kişisel bilgilerinizi girin ve **Kaydet** seçeneğini belirleyin.

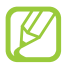

Kartvizitinizi bir multimedyaya veya e-postaya ekleyerek gönderebilir ya da Bluetooth ile aktarabilirsiniz.

## > Sosyal ağ sitelerinizden kişileri alın

- 1 Uygulama listesinde,  $\blacksquare \rightarrow$  **Rehber** seçeneğini belirleyin.
- 2 Menü tuşuna basın veya **SNS arkadaşlarını görüntüle** öğesini seçin.
- *3* Bir hesap seçin.
- 4 Alacağınız kişileri seçin ve **Kaydet** seçeneğini belirleyin.

Kişileriniz tarafından yüklenen mesajlara yorumlarınızı ekleyebilirsiniz. Uygulama listesinde,  $\blacksquare \rightarrow Aktiviteler$  seçeneğini belirleyin.

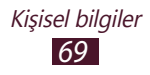

# > Rehber grupları oluşturma

Rehber grupları oluşturarak, birden çok kişiyi yönetebilir ve tüm gruba bir mesaj gönderebilirsiniz.

- *l* Uygulama listesinde,  $\blacksquare \rightarrow$  **Gruplar** seçeneğini belirleyin.
- 2 Menü tuşuna basın ve **Oluştur** seçeneğini belirleyin.
- *3* Bir ad girin ve grup için bir zil sesi seçin.
- 4 Kaydet'i seçin.

# > Bir kişiyi kopyalama

#### SIM veya USIM kartından kişileri cihazınıza kopyalama

- *1* Uygulama listesinde,  $\blacksquare \rightarrow$ **Rehber** seçeneğini belirleyin.
- 2 Menü tuşuna basın ve İçe aktar/Dışa aktar → SIM kartından al seçeneğini belirleyin.
- *3* Bir hafıza konumu seçin.
- 4 Kopyalayacağınız kişileri seçin ve ardından **Dışardan al** seçeneğini belirleyin.

# Kişileri cihazınızdan SIM veya USIM kartına kopyalama

- 1 Uygulama listesinde,  $\blacksquare \rightarrow$ **Rehber** seçeneğini belirleyin.
- 2 Menü tuşuna basın ve İçe aktar/Dışa aktar → SIM karta aktar seçeneğini belirleyin.
- 3 Kopyalayacağınız kişileri seçin ve ardından **Dşrı ver**  $\rightarrow$  **Evet** seçeneğini belirleyin.

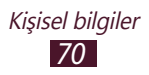

# > Bir kişiyi içeri veya dışarı aktarma

Dosyaları (vcf formatında) bir hafıza kartına aktarabilir veya karttan dışarı aktarabilirsiniz.

#### Kişi dosyalarını içeri aktarma

- *1* Uygulama listesinde,  $\blacksquare \rightarrow$ **Rehber** seçeneğini belirleyin.
- 2 Menü tuşuna basın ve İçe aktar/Dışa aktar → SD kartından al seçeneğini belirleyin.
- *3* Bir hafıza konumu seçin.
- 4 Tek kişi dosyası, çoklu kişi dosyaları ve tüm kişi dosyalarının içe aktarımı için bir seçenek seçin ve ardından Tamam seçeneğini belirleyin.
- 5 İçe aktarmak için kişi dosyalarını seçin ve ardından **Tamam** seçeneğini belirleyin.

#### Kişileri dışarı aktarma

- 1 Uygulama listesinde,  $\blacksquare \rightarrow$ **Rehber** seçeneğini belirleyin.
- 2 Menü tuşuna basın ve İçe aktar/Dışa aktar  $\rightarrow$  SD karta çıkar seçeneğini belirleyin.
- *3* Onaylamak için **Evet**'i seçin.

# Takvim

Günlük, haftalık veya aylık etkinlikler oluşturmayı, yönetmeyi ve kendinize önemli etkinlikleri hatırlatmak için alarm ayarlamayı öğrenin.

# > Etkinlik oluşturma

- *1* Uygulama listesinde, **Takvim** seçeneğini belirleyin.
- 2 Menü tuşuna basın ve **Diğer**  $\rightarrow$  **Oluştur** seçeneğini belirleyin.
- *3* Etkinlik ayrıntılarını girin ve **Kaydet** seçeneğini belirleyin.

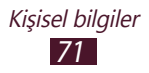

# > Görüntü modunu değiştirme

- 1 Uygulama listesinde, **Takvim** seçeneğini belirleyin.
- 2 Menü tuşuna basın ve bir görüntüleme modu seçin.
  - Ay: Bir bakışta tam bir ay
  - Hafta: Tam bir haftadaki günler için saatlik bloklar
  - Gün: Tam bir gün için saatlik bloklar
  - **Gündem**: Belirli bir süre için planlanan etkinliklerin ve tatillerin bir listesi

# > Bir etkinliği görüntüleme

- 1 Uygulama listesinde, **Takvim** seçeneğini belirleyin.
- 2 Takvimde bir tarih seçin.
  - Belirli bir güne gitmek için, Menü tuşuna basın ve Diğer
     → Git seçeneğini belirleyin ve ardından tarihi girin.
  - Bugünki tarihe gitmek için, Menü tuşuna basın ve **Bugün** seçeneğini belirleyin.
- *3* Ayrıntılarını görüntülemek için bir etkinlik seçin.

## > Etkinlik alarmını durdurma

Bir takvim etkinliği için bir hatırlatma ayarlayın, belirtilen saatte bir alarm duyulacaktır.

- *1* Bildirimler panelini açmak için, gösterge simgeleri alanına dokunun ve aşağıya doğru sürükleyin.
- 2 Etkinlik bildirisini seçmenizi sağlar.
- 3 Daha fazla ayrıntı için bir etkinlik seçin.
   Etkinlik alarmını duraklatmak için, Tümünü duraklat seçeneğini belirleyin.

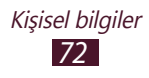
# Not

Daha sonraki bir tarihte görüntülemek için önemli bilgileri kaydetmeyi öğrenin.

## > Not oluşturma

- 1 Uygulama listesinde, **Not** seçeneğini belirleyin.
- 2 Not oluştur seçeneğini belirleyin.
- *3* Not metninizi girin.
- 4 Tuş takımını gizlemek için Geri tuşuna basın.
- 5 Arka plan rengini değiştirmek için bir renk seçin.
- 6 Kaydet'i seçin.

## > Bir not görüntüleme

- 1 Uygulama listesinde, **Not** seçeneğini belirleyin.
- 2 Detaylarını görüntülemek için bir not seçin.

Bir notu görüntülerken, aşağıdaki seçenekleri kullanın:

- Notu düzeltmek için 🌶 seçeneğini belirleyin.
- Notu silmek için 🗙 seçeneğini belirleyin.

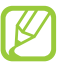

Notu basılı tutarak ve **Gönder** seçeneğini belirleyerek notu başkalarına gönderebilirsiniz.

# Ses kaydedici

Cihazınızın ses kaydedicisini kullanmayı öğrenin.

## > Sesli not kaydedebilirsiniz

1 Uygulama listesinde, **Ses kaydedici** seçeneğini belirleyin.

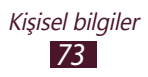

- Kayıt işlemini başlatmak için Kayıt seçeneğini belirleyin.
  Kaydı duraklatmak için, Duraklat seçeneğini belirleyin.
- *3* Mikrofona doğru konuşun.
- 4 İşiniz bittiğinde, **Durdur** seçeneğini belirleyin. Dosyanız otomatik olarak kaydedilir.

#### > Sesli notu dinleme

- 1 Uygulama listesinde, **Ses kaydedici** seçeneğini belirleyin.
- 2 Sesli not listesine giriş yapmak için **Liste** seçeneğini belirleyin.
- 3 Bir sesli notu seçin. Oynatmayı duraklatmak için, **Duraklat** seçeneğini belirleyin.
- 4 Oynatmayı durdurmak için **Durdur** seçeneğini belirleyin.
  - Sesli notu basılı tutarak ve ardından **Paylaşıma aç** seçeneğine basarak sesli notu başkalarına gönderebilirsiniz.

#### > Ses kaydedici ayarlarını özelleştirme

- 1 Uygulama listesinde, **Ses kaydedici** seçeneğini belirleyin.
- 2 Menü tuşuna basın ve **Ayarlar** seçeneğini belirleyin.
- 3 Aşağıdaki seçenekleri değiştirin:

| Seçenek       | İşlev                                                                                                |
|---------------|----------------------------------------------------------------------------------------------------|
| Kayıt yeri    | Sesli notların kaydedileceği bir hafıza<br>konumu seçmenizi sağlar.                                  |
| Varsayılan ad | Sesli notları adlandırmak için bir önek girin.                                                       |
| MMS sınırı    | Bir multimedya mesajına<br>iliştirebileceğiniz maksimum uzunluk<br>için sınırlı kayıtları ayarlayın. |

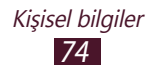

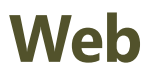

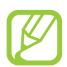

İnternete erişmek ve medya dosyaları indirmek için ek ücrete tabi tutulabilirsiniz. Ayrıntılı bilgi için servis sağlayıcınıza başvurun.

# İnternet

Favori web sayfalarınıza erişmeyi ve bu sayfaları işaretlemeyi öğrenin.

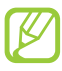

- Bölgenize veya servis sağlayıcınıza bağlı olarak bu özellik farklı etiketlenebilir.
- Kullanılabilir simgeler servis sağlayıcınıza veya bölgenize bağlı olarak değişebilir.

## > Bir web sayfasına gözatma

- 1 Uygulama listesinde, **İnternet** seçeneğini belirleyin.
- 2 Belirli bir web sayfasına erişmek için, URL alanını seçin, web adresini girin ve → seçeneğini belirleyin.
- *3* Web sayfalarında dolaşmak için aşağıdaki tuşları kullanın:

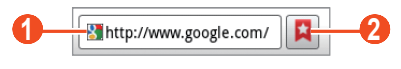

| Numara | İşlev                                                                                                    |
|--------|----------------------------------------------------------------------------------------------------|
| 0      | Bir web adresi girin.                                                                                      |
| 2      | Yerimlerinizi, sıkça ziyaret ettiğiniz sayfaları<br>ve internetteki geçmişinizi görüntülemenizi<br>sağlar. |

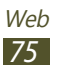

Bir web sayfasına gözatarken, aşağıdaki seçeneklere erişin:

- Yakınlaştırmak veya uzaklaştırmak için, iki parmağınızı ekrana yerleştirin ve yavaşça birbirinden ayırın veya birbirine yaklaştırın. Orijinal boyutuna dönmek için, ekrana çift dokunun.
- Yeni bir pencere açmak için, Menü tuşuna basın ve **Yeni pencere** seçeneğini belirleyin.
- Aktif pencereleri görüntülemek için Menü tuşuna basın ve Pencereler seçeneğini belirleyin. Çoklu pencereleri açabilir ve aralarında geri ve ileri gidebilirsiniz.
- Mevcut web sayfasını yeniden yüklemek için, Menü tuşuna basın ve **Yenile** seçeneğini belirleyin.
- Web sayfası geçmişine ileri veya geri gitmek için, Geri tuşuna basın veya Menü tuşuna basın ve **İleri** seçeneğini belirleyin.
- Mevcut sayfaya yerimi vermek için, Menü tuşuna basın ve **Yer imi ekle** seçeneğini belirleyin.
- Mevcut web sayfası için Ana ekrana bir kısayol eklemek için, Menü tuşuna basın ve Diğer → Ana ekrana kısayol ekle seçeneğini belirleyin.
- Web sayfasındaki bir metni aramak için, Menü tuşuna basın ve Diğer → Sayfada bul seçeneğini belirleyin.
- Web sayfalarını görüntülemek için, Menü tuşuna basın ve Diğer → Syf blgisi seçeneğini belirleyin.
- Bir web sayfasını diğer kişilere göndermek için, Menü tuşuna basın ve **Diğer** → **Sayfayı paylaş** seçeneğini belirleyin.
- İndirme geçmişinizi görüntülemek için, Menü tuşuna basın ve Diğer → İndirilenler seçeneğini belirleyin.
- Tarayıcı ayarlarınızı değiştirmek için, Menü tuşuna basın ve Diğer → Ayarlar seçeneğini belirleyin.

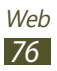

## > Sesle bilgi arama

Bölgenize veya servis sağlayıcınıza bağlı olarak bu özellik kullanılamayabilir.

- 1 Uygulama listesinde, **İnternet** seçeneğini belirleyin.
- 2 URL alanını seçin.
- 3 3 seçeneğini belirleyin ve cihazınızın mikrofonuna bir anahtar kelime söyleyin.

Cihaz anahtar kelimeyle ilgili web sayfalarını araştırır.

4 Bir arama sonucu seçin.

#### > En sevdiğiniz web sayfasına yer imi verme

Web sitesinin adresini biliyorsanız, yer imini elle koyabilirsiniz.

- 1 Uygulama listesinde, **İnternet** seçeneğini belirleyin.
- 2 Bir web adresine girin veya bir web sayfasında dolaşın.
- *3* Menü tuşuna basın veya **Yer imi ekle** öğesini seçin.
- 4 Yerimi için bir ad girin ve **Tamam** seçeneğini belirleyin.

Yerimlerini görüntülemek için,  $\blacksquare \rightarrow$  Yer imleri seçeneğini belirleyin. Yer imleri listesinde, bir yer imine uzun dokunun ve aşağıdaki seçeneklere erişin:

- Mevcut pencerede web sayfasını açmak için **Aç** seçeneğini belirleyin.
- Yeni bir pencere açmak için **Yeni pencerede aç** seçeneğini belirleyin.
- Yer imi bilgilerini düzenlemek için **Yer imini düzelt** seçeneğini belirleyin.
- Anaekrana yerimi kısayolu eklemek için **Ana ekrana kısayol** ekle seçeneğini belirleyin.
- Mevcut web sayfasının web adresini başkalarına göndermek için **Bağlantı paylaş** seçeneğini belirleyin.

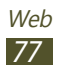

- Mevcut web sayfasının adresini kopyalamak için **URL'yi kopyala** seçeneğini belirleyin.
- Yer imini silmek için Yer işaretini sil'i seçin.
- Web sayfasını tarayıcınızın anasayfası olarak ayarlamak için **Ana sayfa olarak ayarla** seçeneğini belirleyin.

### > Bir dosyayı internetten indirme

Dosyaları veya uygulamaları internetten indirdiğinizde, cihazınız bunları dahili bir hafıza kartına kaydeder.

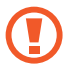

İnternetten indirdiğiniz dosyalarda cihazınıza zarar verebilecek virüsler olabilir. Riskinizi azaltmak için yalnızca güvendiğiniz kaynaklardan dosya indirin.

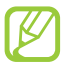

Bazı medya dosyalarında telif haklarının korunması için Dijital Hak Yönetimi olabilir. Bu koruma işlevi bazı dosyaları indirmenizi, kopyalamanızı, değiştirmenizi veya aktarmanızı önleyebilir.

- 1 Uygulama listesinde, **İnternet** seçeneğini belirleyin.
- 2 Bir dosya veya uygulama arayın ve dosyayı cihazınıza yükleyin.

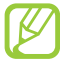

Diğer kaynaklardan indirdiğiniz uygulamaları yüklemek için, **Ayarlar** — **Uygulamalar** — **Bilinmeyen kaynaklar** seçeneğini belirlemelisiniz.

# > Sık ziyaret ettiğiniz web sayfalarını ve geçmişi görüntüleme

- *1* Uygulama listesinde, **İnternet**  $\rightarrow$  **E**  $\rightarrow$  **En çok ziyaret** edilen veya **Geçmiş** seçeneğini belirleyin.
- 2 Giriş yapacağınız bir web sayfası seçin.

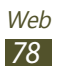

## Latitude

Google Latitude<sup>™</sup> konum belirleme hizmeti ile konumunuzu arkadaşlarınızla paylaşmayı ve arkadaşlarınızın konumunu görmeyi öğrenin.

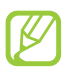

Bölgenize veya servis sağlayıcınıza bağlı olarak bu özellik kullanılamayabilir.

- Uygulama listesinde, Latitude seçeneğini belirleyin.
  Cihaz otomatik olarak Latitude ile birleştirir.
- 2  $\blacktriangle$   $\rightarrow$  bir seçenek belirleyin.
- *3* Arkadaşlarınızı seçin veya bir eposta adresi girin ve ardından **Arkadaş ekleyin** seçeneğini belirleyin.
- 4 Evet seçeneğini belirleyin. Arkadaşının davetinizi kabul ettiğinde, konumlarınızı paylaşabilirsiniz.
- 5 Menü tuşuna basın ve **Harita görünümü** seçeneğini belirleyin.

Arkadaşlarınızın konumları haritada resimleri ile işaretlenmiştir.

# **Google Haritalar**

Konumunuzu bulmak, yerleri aramak ve yönleri almak için Google Maps<sup>™</sup> haritalama hizmetini nasıl kullanacağınızı öğrenin.

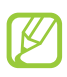

- Bölgenize veya servis sağlayıcınıza bağlı olarak bu özellik kullanılamayabilir.
- Konumunuzu ve arama haritasını bulmak için konum hizmetlerini etkinleştirmeniz gerekir. ► sf. 91

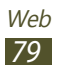

#### > Bir konumu arama

*1* Uygulama listesinde, **Google Haritalar** seçeneğini belirleyin.

Harita sizin mevcut konumunuzu gösterecektir.

- 2 Menü tuşuna basın ve **Ara** seçeneğini belirleyin.
- 3 Konumunuz için bir anahtar kelime girin ve 🔍 seçeneğini belirleyin.

Sesli olarak konum aramak için 💵 seçeneğini belirleyin.

4 Ayrıntılarını görmek istediğiniz konumu seçin.

Bir haritayı görüntülerken, aşağıdaki seçenekleri kullanın:

- Yakınlaştırmak veya uzaklaştırmak için, iki parmağınızı ekrana yerleştirin ve yavaşça birbirinden ayırın veya birbirine yaklaştırın. İçeri ve dışarı zumlamak için + veya - öğelerini kullanabilirsiniz.
- Tüm arama sonuçlarını görüntülemek için, 💽 seçeneğini belirleyin.
- Bir yere yıldız eklemek için konum adına ait balonu → ★ seçin.
- Yakındaki bir yeri aramak için, Menü tuşuna basın ve **Rehber** seçeneğini belirleyin.
- Haritaya ek bilgi katmanlar eklemek veya görünüm modunu değiştirmek için, Menü tuşuna basın ve Katmanlar seçeneğini belirleyin.
- Mevcut konumu görüntülemek için, Menü tuşuna basın ve **Konumum** seçeneğini belirleyin.

#### > Belirli bir hedef nokta için yol tariflerini görme

- *1* Uygulama listesinde, **Google Haritalar** seçeneğini belirleyin.
- 2 Menü tuşuna basın ve **Yol Tarifi** seçeneğini belirleyin.

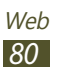

*4* Bir seyahat yöntemi seçin ve **Yol tarifi alın** seçeneğini belirleyin.

Güzergah haritada gösterilir. Seçilen seyahat yöntemine bağlı olarak, birden fazla güzergah görebilirsiniz.

5 İşiniz bittiğinde, Menü tuşuna basın ve Diğer → Haritayı Temizle seçeneğini belirleyin.

## Market

Ek uygulamalar yükleyerek cihazınızın işlevselliği artırılabilir. Market, size mobil uygulamalar için kolay ve hızlı alışveriş yolu sunar.

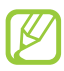

- Bölgenize veya servis sağlayıcınıza bağlı olarak bu özellik kullanılamayabilir.
- Cihazınız yüklenen uygulamalardan alınan kullanıcı dosyalarını dahili hafızasına kaydedecektir.

#### > Bir uygulamayı indirme

- *1* Uygulama listesinde, **Market** (Google Play Store) seçeneğini belirleyin.
- 2 Bir uygulama arayın ve dosyayı cihazınıza yükleyin. İndirme işlemi tamamlandığında, cihaz uygulamayı otomatik olarak yükleyecektir.

#### > Uygulamayı kaldırma

- *1* Uygulama listesinde, **Market** (Google Play Store) seçeneğini belirleyin.
- 2 Menü tuşuna basın ve **Uygulamalarım** seçeneğini belirleyin.
- *3* Bir öğe seçin.
- 4 Yüklemeyi Kaldr → Tamam seçeneğini belirleyin.

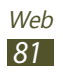

## Navigasyon

Hedefiniz için yönlerin nasıl söyleneceğini öğrenin.

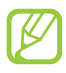

- Gezinti haritaları, mevcut konumunuz ve diğer gezinti verileri gerçek konum bilgisinden farklı olabilir. Yol şartlarına, trafiğe ve sürüşünüzü etkileyebilecek diğer hususlara daima dikkat etmeniz ve sürüş esnasında tüm güvenlik uyarılarını ve düzenlemeleri izlemeniz gereklidir.
- Bölgenize veya servis sağlayıcınıza bağlı olarak bu özellik kullanılamayabilir.
- *1* Uygulama listesinde, **Navigasyon** seçeneğini belirleyin.
- 2 Gitmek istediğiniz yeri aşağıdaki yöntemleri kullanarak girin:
  - Hedefi Söyleyin: Gideceğiniz yeri sesli girin.
  - **Hedefi Yazın**: Gitmek istediğiniz yeri sanal klavyeyi kullanarak girin.
  - Kişiler: Gideceğiniz yeri kişi adreslerinizden seçin.
  - Yıldızlı Yerler: Gideceğiniz yeri yıldızlı yerlerden seçin.
- *3* Gerekli yazılımı yükleyin ve ardından gezinti özelliklerini kullanın.

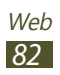

## Haberler ve Hava durumu

Hava durumu bilgilerini görüntülemeyi ve haberleri okumayı öğrenin.

#### Hava durumu bilgisini görüntülemenizi sağlar

- *1* Uygulama listesinde, **Haberler ve Hava Durumu** seçeneğini belirleyin.
- 2 **Google Weather** seçeneğini belirleyin.

Cihazınız mevcut konumu arar ve hava durumu bilgisini gösterir.

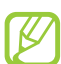

Herhangi bir yerdeki hava durumunu görmek için konumu değiştirebilirsiniz. Menü tuşuna basın ve **Ayarlar** → **Google Weather ayarları** seçeneğini belirleyin. **Konumum'u kullan** yanındaki Onay kutusundaki işareti kaldırın ve ardından **Konumu ayarla** → yeni bir konum seçin.

## > Haberleri okuyun

- *1* Uygulama listesinde, **Haberler ve Hava Durumu** seçeneğini belirleyin.
- 2 Yeni bir haber başlığı için sola kaydırın.
- *3* Bir yazı seçin.

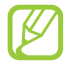

Menü tuşuna basarak ve **Ayarlar**  $\rightarrow$  **Google Haberler ayarları**  $\rightarrow$  **Haber konusu seçin** seçeneğini belirleyerek haber başlıkları ekleyebilirsiniz.

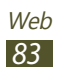

# Rehber

İş ve eğlence için arama yapmayı öğrenin.

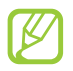

Bölgenize veya servis sağlayıcınıza bağlı olarak bu özellik kullanılamayabilir.

- 1 Uygulama listesinde, **Rehber** seçeneğini belirleyin.
- 2 Belirli bir konum yakınlarındaki iş veya eğlence yerlerini aramak istiyorsanız, konumunuzu seçin, → Bir adres girin seçeneğini belirleyin.
- Bir kategori seçin.
  Cihaz, bir kategoriye ait olan yakındaki yerleri arar.
- 4 Ayrıntılarını görmek istediğiniz yer ismini seçin.

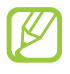

Menü tuşuna basarak daha fazla kategori ekleyebilir ve **Arama ekle** seçeneğini belirleyebilirsiniz.

# Samsung Apps

Samsung Apps çeşitli uygulamaları ve güncellemeleri cihazınıza kolaylıkla indirmenize olanak sağlar. Samsung Apps'deki optimize edilen uygulamalar ile cihazınız daha akıllı hale gelir. Kullanabileceğiniz faydalı uygulamaları inceleyin ve mobil yaşamınızı geliştirin.

1 Uygulama listesinde, **Samsung Apps** seçeneğini belirleyin.

- 2 Uygulamaları arayın ve cihazınıza indirin.
- Bölgenize veya servis sağlayıcınıza bağlı olarak bu özellik kullanılamayabilir.
- Ayrıntılar için, lütfen *www.samsungapps.com* adresini ziyaret edin veya Samsung Apps broşürüne bakın.

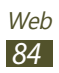

# Bağlanabilirlik

# USB bağlantıları

Cihazınızı USB kablosu ile bir bilgisayara nasıl bağlayacağınızı öğrenin.

#### > Samsung Kies ile bağlanma

Bilgisayarınızda Samsung Kies'in kurulu olduğundan emin olun. Programı, Samsung web sitesinden indirebilirsiniz (*www.samsung.com/kies*).

 Cihazınızı bir USB kablosu kullanarak bir bilgisayara bağlayın.

Samsung Kies bilgisayarı otomatik olarak başlatır. Eğer Samsung Kies başlamazsa, bilgisayarınızdaki Samsung Kies'e çift tıklayın.

Dosyaları cihazınız ve bilgisayar arasında aktarın.
 Daha fazla bilgi için Samsung Kies'in yardımına bakın.

#### Yığın depolama cihazı olarak bağlama

Cihazınızı bir bilgisayara bağlayabilir ve taşınabilir disk olarak kullanabilirsiniz.

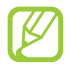

Ek dosyalardan tasarruf etmek için bir USB depolama cihazı kullanabilirsiniz. Cihazınız bazı USB depolama cihazlarını desteklemez.

- Cihazınızı bir USB kablosu kullanarak bir bilgisayara bağlayın.
- 2 Bildirimler panelini açmak için, gösterge simgeleri alanına dokunun ve aşağıya doğru sürükleyin.
- $\textbf{3} \quad \textbf{USB bağlandı} \rightarrow \textbf{USB belleği bağla} \rightarrow \textbf{Tamam} \text{ seçeneğini belirleyin.}$

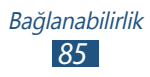

- 4 Dosyaları cihazınız ve bilgisayar arasında aktarın.

Cihazın bilgisayar ile bağlantısını kesmeden önce, toplu depolama cihazını güvenle çıkarın. Aksi halde, cihazınıza kaydedilen verileri kaybedebilir veya cihazınıza hasar verebilirsiniz.

## Wi-Fi

IEEE 802.11 standartlarıyla uyumlu her türlü yerel ağı (WLAN) etkinleştirmek ve bağlanmak için cihazınızın kablosuz ağ özelliklerini kullanmayı öğrenin.

Bir erişim noktasının veya kablosuz etkin noktanın bulunduğu her yerden internet'e ya da diğer ağ cihazlarına bağlanabilirsiniz.

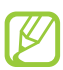

Cihazınız, harmonize olmayan frekans kullanır ve Türkiye dahil tüm Avrupa ülkelerinde kullanıma yöneliktir. Wifi, AB'de kapalı alanlarda, kullanıma yönelik sınırlandırma olmaksızın çalıştırılabilir, ancak Fransa'da açık alanlarda kullanılamaz.

#### > Wi-Fi özelliğini etkinleştirme

- *l* Uygulama listesinde, **Ayarlar**  $\rightarrow$  **Kablosuz ve ağlar**  $\rightarrow$  **Wi-Fi Ayarları** seçeneğini belirleyin.
- 2 Wi-Fi seçeneğini belirleyin.

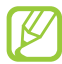

Arkaplanda çalışan Wi-Fi özelliği, pil şarjını tüketecektir. Pil şarjını korumak için özelliği yalnızca ihtiyaç olduğunda etkinleştirin.

#### > Bulun ve bir Wi-Fi AP'ye bağlanın

- Uygulama listesinde, Ayarlar → Kablosuz ve ağlar → Wi-Fi Ayarları seçeneğini belirleyin.
   Cihazınız, otomatik olarak kullanılabilir Wi-Fi AP'leri arar.
- 2 Wi-Fi ağları altında bir AP seçin.

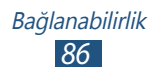

- *3* AP için bir parola girin (gerekirse).
- 4 Bağlan'ı seçin.

### > Bir Wi-Fi AP'yi manüel ekleyin

- Uygulama listesinde, Ayarlar → Kablosuz ve ağlar → Wi-Fi Ayarları → Wi-Fi ağı ekle seçeneğini belirleyin.
- 2 AP için bir SSID girin ve güvenlik türünü seçin.
- *3* Seçtiğiniz güvenlik türüne göre güvenlik ayarlarını belirleyin ve ardından **Kaydet** seçeneğini belirleyin.

# › Korumalı kurulum ile bir Wi-Fi AP'ye bağlanın

Bir WPS düğmesi veya WPS PIN ile güvenli bir AP'ye bağlanabilirsiniz. Bu yöntemi kullanmak için, kablosuz erişim noktanızda bir WPS düğmesi bulunmalıdır.

#### Bir WPS düğmesi ile bağlanma

- *I* Uygulama listesinde, Ayarlar → Kablosuz ve ağlar →
  Wi-Fi Ayarları seçeneğini belirleyin.
- 2 WPS düğmesi bağlantısı seçeneğini belirleyin.
- *3* 2 dakika içinde AP'deki WPS düğmesine basın.

#### Bir WPS PIN ile bağlanma

- *1* Uygulama listesinde, **Ayarlar**  $\rightarrow$  **Kablosuz ve ağlar**  $\rightarrow$  **Wi-Fi Ayarları** seçeneğini belirleyin.
- 2 Kullanılabilir WPS bulunan bir AP'yi seçin ve ardından WPS PIN seçeneğini belirleyin.
- 3 AP'de PIN'i girin ve ardından WPS düğmesine basın.

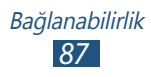

# Mobil ağ paylaşımı

Cihazın mobil ağ bağlantısını diğer cihazlar ile nasıl paylaşacağınızı öğrenin.

#### > Cihazınızın mobil ağını Wi-Fi ile paylaşın

Diğer cihazlar için cihazınızı kablosuz erişim noktası olarak kullanmayı öğrenin.

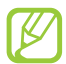

Bölgenize veya servis sağlayıcınıza bağlı olarak bu özellik kullanılamayabilir.

- 1 Uygulama listesinde Ayarlar → Kablosuz ve ağlar → Bağ. ve taşınabilir Wi-Fi alanı seçeneğini belirleyin.
- 2 **Taşınabilir Wi-Fi alanı** seçeneğini belirleyerek Wi-Fi ile mobil ağ paylaşımını etkinleştirin.
- 3 Cihazınızı erişim noktası olarak kullanmak için ağ ayarlarını yapılandırmak üzere Taşınabilir Wi-Fi alanı ayrları → Taşnablr Wi-Fi alanını yplndrn seçeneğini belirleyin.

| Seçenek  | İşlev                                                                                                    |
|----------|----------------------------------------------------------------------------------------------------|
| SSID Ağı | Diğer cihazlara gösterilecek cihaz adını<br>düzenlemenizi sağlar.                                                                           |
| Güvenlik | Güvenlik türünü seçin.                                                                                                    |
| Şifre    | Mobil ağınıza izinsiz girişi önlemek<br>için bir parola girin. Bu seçenek sadece<br>güvenlik seçeneğini belirlediğinizde<br>kullanılabilir. |

4 Diğer cihazda, cihaz adınızı belirleyin ve mobil ağınıza bağlanın.

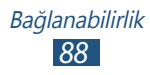

### > Cihazınızın mobil ağını USB ile paylaşın

Bir bilgisayar ile USB bağlantısı kurmak için cihazınızı kablosuz modem olarak kullanmayı öğrenin.

- Cihazınızı bir USB kablosu kullanarak bir bilgisayara bağlayın.
- 2 Uygulama listesinde Ayarlar → Kablosuz ve ağlar → Bağ. ve taşınabilir Wi-Fi alanı seçeneğini belirleyin.
- *3* USB ile mobil ağ paylaşımını etkinleştirmek için **USB bağlanıyor** seçeneğini belirleyin.

Ağ bağlantısını paylaşmayı durdurmak için **USB bağlanıyor** seçeneğinin yanındaki onay kutusunu temizleyin.

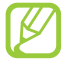

Bilgisayarınızın işletim sistemine bağlı olarak paylaşma yöntemi farklı olabilir.

## **Bluetooth**

Bluetooth ile diğer cihazlar arasında veri veya medya dosyalarını değiştirmeyi öğrenin.

- Samsung, Bluetooth özelliği ile gönderilen veya alınan verilerin kaybedilmesi, kesişmesi veya kötüye kullanılması konusunda sorumluluk kabul etmemektedir.
  - Mutlaka güvenilen ve düzgün şekilde güvenliği sağlanan cihazlarla veri paylaştığınızdan veya aldığınızdan emin olun. Cihazlar arasında engel varsa çalışma mesafesi kısaltılabilir.
  - Bazı cihazlar, özellikle Bluetooth SIG tarafından test edilmeyen veya onaylanmayanlar, cihazınızla uyumlu olmayabilir.

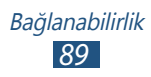

#### > Bluetooth özelliğini etkinleştirsme

- *l* Uygulama listesinde **Ayarlar**  $\rightarrow$  **Kablosuz ve ağlar**  $\rightarrow$  **Bluetooth ayarları** seçeneğini belirleyin.
- 2 Bluetooth seçeneğini belirleyin.

#### > Diğer cihazı bulun ve eşleştirin

- 1 Uygulama listesinde, Ayarlar → Kablosuz ve ağlar → Bluetooth ayarları → Cihazları tara seçeneğini belirleyin.
- 2 Bir cihaz seçin.
- 3 İki cihaz arasında Bluetooth PIN'ini eşleştirmek için Kabul et seçeneğini belirleyin. Alternatif olarak, bir Bluetooth PIN girin ve Tamam seçeneğini belirleyin. Diğer cihazın sahibi bağlantıyı kabul ettiğinde veya aynı PIN'e girdiğinde eşleşme işlemi tamamlanır. Eşleşme başarılıysa, cihaz otomatik olarak kullanılabilir servisleri arar.

Bazı cihazlarda, özellikle kulaklık veya ahizesiz araç kitlerinde 0000 gibi sabit Bluetooth PIN kodu olabilir. Diğer cihazda PIN varsa, bunu girmeniz gerekir.

#### > Verileri Bluetooth ile gönderme

- 1 Uygun bir uygulamadan bir dosya veya öğe seçin.
- 2 Bluetooth özelliği ile veri göndermek için bir seçenek belirleyin.

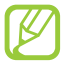

Bir seçenek seçme yöntemi veri türüne göre farklılık gösterebilir.

*3* Bluetooth özellikli bir cihazı arayın ve eşleştirin.

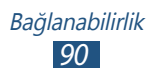

#### Verileri Bluetooth ile alma

- *1* Uygulama listesinde, Ayarlar  $\rightarrow$  Kablosuz ve ağlar  $\rightarrow$  Bluetooth ayarları  $\rightarrow$  Keşfedilebilir seçeneğini belirleyin.
- 2 Uyarı verildiğinde, Kabul et seçeneğini belirleyerek Bluetooth PIN ile eşleştirin veya Bluetooth PIN'e girin ve Tamam seçeneğini belirleyin (gerekli ise).
- *3* Veri almak istediğinizi onaylamak için **Kabul et** seçeneğini seçin.

Alınan veri bluetooth dosyasına kaydedilecektir. Bir kişi geldiğinde, telefon defterinize otomatik olarak kaydedilir.

# GPS

Cihazınızda global konumlandırma sistemi (GPS) alıcısı bulunmaktadır. Konum hizmetlerini etkinleştirmeyi öğrenin ve ek GPS işlevlerini kullanın.

Daha iyi GPS sinyalleri almak için aşağıdaki koşullarda cihazınızı kullanmaktan kaçının:

- Binalar aralarında, tünel veya yer altı geçitlerinde veya bina içinde
- Kötü hava koşullarında
- Yüksek voltaj veya elektromanyetik alanlarda
- Güneş korumalı film bulunan bir araçta

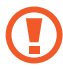

GPS özelliklerini kullanırken antenin çevresindeki alana dokunmayın veya üzerini elleriniz veya başka nesneler ile dokunmayın.

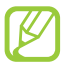

Bölgenize veya servis sağlayıcınıza bağlı olarak bu özellik kullanılamayabilir.

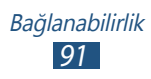

#### > Konum hizmetlerini etkinleştirin

Konum bilgilerinizi almak veya arama haritasını bulmak için konum hizmetlerini etkinleştirmeniz gerekir.

- 1 Uygulama listesinde, Ayarlar → Konum ve güvenlik seçeneğini belirleyin.
- 2 Aşağıdaki seçenekleri değiştirin:

| Seçenek                    | İşlev                                                                                                    |
|----------------------------|----------------------------------------------------------------------------------------------------|
| Kablosuz ağları<br>kullan  | Konumunuzu bulmak için Wi-Fi ve/veya<br>mobil ağları kullanmak için ayarlayın.<br>Mobil ağları kullandığınız için ek<br>ücret ödemeniz gerekebilir. |
| GPS uydularını<br>kullanın | Konumunuzu bulmak üzere GPS<br>uydularını kullanmak için ayarlayın.                                                                                 |

## VPN bağlantıları

Özel sanal ağları (VPN'ler) oluşturmayı öğrenin ve bunlara internet üzerinden güvenilir bir şekilde bağlanın.

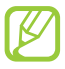

Cihazınızın internet erişimiyle yapılandırılmış olması gereklidir. İnternete bağlanmakta sorun yaşıyorsanız, bağlantıları düzenlemelisiniz. Hangi bilgileri gireceğinizden emin değilseniz, VPN yöneticinizden sorunuz.

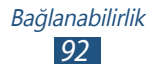

## > Bir VPN profili oluşturma

- *1* Uygulama listesinde, Ayarlar  $\rightarrow$  Kablosuz ve ağlar  $\rightarrow$  VPN ayarları  $\rightarrow$  VPN Ekle seçeneğini belirleyin.
- 2 VPN türü seçin.
- 3 Aşağıdaki seçenekleri değiştirin:

| Seçenek                                    | İşlev                                                                                                    |
|--------------------------------------------|----------------------------------------------------------------------------------------------------|
| VPN adı                                    | VPN sunucusu için bir isim girin.                                                                                                    |
| VPN sunucusu<br>ayarla                     | VPN sunucusunun IP adresini girin.                                                                                                    |
| Şifreleme öğesini<br>etkinleştir           | VPN sunucusuna bağlantıyı<br>şifrelemek için ayarlayın.                                                                                                    |
| IPsec<br>önpaylaşımlı<br>anahtarını ayarla | Önceden paylaştırılan güvenlik<br>anahtarı girin.                                                                                                    |
| L2TP sırrı öğesini<br>etkinleştir          | L2TP gizli şifreyi kullanmak için ayarlayın.                                                                                                    |
| L2TP sırrı ayarla                          | L2TP gizli şifreyi girin.                                                                                                    |
| Kullanıcı<br>sertifikası ayarla            | Sizi tanımak için VPN sunucusunun<br>kullanacağı kullanıcı sertifikasını<br>seçin. Sertifikaları VPN sunucusundan<br>alabilir ya da internetten<br>indirebilirsiniz.                  |
| CA sertifikası<br>ayarla                   | Sizi tanımak için VPN sunucusunun<br>kullanacağı sertifika yetkilisini<br>(CA) sertifikasını seçin. Sertifikaları<br>VPN sunucusundan alabilir ya da<br>internetten indirebilirsiniz. |
| DNS etki<br>alanlarını arıyor              | Etki alanı ad sunucusu (DNS) adresini<br>girin.                                                                                                    |

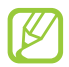

Mevcut seçenekler VPN türüne göre değişebilir.

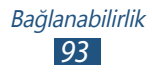

# > Özel bir ağa bağlanın

- *l* Uygulama listesinde Ayarlar  $\rightarrow$  Kablosuz ve ağlar  $\rightarrow$  VPN ayarları seçeneğini belirleyin.
- 2 Özel bir şebeke seçin.
- *3* Kullanıcı adı ve ve parola girin ve ardından **Bağlan** seçeneğini belirleyin.

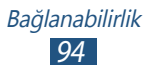

# Araçlar

# Hesap makinesi

Cihazınız ile hesaplamalar yapmayı öğrenin.

- 1 Uygulama listesinde, Hesap makinesi seçeneğini belirleyin.
- 2 Temel hesaplamaları yerine getirmek için ekrandaki tuşları kullanın.

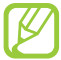

Menü tuşuna basın ve **Gelişmiş panel** seçeneğini belirleyerek bilimsel hesap makinesini kullanın.

# Saat

Alarmları ve saat ekranını ayarlamayı öğrenin.

#### > Saat ekranını kullanma

- 1 Uygulama listesinde, **Saat** seçeneğini belirleyin.
- 2 Saat ekranını kullanırken, aşağıdaki seçenekleri kullanın:
  - Bir alarm ayarlamak veya silmek için, 🔯 seçeneğini belirleyin.

  - Müzik çaları başlatmak için, **D** seçeneğini belirleyin.
  - Ana ekrana dönmek için, 🚮 seçeneğini belirleyin.

## > Bir alarm ayarlama

- 1 Uygulama listesinde, **Saat** seçeneğini belirleyin.
- $2 \quad \boxtimes \to$  **Alarm ekle** seçeneğini belirleyin.
- *3* Alarmın ayrıntılarını ayarlayın.

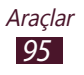

4 İşiniz bittiğinde, **Kaydet** seçeneğini belirleyin.

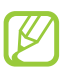

Bir alarmı devre dışı bırakmak için, alarmın yanındaki saat simgesini seçin. Bir alarmı silmek alarma uzun dokunun ve ardından **Alarmı sil** seçeneğini belirleyin.

#### > Bir alarmı durdurma

Alarm çalarken,

- Alarmı durdurmak için, **Durdur** seçeneğini belirleyin.
- Duraklatma süresi boyunca alarmın sesini kapatmak için, **Ertele** seçeneğini belirleyin.

# İndirilenler

İnternetten indirdiğiniz dosyaların kayıtlarını yönetmeyi öğrenin.

- 1 Uygulama listesinde, **İndirilenler** seçeneğini belirleyin.
- 2 Bir indirme kategorisi seçin.
- 3 İndirilen bir dosyayı açmak için, kaydı seçin. Bir kaydı silmek için, onay kutusunu açın ve Sil seçeneğini belirleyin.

## Ara

Cihazınızdaki veriler veya internetteki bilgilerde aramayı öğrenin.

- 1 Uygulama listesinde, Ara seçeneğini belirleyin.
- 2 Bir anahtar sözcük girin ve → seçeneğini belirleyin. Verileri sesli aramak için, I seçeneğini belirleyin ve cihazınızın mikrofonuna bir anahtar sözcük söyleyin.
- *3* Bir arama sonucu seçin.

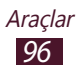

## Dosyalarım

Cihazınıza kaydedilen çeşitli dosyalara erişim yapmayı öğrenin.

#### > Desteklenen dosya formatları

Cihazınız aşağıdaki dosya formatlarını destekler:

| Tür       | Format                                                                                          |
|-----------|-------------------------------------------------------------------------------------------------|
| Görüntü   | bmp, gif, jpg, png, wbmp                                                                        |
| Video     | 3gp, mp4, mkv (Kodek: H.263, H.264, mpeg4)                                                      |
| Müzik     | mp3, m4a, 3gp, mp4, ogg, amr (Kodek: mp3, vorbis (ogg), aac, aac+, eaac+, amr-nb/wb, wav, midi) |
| Ses       | wav, imy, midi, amr                                                                             |
| Diğerleri | doc, docx, pdf, ppt, pptx, txt, xls, xlsx, htm,<br>html, vcf, vcs, vnt                          |

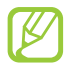

- Bazı dosya biçimleri, cihazınızın yazılımına bağlı olarak desteklenmez.
  - Eğer dosya boyutu kullanılabilir hafızadan büyükse, dosyayı açmayı denediğinizde hata verebilir.

#### > Bir dosyayı görüntüleme

- 1 Uygulama listesinde, **Dosyalarım** seçeneğini belirleyin.
- 2 Bir klasör seçin.
  - Dosya dizininde bir seviye yukarı gitmek için, **Yukarı** seçeneğini belirleyin.
  - Ana dizine dönmek için, Anasayfa seçeneğini belirleyin.
- *3* Bir dosya seçin.

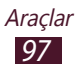

Klasör listesinden, aşağıdaki seçeneklere giriş yapmak için Menü tuşuna basın:

- Diğerlerine dosya göndermek için **Paylaşıma aç** seçeneğini belirleyin.
- Dosyaları yönetmek için klasörleri oluşturmak üzere **Klasör** oluştur seçeneğini belirleyin.
- Dosyaları veya klasörleri silmek için, Sil seçeneğini belirleyin.
- Görünüm modunu değiştirmek için **Görüntüle** seçeneğini belirleyin.
- Dosyaları veya klasörleri sıralamak için, **Listele** seçeneğini belirleyin.
- Dosyaları kopyalamak veya başka bir dosya klasörüne taşımak için, Diğer → Kopyala veya Taşı seçeneğini belirleyin.
- Bir dosyanın adını değiştirmek için, Diğer → Yeniden adlandır seçeneğini belirleyin.
- Dosyalar için Bluetooth görünürlüğünü ayarlamak üzere Diğer → Bluetooth görünürlüğü seçeneğini belirleyin.
- Dosya yöneticisi ayarlarını değiştirmek için, Diğer → Ayarlar seçeneğini belirleyin.

## **Polaris Viewer**

Cihazınız ile belgeleri görüntülemeyi öğrenin.

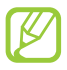

Bölgenize veya servis sağlayıcınıza bağlı olarak bu özellik kullanılamayabilir.

## > Bir belgeyi açın

*l* Uygulama listesinde, **Polaris Viewer** seçeneğini belirleyin.

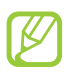

Bu uygulamayı ilk kez başlatıyorsanız, çevrimiçi bir kullanıcı olarak kaydolun veya kayıt kısmını atlayın.

- 2 Dosyalarım → bir belge seçin.
  Son kullanılan dosyayı açmak için, Son belgeler kısmında bir dosya seçin.
- *3* Belgeyi görüntüleyin.

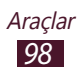

Belge görünümünden, aşağıdaki seçeneklere erişin:

- Yakınlaştırmak veya uzaklaştırmak için, iki parmağınızı ekrana yerleştirin ve yavaşça birbirinden ayırın veya birbirine yaklaştırın. Orijinal boyutuna dönmek için, ekrana çift dokunun. Ayrıca Menü tuşuna basabilir ve **Zoom** → bir seçenek belirleyin.
- Mevcut sayfaya yerimi vermek için, Menü tuşuna basın ve **Kitap ayracı** seçeneğini belirleyin.
- Metinde aramak için, Menü tuşuna basın ve **Bul** seçeneğini belirleyin.
- Belgeyi diğerlerine göndermek için, Menü tuşuna basın ve Diğer → Dosyayı gönder seçeneğini belirleyin.

Mevcut seçenekler belge türüne göre değişebilir.

#### > Belgeleri çevrimiçi yönetme

- 1 Uygulama listesinde, **Polaris Viewer** seçeneğini belirleyin.
- 2 Web dosyaları  $\rightarrow$  Box.net seçeneğini belirleyin.
- *3* Hesabınıza erişmek için e-posta adresinizi ve parolanızı girin ve **Ekle** seçeneğini belirleyin.
- 4 Belgelerinizi sunucu üzerinde görüntüleyin ve yönetin.

## SIM Araç Kiti

Servis sağlayıcınız tarafından sunulan ek servisleri kullanmanızı sağlar. USIM veya SIM kartınıza bağlı olarak bu uygulama farklı etiketelenebilir. Uygulama listesinde, **SIM Araç Kiti** seçeneğini belirleyin.

## Görev yöneticisi

Görev yöneticisi ile açık uygulamaları ve hafıza bilgilerini görüntüleyebilirsiniz.

*1* Uygulama listesinde, **Görev yöneticisi** seçeneğini belirleyin.

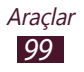

2 Aşağıdaki seçenekleri kullanın:

| Seçenek              | İşlev                                                                                           |
|----------------------|-------------------------------------------------------------------------------------------------|
| Etkin<br>uygulamalar | Açık uygulamaları görüntüleyin.                                                                 |
| Yüklenen             | Cihazınıza yüklenen tüm uygulamalar<br>için kullanılan toplam hafıza miktarını<br>görüntüleyin. |
| RAM                  | Cihazınızın RAM'ını görüntüleyin ve<br>temizleyin.                                              |
| Kayıt yeri           | Hafıza kartınızdaki kullanılmış ve boş<br>hafıza bilgilerini görüntüle.                         |
| Yardım               | Görev yöneticisinin kullanımı hakkındaki<br>bilgileri görüntüleyin.                             |

#### Ses ile Arama

İnterneti sese göre aramayı öğrenin.

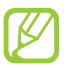

Bölgenize veya servis sağlayıcınıza bağlı olarak bu özellik kullanılamayabilir.

 $l\,$  Uygulama listesinde, **Ses ile Arama** seçeneğini belirleyin.

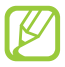

Eğer bu uygulamayı ilk kez başlatıyorsanız, cihazınız arama dilini değiştirmek isteyip istemediğinizi soracaktır.

- Mikrofona bir anahtar kelime söyleyin.
  Cihaz anahtar kelimeyle ilgili web sayfalarını araştırır.
- *3* Bir arama sonucu seçin.

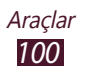

# Ayarlar

# Ayar seçeneklerine erişme

- 1 Uygulama listesinde, **Ayarlar** seçeneğini belirleyin.
- 2 Bir ayar kategorisi seçin ve ardından bir seçenek belirleyin.

## Kablosuz ve ağlar

Diğer cihazlar veya ağlar ile birlikte bağlantıları kontrol etmek için ayarları değiştirin.

#### > Uçuş modu

Cihazınızdaki, tüm kablosuz işlevleri engellemek için Uçuş modunu etkşinleştirin. Yalnızca ağ dışı özellikleri kullanabilirsiniz.

#### > Wi-Fi Ayarları

- **Wi-Fi**: Wi-Fi özelliğini etkinleştirerek bir Wi-Fi AP'ye bağlanın ve internet ve diğer ağ cihazlarına erişim sağlayın.
- **Ağ bildirimi**: Bir açık Wi-Fi AP kullanılabilir olduğunda cihazı size bildirimde bulunması için ayarlamanızı sağlar.
- WPS düğmesi bağlantısı: WPS tuşuyla bir Wi-Fi AP'ye bağlanın.
- Wi-Fi ağı ekle: Wi-Fi AP'leri manüel ekleyin.

#### > Bluetooth ayarları

- **Bluetooth**: Bilgileri kısa mesafelerde alıp göndermek için Bluetooth özelliğini etkinleştirin.
- Cihaz adı: Cihazınız için bir Bluetooth adı girmenizi sağlar.
- **Keşfedilebilir**: Bluetooth etkin cihazın diğer cihazlar tarafından görünür olması için ayarlayın.
- Cihazları tara: Bluetooth cihazlarını aramanızı sağlar.

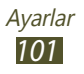

#### > USB yardımcı uygulamaları

Cihazınızı toplu depolama cihazı olarak bir bilgisayara bağlayın.

#### > Bağ. ve taşınabilir Wi-Fi alanı

- **USB bağlanıyor**: Bir bilgisayar ile USB bağlantısı kurmak için cihazınızı kablosuz modem olarak kullanmak üzere ayarlayın.
- **Taşınabilir Wi-Fi alanı**: Diğer cihazlar için cihazınızı kablosuz erişim noktası olarak kullanmak üzere ayarlayın.
- **Taşınabilir Wi-Fi alanı ayrları**: Erişim noktanız veya hotspot için ağ ayarlarını değiştirin.

#### > VPN ayarları

Sanal özel ağları (VPN'ler) kurun ve yönetin.

#### > Mobil ağlar

- **Paket veri kullan**: Veri bağlantılarını herhangi bir mobil ağda kullanmak üzere ayarlayın.
- Veri dolaşımı: Dolaşımda iken veri bağlantılarını kullanmak üzere ayarlayın.
- Erişim Noktası Adları: Mobil ağlar için bir erişim noktası adı (APN) seçin. APN'leri ekleyin veya düzenleyin. APN ayarlarınızı fabrika varsayılanlarına sıfırlamak için, Menü tuşuna basın ve Varsayılana sıfırla seçeneğini belirleyin.
- **Sadece 2G ağlarını kullanın**: Sadece bir GPRS veya EDGE ağına bağlanmak için ayarlayın.
- Ağ operatörleri:
  - Ağları ara: Bir ağı arayın ve seçin.
  - **Otomatik olarak seç**: İlk kullanılabilir ağı seçmek için cihazı ayarlamanızı sağlar.

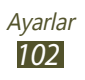

## Arama ayarları

Arama özellikleri için ayarları değiştirmenizi sağlar.

- Sabit Arama Numaraları:
  - FDN'yi Etkinleştir: SIM veya USIM kartında FDN listesinde bulunmayan telefon numaralarına arama yapmayı önlemek için FDN modunu etkinleştirin.
  - **PIN2'yi değiştir**: SIM veya USIM kartı ile birlikte verilen PIN2'yi değiştirin.
  - FDN listesi: Kişileri FDN listesine ekleyin.
- Telesekreter: Bir sesli posta servis sağlayıcısı seçin.
- **Telesekreter numarası**: Sesli posta sunucu numarasını girin. Bu numarayı servis sağlayıcınızdan öğrenebilirsiniz.
- Arama yönlendirme: Gelen aramaları belirli bir numaraya göndermek için ayarlayın.
- İlave ayarlar:
  - **Arayanın kimliği**: Giden aramalar için arayan kimliğinizi diğer taraflara göstermenizi sağlar.
  - Arama bekletme: Bir arama sırasında cihazın gelen aramaları size nasıl uyaracağını ayarlayın.

# Ses

Cihazınızda çeşitli sesler için ayarları değiştirin.

- **Sessiz mod**: Ortam sesleri ve alarm zil sesleri dışındaki tüm sesleri kapatmak için sessiz modunu etkinleştirin.
- Titreşim: Cihazın hangi olaylarda titreyeceğini ayarlayın.
- Ses seviyesi: Cihazınızda çeşitli sesler için ses seviyesini ayarlayın.

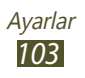

- **Telefon zil sesi**: Gelen sesli aramalarda sizi uyarması için bir zil sesi seçmenizi sağlar.
- **Bildirim zil sesi**: Sizi yeni mesajlar ve cevapsız aramalar gibi etkinliklerde uyarması için bir zil ses tonu seçmenizi sağlar.
- Sesli dokunmatik tonlar: Cihazınızı arama ekranındaki numaraları girdiğinizde ses çıkaracak şekilde ayarlayın.
- **Sesli seçim**: Bir uygulamayı veya seçimi yaptığınızda cihazı sesliye ayarlayın.
- **Ekran kilidi sesleri**: Dokunmatik ekranı kilitlediğinizde veya kilidi açtığınızda çıkacak sesi ayarların.

## Ekran

Ekran ayarlarını değiştirmenizi sağlar.

- Ekran görüntüsü:
  - Yazı tipi stili: Ekran metni için yazı tipini değiştirin.
  - Ana sayfa ekranı:
    - Duvar kağıdı: Anaekran için arkaplan resmi seçin.
  - Ekranı kilitle:
    - · Duvar kağıdı: Kilitli ekran için arkaplan resmi seçin.
    - Saat konumu: Kilitli ekranda saatin nerede duracağını seçin. Ekran kilitleme özelliğini etkinleştirdiğinizde bu özellik kullanılamaz.
- Parlaklık: Ekran parlaklığını ayarlayın.
- **Ekranı otomatik döndür**: Cihazı çevirdiğinizde arayüz otomatik olarak dönecek şekilde ayarlayın.
- **Animasyon**: Cihazı ekranlar arasında geçiş yaptığınızda animasyon görüntülenecek şekilde ayarlayın.
- Ekran zaman aşımı: Cihazda ekranın arka ışığı sönmeden önce ne kadar süre bekleyeceğini seçmenizi sağlar.

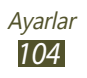

## Konum ve güvenlik

Cihazınızın ve SIM veya USIM kartınızın güvenliği ile konum hizmetleri için ayarları değiştirin.

- Kablosuz ağları kullan: Konumunuzu bulmak için Wi-Fi ve/ veya mobil ağları kullanmak için ayarlayın.
- **GPS uydularını kullanın**: Konumunuzu bulmak üzere GPS uydularını kullanmak için ayarlayın.
- **Ekran kilidini ayarla**: Ekran kilidi özelliğini etkinleştirin. Ekran kilidi özelliğini etkinleştirdiğinizde, bu seçenek **Ekran kilidini değiştir** olarak değişecektir.
- SIM kart kilidini ayarla:
  - **SIM kartı kilitle**: SIM veya USIM kartını kilitlemek için ayarlayın. Cihazınızı SIM veya USIM kartı ile birlikte kullanmak için PIN girmeniz gereklidir.
  - **SIM PIN'ini Değiştir**: SIM veya USIM kartı ile birlikte verilen PIN'i değiştirin.
- SIM değiştirme uyarısı: Mobilimi Bul özelliğini etkinleştirin.
- **Uyarı mesajı alıcıları**: Kaybolan veya çalınan cihazınızdan gelecek izleme mesajını alacak alıcıları ekleyin.
- **Uzaktan kumandalar**: Cihaz kaybolduğunda veya çalındığında cihazınızın uzaktan kumandasını internet üzerinden izin vermek için ayarlayın.
- **Görünür parolalar**: Parolaları girdiğinizde görünecek şekilde ayarlayın.
- **Cihaz yöneticilerini seçin**: Cihazınız için onayladığınız yöneticileri görüntüleyin. Cihazınıza yeni kurallar uygulamak için cihaz yöneticilerini izin verebilirsiniz.
- **Güvenli kimlik bilgilerini kullan**: Uygulamaların güvenli kullanımını sağlamak için sertifikalar ve kimlik bilgileri kullanmak üzere ayarlayın.
- **SD karttan yükle**: Bir hafıza kartına kaydedilen şifreli sertifikaları yüklemenizi sağlar.
- Şifre ata: Kimlik bilgilerine erişmek için bir parola ayarlayın.
- **Hafızayı sil**: Cihazınızdaki kimlik bilgilerini silin ve parolayı sıfırlayın.

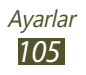

# Uygulamalar

Kurulan uygulamaları yönetme ayarını değiştirin.

- **Bilinmeyen kaynaklar**: Herhangi bir kaynaktan uygulama yüklemeyi ayarlamanızı sağlar. Bu seçeneği belirlemezseniz, uygulamaları yalnızca Market'ten yükleyebilirsiniz.
- **Uygulamaları yönet**: Cihazınıza yüklediğiniz uygulamaları görüntülemenizi ve yönetmenizi sağlar.
- Çalışan servisler: Etkin hizmetleri görüntüleyin ve yönetin.
- **Hafıza kullanımı**: Kullanılabilir hafızayı ve cihazınızdaki uygulamalar tarafından kullanılan hafızayı görüntüleyin.
- **Pil kullanımı**: Cihazınız tarafından tüketilen pil güç miktarını görüntüleyin.
- Gelişim:
  - USB hata ayıklama: Cihazınızı USB kablosu ile bir bilgisayara bağlamak için USB hata ayıklamayı etkinleştirin. Bu, uygulama gelişimi içindir.
  - **Uyanık kal**: Pili şarj ederken açık kalması için ekranı ayarlayın.
  - **Sahte konumlara izin ver**: Sahte konumların ve servis bilgisinin test için Konum Yöneticisi servisine gönderilmesine izin vermenizi sağlar. Bu, uygulama gelişimi içindir.
- Samsung Apps: Yeni uygulamalar Samsung Apps'de bulunduğunda bildirileri almak için bir ağ bağlantısı türü seçin.

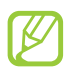

Bölgenize veya servis sağlayıcınıza bağlı olarak bu özellik kullanılamayabilir.

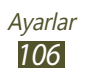

## Hesaplar ve senkr

Otomatik senkr özelliği için ayarları değiştirin veya senkronizasyon için hesapları yönetin.

- **Arkaplan verisi**: Uygulamaları açmadan verileri arkaplanda senkronize etmek için ayarlayın.
- **Oto eşitleme**: Sunucularda veya cihazınızda herhangi bir değişiklik yapıldığında verileri otomatik olarak senkronize etmek için ayarlayın.

# Gizlilik

Ayarları ve verileri yönetme ayarlarını değiştirin.

- **Verilerimi yedekle**: Ayarlarınızı ve uygulama verilerinizi Google sunucusuna yedeklemek için ayarlayın.
- **Otomatik geri yükle**: Bir uygulamayı yeniden kurmanız gerektiğinde ayarlarınızı ve uygulama verileri geri yüklemek için ayarlayın.
- **Fabrika ayarlarına sıfırla**: Ayarlarınızı fabrika varsayılanlarına ayarlayın ve tüm verilerinizi silin.

## SD kart ve telefon saklama alanı

Cihazınız ve hafıza kartınız için hafıza bilgilerinizi görüntüleyin. Ayrıca cihazın USB saklama alanını ve hafıza kartını biçimlendirebilirsiniz.

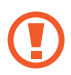

Bir USB deposunun veya hafıza kartının biçimlendirilmesi tüm verileri hafızadaki yerinden kalıcı olarak silecektir.

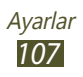

## Bölge & metin

Ayarları diller ve metin girişi için değiştirin.

#### > Dil seç

Bir ekran dili seçin.

#### > Giriş yöntemi seç

Bir metin giriş yöntemi seçin.

#### > Swype

- Giriş Yöntemini Seç: Klavye türünü değiştirme.
- Kelimenin çizilmesi: Swype klavye ile metin girmeyi öğrenmenizi sağlar.
- Kişisel Sözlük: Kendi sözlüğünüzü oluşturun. Sözlüğünüzdeki sözcükler metin girişleriniz için öneri olarak görünecektir.
- Tercihler:
  - **Sesli uyarı**: İki kez dokunduğunuzda girdiniz için alternatif hiçbir kelime yoksa cihazı sizi uyarması için ayarlayın.
  - **Tuşa basıldı titr**.: Cihazı tuşa dokunduğunuzda titreşecek şekilde ayarlamanızı sağlar.
  - **İpuçlarını göster**: Hazır bulunduğunda eylemleriniz için ipuçlarını otomatik olarak göstermek için cihazı ayarlayın.
  - **Otomatik Boşluk**: Cihazı kelimeler arasında otomatik olarak boşluk bırakacak şekilde ayarlamanızı sağlar.
  - Otomatik büyük harf: Cihazı nokta, soru işareti veya ünlem işareti gibi bir son noktalama işaretinden sonra ilk harfi otomatik olarak büyütecek şekilde ayarlamanızı sağlar.
  - **Tam yolu göster**: Klavyeden ayarlayarak sürükleme izini gösterin.
  - Kelime önerme: Giriş ve ekran kelime önerisine göre kelimeleri öngörmesi için cihazı ayarlayın.
  - Hız ve hassasiyet: Oranı Swype önerilerinin hızı ve doğruluğu arasında ayarlayın.

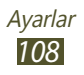
- Swype sözlüğünü sıfırla: Sözlüğe eklediğiniz sözcükleri silin.
- Sürüm: Sürüm bilgilerini görüntülemenizi sağlar.
- Dil Seçenekleri: Metin girişi için dilleri seçmenizi sağlar.

# Samsung tuş takımı

- Tuş takımı türleri: Tuş takımı türü seçin.
- Yazım dili: Tuş takımı ile kullanmak için giriş dillerini seçin.
- **XT9**: Giriş ve ekran kelime önerisine göre kelimeleri öngörmesi için XT9 modunu etkinleştirin.
- **XT9 gelişmiş ayarları**: XT9 modu için gelişmiş ayarları değiştirin ve kendi sözlüğünüzü oluşturun.
- **Tuş süpürme**: Parmağınızı tuş takımında sola veya sağa sürükleyerek metin giriş modlarını değiştirmek için ayarlamanızı sağlar.
- **Otomatik büyük harf yapma**: Cümlenin ilk harfini büyük harf yapmak için ayarlayın.
- **El yazısı ayarları**: El yazınızı algılaması için bir zaman aşımı seçin.
- **Ses girişi**: Metni sesli girmek için sesli giriş özelliğini etkinleştirin.
- **Otomatik nokta**: Boşluk çubuğuna iki kere dokunduğunuzda nokta koyması için cihazını ayarlar.
- **Kılavuz**: Samsung tuş takımının kullanılması için eğitici kılavuzu görüntüleyin.

# Ses girişi ve çıkışı

Ses ile ilgili özellikleri için ayarları değiştirmenizi sağlar.

# > Ses tanıma ayarları

- Dil: Google ses tanıyıcı için dil seçin.
- **Güvenli Arama**: Sesli arama sonuçlarındaki küfür içeren metin ve görüntüleri filtrelemek için bir seviye seçin.
- **Rahatsız edici kelimeleri engelle**: Sesli arama sonuçlarında kötü sözleri gizlemek için ayarlayın.

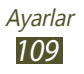

# > Metinden-Sese ayarları

- Bir örnek dinleyin: Örnek sözlü metni dinlemenizi sağlar.
- Her zaman ayarlarımı kullan: Uygulamalarda kaydettiğiniz ayarlar yerine belirlediğiniz konuşma hızını ve dil ayarlarını kullanmak için ayarlayın.
- Varsayılan motor: Bir konuşma sentez motoru seçin.
- Ses verisi yükle: TTS özelliğini kullanmak için ses verisi indirmenizi ve yüklemenizi sağlar.
- Konuşma oranı: TTS özelliği için bir hız seçin.
- Dil: TTS özelliği için bir dil seçin.
- Motorlar: Konuşma sentez motorları için ayarları değiştirin.

# Erişebilirlik

Erişilebilirlik hizmetleri fiziksel zorluk yaşayan kişiler için özel özelliklerdir. Cihazınızın arayzüne ve özelliklere erişimi iyileştirmek için aşağıdaki ayarları değiştirin.

- **Erişebilirlik**: Talkback veya Kickback gibi ses, melodi veya titreşimli geri bildirim sunan indirilen erişim uygulamalarını etkinleştirmenizi sağlar.
- **Erişebilirlik servisleri**: Kullanacağınız erişebilirlik uygulamasını seçin.
- **Güç tuşu çağrı bitirir**: Güç tuşuna bastığınızda çağrıyı sonlandıracak şekilde ayarlanır.

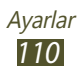

# Tarih & saat

Saatin ve tarihin cihazınızda nasıl kontrol edileceğini kontrol etmek için ayarları değiştirin.

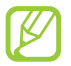

Eğer pilin şarjı tamamen biterse veya cihazdan çıkarılırsa, saat ve tarih sıfırlanacaktır.

- **Otomatik**: Ağdan zaman bilgileri almak için ayarlayın ve saati ve tarihi otomatik olarak güncelleyin.
- **Tarihi ayarla**: Geçerli tarihi manuel olarak ayarlamanızı sağlar.
- Saat dilimini seçin: Saat dilimini seçin.
- Süreyi ayarla: Geçerli saati manuel olarak ayarlamanızı sağlar.
- **24 saat biçimini kullan**: Zamanı 24-saat biçiminde veya 12-saat biçiminde göstermek için ayarlayın.
- Tarih biçimini seçin: Bir tarih biçimi seçmenizi sağlar.

# Telefon hakkında

Model numarası, sürümü ve pil gücü gibi cihazınız ile ilgili bilgileri görüntüleyin.

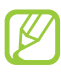

Cihaz yazılımı over-the-air (FOTA) hizmeti için cihaz yazılımı güncellemesini indirebilir ve yükleyebilirsiniz. Cihaz yazılımı güncellemelerini kontrol etmek için, **Yazılım güncellemesi** → **Güncelle** seçeneğini belirleyin.

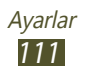

# Sorun giderme

# Cihazınızı açtığınızda veya kullandığınız sırada, aşağıdaki kodlardan birini girmenizi ister:

| Kod    | Sorunu çözmek için şunu deneyin:                                                                                                    |
|--------|----------------------------------------------------------------------------------------------------|
| Parola | Cihazın kilit özelliği etkinleştirildiyse, cihaz için ayarlamış olduğunuz parolayı girmeniz gerekir.                                                                                                    |
| PIN    | Cihazı ilk kez kullanırken veya PIN özelliği<br>etkinleştirildiğinde SIM veya USIM kartla birlikte<br>verilen PIN kodunu girmeniz gerekir. <b>SIM kartı</b><br><b>kilitle</b> öğesini kullanarak bu özelliği devre dışı<br>bırakabilirsiniz. |
| PUK    | Genellikle PIN kodunun birkaç kez yanlış girilmesi<br>nedeniyle SIM veya USIM kartınız bloke olur.<br>Servis sağlayıcınız tarafından verilmiş olan PUK<br>kodunu girmeniz gerekir.                                                           |
| PIN2   | PIN2 gerektiren bir menüye eriştiğinizde, SIM<br>veya USIM kart ile birlikte verilen PIN2 kodunu<br>girmelisiniz. Ayrıntılı bilgi için servis sağlayıcınıza<br>başvurun.                                                                     |

## Cihazınızda ağ veya servis hata mesajları görünüyor

- Sinyalin zayıf olduğu veya kötü alındığı bir yerdeyseniz sinyal alımını azalabilir. Başka bir yere gidin ve tekrar deneyin.
- Abone olmadan bazı seçeneklere erişemezsiniz. Daha fazla bilgi için servis sağlayıcınıza danışın.

# Dokunmatik ekran yavaş veya kötü yanıt veriyor

Cihazınızda dokunmatik ekran varsa ve doğru yanıt vermiyorsa aşağıdakileri deneyin:

- Dokunmatik ekranda varsa koruyucu kılıfı çıkarın. Koruyucu kılıflar cihazın girişleri tanımasını engelleyebilir ve dokunmatik ekranlı cihazlar için tavsiye edilmemektedir.
- Dokunmatik ekrana dokunurken ellerinizin temiz ve kuru olduğundan emin olun.
- Herhangi bir yazılım arızasını temizlemek için cihazınızı yeniden başlatın.
- Cihaz yazılımınızın en son sürüme yükseltildiğinden emin olun.
- Dokunmatik ekran çizik veya hasarlıysa, cihazı bir Samsung Servis Merkezi'ne götürün.

### Cihazınız donuyor veya önemli hatalar var

Cihazınız donarsa veya takılırsa, yeniden işlevsellik kazanmak için programları kapamanız veya cihazı sıfırlamanız gerekebilir. Eğer cihazınız hala cevap veriyorsa ve bir uygulama donmuşsa, görev yöneticisinden uygulamayı kapatın. Eğer cihazınız donmuşsa veya cevap vermiyorsa, Güç anahtarına 8-10 saniye basılı tutun.

Eğer sorun devam ederse, verileri fabrika ayarlarına sıfırlayın. Uygulama listesinden, şunu seçin **Ayarlar**  $\rightarrow$  **Gizlilik**  $\rightarrow$  **Fabrika ayarlarına sıfırla**  $\rightarrow$  **Telefonu sıfırla**  $\rightarrow$  **Her şeyi sil** seçeneğine basın.

## Aramalar iptal ediliyor

Sinyalin zayıf olduğu veya kötü alındığı bir yerdeyseniz şebeke bağlantısını kaybedebilirsiniz. Başka bir yere gidin ve tekrar deneyin.

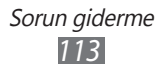

# Giden aramalar bağlanmıyor

- Ara tuşuna bastığınızdan emin olun.
- Doğru şebekeye erişmiş olduğunuzdan emin olun.
- Aradığınız telefon numarası için arama engelleme özelliğini ayarlamadığınızdan emin olun.

### Gelen aramalar bağlanmıyor

- Cihazınızın açık olduğundan emin olun.
- Doğru şebekeye erişmiş olduğunuzdan emin olun.
- Gelen telefon numarası için arama engelleme özelliğini ayarlamadığınızdan emin olun.

### Arama sırasında diğerleri sizi duyamıyor

- Dahili mikrofonun önünü kapatmadığınızdan emin olun.
- Mikrofonun ağzınıza yakın olduğundan emin olun.
- Kulaklık kullanıyorsanız doğru şekilde bağlandığından emin olun.

# Ses kalitesi kötü

- Cihazın dahili antenini engellemediğinizden emin olun.
- Sinyalin zayıf olduğu veya kötü alındığı bir yerdeyseniz sinyal alımını azalabilir. Başka bir yere gidin ve tekrar deneyin.

## Kişilerden arama yaparken arama bağlanmıyor

- Kişi listesinde doğru numaranın kayıtlı olduğundan emin olun.
- Gerekirse, numarayı yeniden girin ve kaydedin.
- Kişinin telefon numarası için arama engelleme özelliğini ayarlamadığınızdan emin olun.

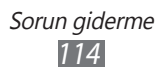

# Cihaz bip sesi çıkarıyor ve pil simgesi boş

Piliniz zayıf. Cihazı kullanmaya devam etmek için pilinizi tekrar şarj edin veya değiştirin.

### Pil gerektiği gibi dolmuyor veya cihaz kapanıyor

- Pilin iletken uçları kirlenmiş olabilir. Sarı renkli temas noktalarını temiz, yumuşak bir bezle silin ve pili tekrar şarj etmeyi deneyin.
- Pil artık tamamen şarj olmuyorsa, eski pili uygun şekilde atın ve yerine yenisini takın (Doğru imha talimatları için yerel düzenlemelerinize bakınız).

### Dokunduğunuzda cihazınız sıcaktır

Daha fazla güç gerektiren uygulamaları kullandığınızda ya da uygulamaları cihazınızda uzun süre kullandığınızda, cihazınızda sıcaklık hissi duyabilirsiniz. Bu normaldir ve cihazınızın kullanım ömrünü veya performansını etkilemez.

# Kamerayı başlatırken hata mesajları görünüyor

Cihazınızda kamera uygulamasını çalıştırmak için yeterli miktarda kullanılabilir hafıza ve pil gücü olmalıdır. Kamerayı başlatırken hata mesajları alıyorsanız, şunu deneyin:

- Pili şarj edin veya şarjı tam olan bir pille değiştirin.
- Dosyaları bir bilgisayara aktararak veya cihazınızdan dosya silerek hafızada bir miktar yer açın.
- Cihazı yeniden başlatın. Bu ipuçlarını denedikten sonra kamera uygulamasında sorun yaşamaya devam ederseniz, bir Samsung Servis Merkezi'ne başvurun.

# FM radyoyu başlatırken hata mesajları görünüyor

Cihazınızdaki FM radyo uygulaması, anten olarak kulaklık kablosunu kullanır. Kulaklık bağlı değilse, FM radyonun radyo istasyonları alması mümkün değildir. FM radyoyu kullanmak için, öncelikle kulaklığın doğru şekilde bağlandığından emin olun. Ardından, geçerli radyo istasyonlarını tarayın ve kaydedin.

Bu adımları uyguladıktan sonra FM radyoyu hala kullanamıyorsanız, istediğiniz istasyona başka bir radyo alıcısıyla erişmeyi deneyin. İstasyonu başka bir alıcıyla duyabiliyorsanız, cihazınızın kontrol edilmesi gerekebilir. Bir Samsung Servis Merkezi'ne başvurun.

### Müzik dosyalarını açarken hata mesajları görünüyor

Bazı müzik dosyaları birkaç sebepten dolayı cihazınızda oynatılamayabilir. Cihazınızda müzik dosyaları açarken hata mesajları alıyorsanız, şunu deneyin:

- Dosyaları bir bilgisayara aktararak veya cihazınızdan dosya silerek hafızada bir miktar yer açın.
- Müzik dosyasının Dijital Hak Yönetimi (DRM) korumalı olmadığından emin olun. Dosya DRM korumalı ise, dosyayı çalmak için doğru lisansa veya anahtara sahip olduğunuzdan emin olun.
- Cihazınızın dosya türünü desteklediğinden emin olun.

## Başka bir Bluetooth cihazı konumlandırılmadı

- Cihazınızda Bluetooth kablosuz özelliğinin etkinleştirildiğinden emin olun.
- Gerekirse, bağlanmak istediğiniz cihazda Bluetooth kablosuz özelliğinin etkinleştirildiğinden emin olun.
- Cihazınızın ve diğer Bluetooth cihazının maksimum Bluetooth aralığı (10 metre) içinde olduğundan emin olun.

Yukarıdaki ipuçlarıyla sorun çözülmezse, bir Samsung Servis Merkezi'ne başvurun.

### Cihazı bilgisayara bağladığınızda bağlantı kurulmuyor

- Kullandığınız USB kablosunun cihazınız ile uyumlu olduğundan emin olun.
- Bilgisayarınızda doğru sürücülerin yüklenmiş ve güncellenmiş olduğundan emin olun.

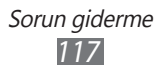

# Güvenlik bilgisi

Kendinize, başkalarına ve cihazınıza zarar vermekten kaçınmak için, cihazınızı kullanmadan önce aşağıdaki bilgilerin tamamını okuyun.

### Uyarı: Elektrik şoku, yangın ve patlamayı önleyin

Hasarlı güç kablolarını, fişleri, ya da gevşek elektrik prizlerini kullanmayın

Islak elle güç kablosuna dokunmayın veya şarj cihazını kablosundan çekerek çıkarmayın

Güç kablosunu bükmeyin veya zarar vermeyin

Cihazınızı şarj sırasında kullanmayın veya cihazınıza ıslak elle dokunmayın

Şarj cihazına veya pile kısa devre yaptırmayın

Şarj cihazını veya pili düşürmeyin ya da darbe almasına neden olmayın

Pili üretici tarafından onaylanmayan şarj cihazlarıyla şarj etmeyin

#### Fırtına sırasında cihazı kullanmayın

Cihazınız arızalanabilir ve yıldırım düşme riski artar.

#### Hasarlı veya sızıntı yapan Lityum İyon (Li-Ion) pil kullanmayın

Li-Ion pillerinizi güvenli bir şekilde atmak için, size en yakın yetkili servis merkezine başvurun.

#### Pilleri ve şarj cihazlarını kullanırken ve atarken dikkatli olun

- Yalnızca cihazınız için özel olarak tasarlanmış ve Samsung tarafından onaylanmış pilleri ve şarj cihazlarını kullanın. Uyumsuz piller ve şarj cihazları ciddi yaralanmalara neden olabilir veya cihazınıza zarar verebilir.
- Pilleri ve cihazları asla ateşe atmayın. Kullanılan pilleri ve cihazları atarken tüm yerel düzenlemelere uyun.

Güvenlik bilgisi 118

- Pilleri ve cihazları asla mikrodalga fırın, soba ve radyatör gibi ısıtıcı cihazların üzerine ya da içine koymayın. Piller aşırı ısındığında patlayabilir.
- Pili asla ezmeyin veya üzerinde delik açmayın. Pili yüksek dış basınç altında bırakmayın, aksi halde dahili kısa devre yapabilir ve aşırı ısınabilir.

### Cihazı, pilleri ve şarj cihazlarını koruyarak zarar görmelerini önleyin

- Cihazınızı ve pilleri çok soğuk veya çok sıcak ortamlarda bırakmayın.
- Aşırı sıcaklıklar cihaza zarar verebilir, cihazınızın ve pillerin şarj kapasitesini ve kullanım ömrünü azaltabilir.
- Pillerin metal nesnelerle temas etmesini engelleyin; aksi takdirde pillerinizin + ve uçları arasında bağlantı oluşabilir ve bu bağlantı pillerin geçici veya kalıcı bir şekilde hasar görmesine neden olabilir.
- Hasarlı bir şarj cihazını veya pili asla kullanmayın.

### Dikkat: Cihazınızı kısıtlı alanlarda kullanırken tüm güvenlik uyarılarına ve düzenlemelere uyun

### Cihazınızı diğer elektronik cihazların yakınında kullanmayın

Çoğu elektronik cihaz radyo frekans sinyalleri kullanır. Cihazınız, diğer elektronik cihazları etkileyebilir.

### Cihazınızı kalp pilinin yakınında kullanmayın

- Cihazınız kalp pilini etkileyebileceğinden, cihazınızı mümkünse kalp pilinin 15 cm yakınında kullanmaktan kaçının.
- Kalp pilinin olası etkilenmesini minimuma indirmek için, cihazınızı sadece vücudunuzda kalp pilinin bulunduğu tarafın aksi yönünde kullanın.

# Cihazınızı hastanede veya tıbbi ekipmanın yakınında kullanmayın, radyo frekansından etkilenebilir

Eğer tıbbi cihaz kullanıyorsanız, cihazı kullanmadan önce ekipman üreticisi ile temasa geçerek ekipmanın cihazdan radyo frekanslarından etkilenip etkilenmediğini belirleyin.

Güvenlik bilgisi 119

#### İşitme cihazı kullanıyorsanız, radyo frekansı hakkında bilgi için üreticiye başvurun

Cihazdan çıkan radyo frekansı duyu ile ilgili bazı yardımcı cihazlar ile etkileşime girebilir. Cihazınızı kullanmadan önce, üretici firma ile temasa geçerek cihazınızdan çıkan radyo frekanslarından hangi yardımcı duyu cihazlarının etkilenip etkilenmediğini belirleyin.

### Patlama olasılığı olan ortamlarda cihazı kapatın

- Patlama olasılığı olan ortamlarda pili çıkarmak yerine cihazınızı kapatın.
- Patlama olasılığı olan ortamlarda düzenlemelere, talimatlara ve işaretlere her zaman uyun.
- Cihazınızı yakıt ikmal noktalarında (benzin istasyonları) veya yakıt ya da kimyasal maddelerin veya patlama riski taşıyan alanların yakınında kullanmayın.
- Yanıcı sıvıları, gazları veya patlayıcı malzemeleri cihazınızla, parçalarıyla veya aksesuarlarıyla aynı yerde saklamayın ya da taşımayın.

### Hava taşıtındayken cihazınızı kapatın

Cihazınız, hava taşıtının elektronik navigasyon cihazlarını etkileyebilir.

#### Cihazınız otomotiv ekipmanları ile etkileşime girebilir

Arabanızdaki elektronik cihazlar, cihazınızın radyo etkileşimi nedeniyle bozulabilir. Daha fazla bilgi için üreticiye başvurun.

### Taşıt kullanırken, mobil cihaz kullanımıyla ilişkili tüm güvenlik uyarılarına ve düzenlemelerine uyun

Sürüş sırasında, öncelikli sorumluluğunuz taşıtı güvenli olarak kullanmaktır. Kanunlar tarafından yasaklanmışsa, sürüş sırasında asla mobil cihazınızı kullanmayın. Sizin ve diğerlerinin güvenliği için, sağduyulu davranın ve aşağıdaki ipuçlarını unutmayın:

- Cihazı ahizesiz kullanın.
- Cihazınızın hızlı arama, tekrar arama gibi yardımcı özelliklerini öğrenin. Bu özellikler mobil cihazınızla arama yapmak veya gelen aramaları cevaplamak için gereken zamanı azaltmanıza yardımcı olur.
- Cihazınızı kolay ulaşılabilecek bir yere koyun. Gözünüzü yoldan ayırmadan kablosuz cihazınıza erişim sağladığınızdan emin olun. Uygunsuz bir zamanda arama geldiğinde, telesekreterinizin sizin yerinize cevap vermesine izin verin.

- Konuştuğunuz kişiye araç kullanmakta olduğunuzu söyleyin. Yoğun trafikte veya tehlikeli hava şartlarında aramaları erteleyin. Yağmur, sağanak, kar, buz ve yoğun trafik tehlikeli olabilir.
- Not almayın veya telefon numarası aramayın. "Yapılacaklar" listesinde dolaşmak veya adres rehberinize göz atmak, temel sorumluluğunuz olan güvenli sürüşten dikkatinizi uzaklaştırır.
- Mantıklı zamanlarda arama yapın ve trafiği değerlendirin. Hareket halinde olmadığınızda veya trafiğe girmeden önce arama yapın. Aramalarınızı arabanızın hareketsiz olacağı zamanlara göre planlamaya çalışın. Arama yapmanız gerekirse, sadece birkaç numaraya basın, yolu ve aynalarınızı kontrol edin ve sonra devam edin.
- Dikkatinizi dağıtabilecek gergin veya duygusal konuşmalara girmeyin. Konuştuğunuz kişiye araç kullanmakta olduğunuzu bildirin ve dikkatinizi yoldan uzaklaştırabilecek konuşmaları erteleyin.
- Cihazınızı yardım istemek için kullanın. Yangın, trafik kazaları veya acil tıbbi durumlarda, yerel acil durum numarasını arayın.
- Cihazınızı acil durumlarda diğerlerine yardım etmek için kullanın. Hayati tehlikenin bulunduğu bir araba kazası, suç vakası veya ciddi bir acil durum gördüğünüzde, yerel acil durum numarasını arayın.
- Gerektiğinde yol üzeri yardım veya harici acil durum numarasını arayın. Ciddi bir tehlike oluşturmayan bozulmuş bir araç, bozuk bir trafik işareti, kimsenin yaralanmadığı ufak bir trafik kazası veya çalınmış olduğunu bildiğiniz bir araç gördüğünüzde, bu gibi olayları bildirmeniz için olan bir telefon numarasını arayın.

## Mobil cihazınız için doğru bakım ve kullanım

#### Cihazınızı kuru tutun

- Nem ve sıvılar cihazınızdaki parçalara veya elektronik devrelere hasar verebilir.
- Eğer cihazınız ıslanmışsa açmayın. Eğer cihazınız açıksa, kapatın ve pilini derhal çıkarın (eğer cihanız kapanmazsa veya pili çıkaramazsanız, olduğu gibi bırakın). Ardından cihazı bir havlu ile kurulayın ve bir servis merkezine götürün.
- Sıvılar, cihazın içindeki su hasarını gösteren etiketin rengini değiştirir. Cihazınız sudan zarar görürse üretici garantisi geçersiz olabilir.

### Cihazınızı tozlu, kirli alanlarda kullanmayın veya saklamayın

Toz, cihazınızın bozulmasına neden olabilir.

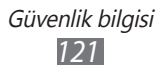

### Cihazınızı sadece düz yüzeylerde saklayın

Cihazınız düşerse, zarar görebilir.

#### Cihazınızı çok sıcak veya çok soğuk alanlarda saklamayın. Cihazınızı -20 °C ile 50 °C arasındaki sıcaklıklarda kullanın

- Cihazınız kapalı bir taşıtın içinde bırakılırsa, içerideki sıcaklık 80 °C'ye kadar ulaşabileceğinden patlayabilir.
- Cihazınızı uzun süre doğrudan güneş ışığına maruz bırakmayın (örneğin bir arabanın gösterge tablosunda).
- Pili 0 °C ile 40 °C arasındaki sıcaklıklarda saklayın.

# Cihazınızı bozuk para, anahtar ve kolye gibi metal nesnelerle birlikte saklamayın

- Cihazınız çizilebilir veya arızalanabilir.
- Pilin uçları metal nesnelerle temas ederse, bu yangına sebep olabilir.

### Cihazınızı manyetik alanların yakınında saklamayın

- Manyetik alanlarla temas etmesi nedeniyle cihazınız bozulabilir veya pil boşalabilir.
- Kredi kartı, telefon kartı, banka cüzdanı ve geçiş kartı gibi manyetik şeritli kartlar, manyetik alanlardan ötürü zarar görebilir.
- Manyetik kapakları olan taşıma çantaları veya aksesuarlar kullanmayın veya cihazınızın uzun süre manyetik alanla temas etmesine izin vermeyin.

# Cihazınızı ısıtıcıların, mikrodalgaların, sıcak mutfak aletlerinin ve yüksek basınçlı kapların yakınında ya da içinde saklamayın

- Pil sızıntısı olabilir.
- Cihazınız aşırı ısınabilir ve yangın çıkabilir.

# Cihazınızı düşürmeyin veya cihazınızın darbe almasına neden olmayın

- Cihazınızın ekranı zarar görebilir.
- Eğilirse veya deforme olursa, cihazınız zarar görebilir ya da parçaları bozulabilir.

# Cihaz aşırı ısınmışsa, cihazı veya uygulamaları bir süre kullanmayın

Cildinizin aşırı ısınan bir cihaza uzun süreli maruz kalması, kızarma ve pigmentasyon gibi düşük dereceli yanma semptomlarına sebep olabilir.

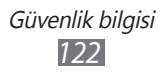

#### Eğer cihazınızda bir kamera flaşı veya ışığı varsa, insanların ya da evcil hayvanların gözlerine yakın yerlerde kullanmayın

Flaşın gözlere yaklaştırılarak kullanılması, geçici görme kaybına veya gözlerin zarar görmesine neden olabilir.

### Parlayan ışığa tutulduğunda dikkatli olun

- Cihazınızı kullanırken, odada ışık bulundurun ve ekranı gözlerinize çok yakın tutmayın.
- Uzun süre video izlediğinizde ya da Flaş tabanlı oyunları oynarken duraksama ya da kararma olabilir. Eğer herhangi bir rahatsızlık hissederseniz cihazı kullanmayı derhal bırakın.

### Sürekli hareket sonucu yaralanma riskini azaltma

Tuşlara basmak, dokunmatik ekranda parmağınızla çizim yapmak, oyun oynamak gibi işlemleri sürekli olarak yaptığınızda ellerinizde, boynunuzda, omuzlarınızda veya vücudunuzun diğer kısımlarında rahatsızlıklar hissedebilirsiniz. Cihazınızı uzun süre kullandığınızda, cihaz tutma yerinden tutun, tuşlara hafifçe basın ve sık sık mola verin. Eğer bu tarz bir kullanım sırasında ya da sonrasında rahatsızlık hissederseniz, cihazı kullanmayı bırakın ve bir hekim ile görüşün.

### Pil ve şarj cihazında maksimum kullanım ömrü sağlayın

- Pili bir haftadan daha uzun süre şarj etmeyin; fazla şarj etmek, pilin kullanım ömrünü kısaltabilir.
- Zamanla, kullanılmayan piller boşalır ve kullanılmadan önce yeniden şarj edilmeleri gerekir.
- Şarj cihazlarını kullanmadığınız zamanlarda güç kaynaklarından çıkarın.
- Pilleri yalnızca amaçlarına uygun olarak kullanın.

# Üreticinin onayladığı pilleri, şarj cihazlarını, aksesuarları ve birlikte verilen ürünleri kullanın

- Sıradan pillerin veya şarj cihazlarının kullanılması halinde cihazınızın kullanım ömrü kısalabilir veya cihaz bozulabilir.
- Samsung, kendisi tarafından onaylanmayan aksesuarların veya birlikte verilen ürünlerin kullanımı sırasında kullanıcı güvenliğinden sorumlu olamaz.

### Cihazı veya pili ısırmayın ya da emmeyin

- Aksi takdirde, cihazınızın zarar görebilir veya bir patlamaya neden olabilir.
- Cihazı çocuklar kullanıyorsa, doğru şekilde kullandıklarından emin olun.

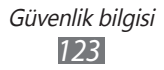

# Cihazı veya verilen aksesuarları gözünüze, kulağınıza veya ağzınıza sokmayın

Bunu yapmanız boğulmaya veya ciddi yaralanmaya sebep olabilir.

### Cihazla konuşma yaparken:

- Cihazı normal bir telefon gibi dik tutun.
- Direk mikrofona doğru konuşun.
- Cihazın dahili antenine dokunmayın. Bunu yapmanız, arama kalitesinin düşmesine ya da cihazın istenmeyen radyo frekansı (RF) enerjisi yaymasına sebep olabilir.

### Kulaklık kullanırken kulaklarınızı ve duyu organlarınızı koruyun

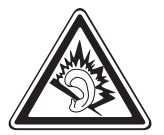

- Yüksek sese aşırı maruz kalınması halinde işitme yeteneği zarar görebilir.
- Sürüş sırasında yüksek sese aşırı maruz kalmak dikkatinizi dağıtabilir ve kaza yapmanıza neden olabilir.
- Kulaklıkları ses kaynağına takmadan önce sesi her zaman kısın ve yalnızca konuşmanızı veya müziği duymanıza yetecek minimum ses ayarını kullanın.
- Kuru ortamlarda, kulaklıkta statik elektrik birikebilir. Bir kulaklığı cihaza bağlamadan önce kulaklıkları kuru ortamlarda kullanmayın veya metal bir nesneye dokunmayın.

# Cihazınızı yürürken veya hareket halinde kullanırken dikkatli olun

Kendinize veya başkalarına zarar vermekten kaçınmak için etrafınıza her zaman dikkat edin.

### Cihazınızı arka ceplerinizde veya belinizin etrafında taşımayın

Düşmeniz halinde yaralanabilirsiniz veya cihaz zarar görebilir.

#### Cihazınızı sökmeyin, değiştirmeyin veya onarmayın

- Cihazınızdaki herhangi bir değişiklik veya tadilat halinde üretici garantisi geçersiz olabilir. Eğer cihazınızın tamir edilmesi gerekirse, cihazınızı bir Samsung Servis Merkezine götürün.
- Pili sökmeyin veya delmeyin, aksi takdirde patlama olabilir ya da yangın çıkabilir.

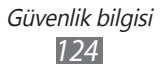

### Cihazınızı boyamayın yada üstüne etiket yapıştırmayın

Boya, hareketli parçaları tıkayabilir ve düzgün çalışmalarını önleyebilir. Cihazın boyasına veya metal parçalarına karşı alerjiniz varsa, derinizde kaşıntı,egzama veya kabartı oluşabilir. Böyle bir durumlar karşılaşırsanız cihazı kullanmayı bırakın ve doktorunuza danışın.

#### Cihazınızı temizlerken:

- Cihazınızı ve şarj cihazınızı havluyla ya da temizlik beziyle silin.
- Pilin uçlarını pamuk parçasıyla veya havluyla temizleyin.
- Kimyasal ya da deterjan kullanmayın.

### Ekran kırık veya çatlaksa cihazı kullanmayın

Kırık cam veya akrilik ellerinizi ya da yüzünüzü yaralayabilir. Cihazı onarım için Samsung Servis Merkezi'ne götürün.

# Cihazı kullanım amacı dışında herhangi bir amaç için kullanmayın

# Cihazı toplu ortamlarda kullanırken başkalarını rahatsız etmekten kaçının

### Çocukların cihazınızı kullanmasına izin vermeyin

Cihazınız oyuncak değildir. Çocuklar kendilerini ve diğerlerini yaralayabileceğinden, cihaza zarar verebileceğinden veya faturanızı arttıran aramalar yapabileceğinden cihazınızla oynamalarına izin vermeyin.

### Mobil cihazları ve ekipmanı dikkatli bir şekilde takın

- Taşıtınıza taktığınız tüm mobil cihazların veya ilgili ekipmanın güvenli bir şekilde monte edildiğinden emin olun.
- Cihazınızı ve aksesuarları hava yastığının bulunduğu yere veya yakınına koymaktan kaçının. Doğru takılmayan kablosuz ekipman, hava yastığı hızla şiştiğinde ciddi yaralanmalara neden olabilir.

### Cihazınızın bakımını yalnızca yetkili elemanlara yaptırın

Yetkili olmayan kişilerin cihazınıza bakım yapmaya çalışması sonucunda cihazınız zarar görebilir ve üretici garantisi geçersiz olur.

Güvenlik bilgisi 125

### SIM kartları veya hafıza kartlarını dikkatli bir şekilde kullanın

- Cihaz bilgi aktarıyorken veya bilgiye erişiyorken kartı çıkarmayın; aksi takdirde veri kaybı olabilir ve/veya kart ya da cihaz zarar görebilir.
- Kartları güçlü şoklardan, statik elektrikten ve diğer cihazların yaydığı elektronik parazitten koruyun.
- Kartın sarı renkli temas noktalarına veya uçlarına parmağınızla ya da metal nesnelerle dokunmayın. Kart kirlendiyse yumuşak bir bezle silin.

### Acil servislere erişim sağlayın

Bazı bölgelerde veya durumlarda cihazınızdan acil durum araması yapılamayabilir. Uzak yerlere veya gelişmemiş bölgelere seyahate çıkmadan önce, acil servis elemanlarıyla irtibat kurmak için alternatif bir yöntem belirleyin.

### Kişisel bilgilerinizi ve önemli verilerinizi güvende tutun

- Cihazınızı kullanırken, önemli verilerinizi yedeklediğinizden emin olun. Samsung veri kayıplarından sorumlu değildir.
- Cihazı kullanım dışı bırakacağınızda, tüm verilerinizi yedekleyin ve ardından cihazınızı sıfırlayarak kişisel bilgilerinizin yanlış amaçlar doğrultusunda kullanımını önleyin.
- Uygulamaları indirirken izin ekranını dikkatlice okuyun. Birçok işleve veya kişisel bilgilerinizin önemli bir kısmına erişim sağlayan uygulamalar için özellikle dikkatli olun.
- Onaylanmayan veya şüpheli kullanım için hesaplarınızı düzenli olarak kontrol edin. Kişisel bilgilerinizde herhangi bir yanlış kullanım izine rastlarsanız, servis sağlayıcınız ile temasa geçerek hesap bilgilerinizi silin veya değiştirin.
- Cihazınızın kaybedilmesi veya çalınması halinde, hesaplarınızdaki parolaları değiştirerek kişisel bilgilerinizi koruyun.
- Bilinmeyen kaynaklardan gelen uygulamaları kullanmayın ve cihazınızı bir model, parola veya PIN kullanarak kilitleyin.

### Telif hakkı korumalı materyalleri göndermeyin

İçerik sahiplerinin izni olmadan telif hakkı ile korunan malzemeyi dağıtmayın. Göndermeniz halinde telif hakkı yasalarını çiğnemiş olabilirsiniz. Üretici firma telif hakkı ile korunan materyalin kullanıcı tarafından yasadışı bir yolla kullanılmasından oluşabilecek herhangi bir konudan dolayı sorumlu olmayacaktır.

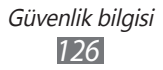

# Özgül Soğurma Oranı (SAR) sertifikası bilgileri

### BU CİHAZ, RADYO DALGALARINA MARUZ KALINMASI İLE İLGİLİ ULUSLARARASI KILAVUZ BİLGİLERE UYGUNDUR

Mobil cihazınız bir radyo vericisi ve alıcısıdır. Uluslararası kılavuz bilgileri tarafından önerilen radyo dalgalarına (radyo frekansı elektromanyetik alanları) maruz kalma sınırlarını aşmayacak şekilde tasarlanmıştır. Kılavuz bilgiler bağımsız bilimsel örgüt (ICNIRP) tarafından geliştirilmiştir ve yaştan ve sağlık durumundan bağımsız olarak tüm kişilerin güvenliğini sağlamak amacıyla önemli güvenlik sınırına sahiptir.

Radyo dalgasına maruz kalma kılavuz bilgileri Belirli Absorpsiyon Oranı ya da SAR olarak bilinen bir ölçüm birimini kullanmaktadır. Mobil cihazlar için SAR sınırı 2,0 W/kg'dır.

SAR testleri standart çalıştırma konumları kullanılarak yapılmaktadır ve cihaz, test edilen tüm frekans bantlarında onaylanan en yüksek güç seviyesini aktarmaktadır. Bu cihaz modeli için ICNIRP kılavuz bilgileri kapsamındaki en yüksek SAR değerleri:

| Bu model için maksimum SAR değeri ve kaydedildiği şartlar |            |  |
|-----------------------------------------------------------|------------|--|
| Baş bölgesindeki SAR                                      | 0,790 W/kg |  |
| Vücuda temas halindeki SAR                                | 0,335 W/kg |  |

Kullanım sırasında bu cihaz için olan gerçek SAR değerleri genellikle yukarıda belirtilen değerin çok altındadır. Bu sebeple, sistem verimliliği açısından ve ağ üzerindeki etkileşimi en aza indirgemek amacıyla arama için tam güç gerektiğinde mobil cihazınızın çalışma gücü otomatik olarak azalır. Cihazın güç çıkışı azaldıkça, SAR değeri de azalır.

Vücuda temas halindeyken yapılan bu SAR testi onaylanan bir aksesuar ile birlikte veya 1,5 cm uzaklıktaki mesafeden bu cihazda yapılmıştır. Vücuda temas halindeyken yapılan işlem sırasında RF pozlama kılavuz bilgilerini karşılamak için, cihaz onaylanan aksesuar ile birlikte veya vücuttan 1,5 cm uzaklığa yerleştirerek kullanılmalıdır. Eğer onaylanmamış bir aksesuar kullanırsanız, aksesuarda herhangi bir metal parça bulunmadığından ve cihazın vücuttan en az 1,5 cm uzağa yerleştirildiğinden emin olun. Dünya Sağlık Örgütü ve Amerikan İlaç ve Gıda Dairesi gibi kurumlar eğer insanların endişe etmesi ve maruz kalma durumunu azaltmak istemesi halinde kullanım sırasında kablosuz cihazı başlarından ve vücutlarından uzak tutmak için ahizesiz bir aksesuar kullanmalarını ya da cihazı daha az kullanmalarını önerilmektedir.

Ayrıntılı bilgi için *www.samsung.com/sar* adresini ziyaret edin ve cihazınızı model numaranıza göre arayın.

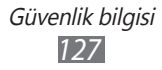

### Bu ürünün doğru şekilde atılması

(Atık Elektrikli ve Elektronik Cihazlar)

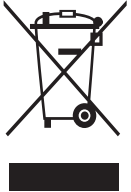

(Avrupa Birliği ve ayrı toplama sistemleri olan diğer Avrupa ülkeleri için geçerlidir)

Ürünün, aksesuarların veya ilgili belgelerin üzerinde bulunan bu işaret, ürünün ve elektronik aksesuarlarının (örn. şarj cihazı, kulaklık, USB kablo) diğer ev atıklarıyla birlikte atılmaması gerektiğini belirtir.

Atıkların kontrolsüz olarak imha edilmesinin çevre ve insan sağlığı üzerindeki zararlı etkisini engellemek için lütfen bunu diğer atık türlerinden ayırın ve malzeme kaynaklarının sürdürülebilir şekilde yeniden kullanılabilmesi için geri dönüştürülmesini sağlayın.

Ev kullanıcıları, bu ürünü çevresel açıdan güvenli bir geri dönüştürme işlemi için nereye ve nasıl ulaştıracakları hakkında ayrıntılı bilgi için ürünü satın aldıkları bayi ile veya yerel resmi makamla irtibat kurmalıdır. İş kullanıcıları tedarikçileri ile irtibat kurup satın alma sözleşmesinin hüküm ve koşullarına bakmalıdır.

Bu ürün ve ürünün elektronik aksesuarları, imha için diğer ticari atıklarla karıştırılmamalıdır.

EEE Yönetmeliğine Uygundur.

### Pilin doğru şekilde atılması

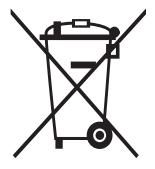

(Avrupa Birliği ve ayrı pil iade sistemleri olan diğer Avrupa ülkeleri için geçerlidir)

Pildeki, kılavuzdaki veya ambalajdaki bu işaret bu üründeki pillerin kullanım ömürlerinin sonunda diğer ev atıkları ile birlikte atılmaması gerektiğini belirtir. Hg, Cd veya Pb kimyasal sembolleri pilin EC Yönetmeliği 2006/66'da

belirtilen referans değerlerin üstünde cıva, kadmiyum veya kurşun içerdiğini gösterir. Piller düzgün atılmazsa, bu maddeler insan sağlığına veya ortama zarar verebilir.

Doğal kaynakları korumak ve malzemelerin yeniden kullanılmasını özendirmek için pilleri diğer atık türlerinden ayırıp bölgenizdeki ücretsiz pil iade sistemiyle geri dönüştürülmesini sağlayın.

### Yasal Uyarı

Bu cihaz yoluyla erişilebilen bazı içerik ve hizmetler üçüncü şahıslara ait olup telif hakkı, patent, ticari marka ve/veya diğer fikri mülkiyet kanunları ile korunmaktadır. Bu içerik ve hizmetler yalnızca ticari olmayan şahsi kullanıma yönelik olarak sunulmaktadır. Hiçbir içerik veya hizmeti, içeriğin sahibi veya hizmetin sağlayıcısının izin vermediği biçimde kullanamazsınız. Yukarıdaki hükümleri sınırlamaksızın, geçerli içerik sahibi veya hizmet sağlayıcısı tarafından açıkça izin verilmedikçe, bu cihaz yoluyla sunulan hiçbir içerik veya hizmeti değiştiremez, kopyalayamaz, yeniden yayımlayamaz, yükleyemez, postalayamaz, iletemez, çeviremez, satamaz, türetilmiş eserler oluşturamaz, kötüye kullanamaz veya hiçbir biçimde ya da ortamda dağıtamazsınız.

"ÜÇÜNCÜ ŞAHSA AİT İÇERİK VE HİZMETLER "OLDUĞU GİBİ" SUNULUR. SAMSUNG BU ŞEKİLDE SUNULAN İÇERİK VEYA HİZMETİ, HİÇBİR AMAÇLA, ACIK VEYA KAPÁLI BİR İFADE İLE GARANTİ ETMEMEKTEDİR. SAMSUNG AÇIKÇA, BELİRLİ BİR AMACA UYGUNLUK VEYA SATILMA GARANTİLERİ DAHİL OLMAK ÜZERE ANCAK BUNLARLA SINIRLI OLMAMAK KAYDIYLA, ZIMNİ TÜM GARANTİLERİ REDDEDER. SAMSUNG BU CİHAZ YOLUYLA SUNULAN HİCBİR İCERİK VEYA HİZMETİN DOĞRULUĞU, GECERLİLİĞİ, GÜNCELLİĞİ, YASALLIĞI VEYA EKSİKSİZLİĞİNİ GARANTİ ETMEMEKTE OLUP İHMALKARLIK DAHİL OLMAK ÜZERE HİCBİR DURUMDA, BİR SÖZLESMEYE TABİ OLARAK YA DA OLMADAN, BU TÜR HASAR İHTİMALİ BİLDİRİLMİS OLSA BİLE SİZİN VEYA ÜÇÜNCÜ BİR ŞAHSIN HERHANGİ BİR İÇERİK VEYA HİZMETİ KULLANMASININ BİR SONUCU OLARAK VEYA İÇERİLEN BİLGİLERLE BAĞLANTILI OLARAK YA DA BUNLARDAN KAYNAKLANAN DOĞRUDAN, DOLAYLI, TESADÜFİ, ÖZEL VEYA BİR FİİLİN SONUCU OLARAK ORTAYA ÇIKAN ZARARLARDAN, AVUKAT ÜCRETİ, MASRAFLAR VEYA DİĞER ZARARLARDAN SORUMLU TUTULAMAZ."

Üçüncü şahıs hizmetlerine, herhangi bir zamanda son verilebilir veya ara verilebilir ve Samsung, hiçbir içerik ya da hizmetin herhangi bir süre boyunca kullanılabileceğine dair bir beyanda bulunmamakta veya garanti vermemektedir. İçerik ve hizmetler, Samsung'un üzerinde hiçbir kontrolünün olmadığı ağlar ve iletim olanakları yoluyla üçüncü şahıslar tarafından iletilmektedir. Bu sorumluluk reddinin genel niteliğini sınırlandırmaksızın Samsung açık bir ifade ile, bu cihaz yoluyla sunulan tüm içerik veya hizmetin kesilmesi ya da ertelenmesine dair sorumluluk veya yükümlülüğü reddetmektedir.

Samsung, içerik veya hizmetlerle ilgili müşteri hizmetinden sorumlu veya yükümlü değildir. İçerik veya hizmetlerle ilgili hizmete yönelik tüm soru ve talepler, doğrudan ilgili içerik ve hizmet sağlayıcılarına yapılmalıdır.

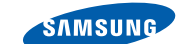

### Uyumluluk Bildirisi (R&TTE)

#### Samsung Electronics olarak

tamamen kendi sorumluluğumzda olmak üzere

### GSM WCDMA BT/Wi-Fi Cep Telefonu : GT-S5300

adlı, bu bildirinin ilgili olduğu ürünün, aşağıdaki standartlara ve/veya diğer düzenleyici belgelere uygun olduğunu beyan ederiz.

| Güvenlik | EN 60950-1 : 2006 +A1 : 2010   |
|----------|--------------------------------|
| SAR      | EN 50360 : 2001 / AC 2006      |
|          | EN 62209-1 : 2006              |
|          | EN 62209-2 : 2010              |
|          | EN 62479 : 2010                |
|          | EN 62311 : 2008                |
| EMC      | EN 301 489-01 V1.8.1 (04-2008) |
|          | EN 301 489-07 V1.3.1 (11-2005) |
|          | EN 301 489-17 V2.1.1 (05-2009) |
|          | EN 301 489-24 V1.5.1 (10-2010) |
| Radio    | EN 301 511 V9.0.2 (03-2003)    |
|          | EN 301 908-1 V4.2.1 (03-2010)  |
|          | EN 301 908-2 V4.2.1 (03-2010)  |
|          | EN 300 328 V1.7.1 (10-2006)    |
|          |                                |

Tüm radyo test uygulamaları gerçekleştirilmiştir ve sonuç olarak yukarıdaki ürünün, 1999/5/EC Yönetmeliğinin tüm gerekliliklerine uygun olduğu garanti edilir.

1999/5/EC Yönetmeliğinin, 10. Maddesinde atıfta bulunulan ve Ek[IV]'te açıklanan uygunluk değerlendirme prosedürü, aşağıdaki Onaylanmış Kuruluşların katılımıyla yürütülmüştür:

BABT, Forsyth House, Churchfield Road, Walton-on-Thames, Surrey, KT12 2TD, UK\* Tanımlama işareti: 0168

# €€0168①

Teknik belgeler aşağıdaki adreste tutulmaktadır

Samsung Electronics QA Lab.

ve talep üzerine sunulacaktır. (AB'deki temsilci)

Samsung Electronics Euro QA Lab. Blackbushe Business Park, Saxony Way, Yateley, Hampshire, GU46 6GG, UK\* 2012.02.21

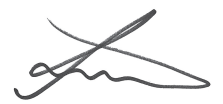

Joong-Hoon Choi / Lab Manager (yetkili kişinin adı ve imzası)

(yayın yeri ve tarihi)

\* Bu Samsung Hizmet Servisi adresi değil. Samsung Hizmet Servisi'nin adresi ve telefon numarası için garanti kartına bakınız ya da ürünü satın aldığınız bayi ile görüşünüz.

Biz,

SAMSUNG

**ELECTRONICS** 

- \* Bu kılavuzdaki bazı içerikler, yazılıma veya servis sağlayıcınıza bağlı olarak, cihazınızdan farklı olabilir.
- \* Cihazın kullanım ömrü 5 yıl, garanti süresi 2 yıldır.

# Samsung Kies uygulamasını yükleme (PC Senkronizasyon) Kî Kies

- Samsung web sitesinden (www.samsung.com/kies) Samsung Kies'in en son sürümünü indirin ve bilgisayarınıza yükleyin.
- Cihazınızı bir USB kablosu ile bilgisayara bağlayın. Daha fazla bilgi için Samsung Kies uygulamasının yardımına bakın.

Samsung Çağrı Merkezi : 444 77 11 SAMSUNG ELECTRONICS CO., LTD 443-742 416 MEATAN-3 DONG, YEONGTONG-GU SUWON KYONGGI-DO SOUTH KOREA Tel: +82-2-2255-0114